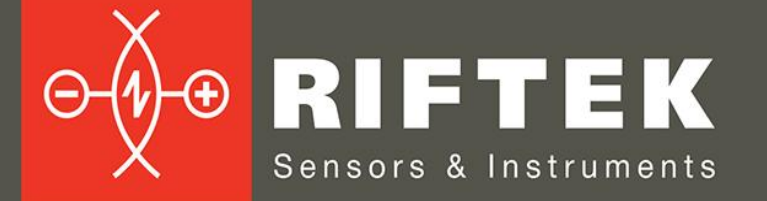

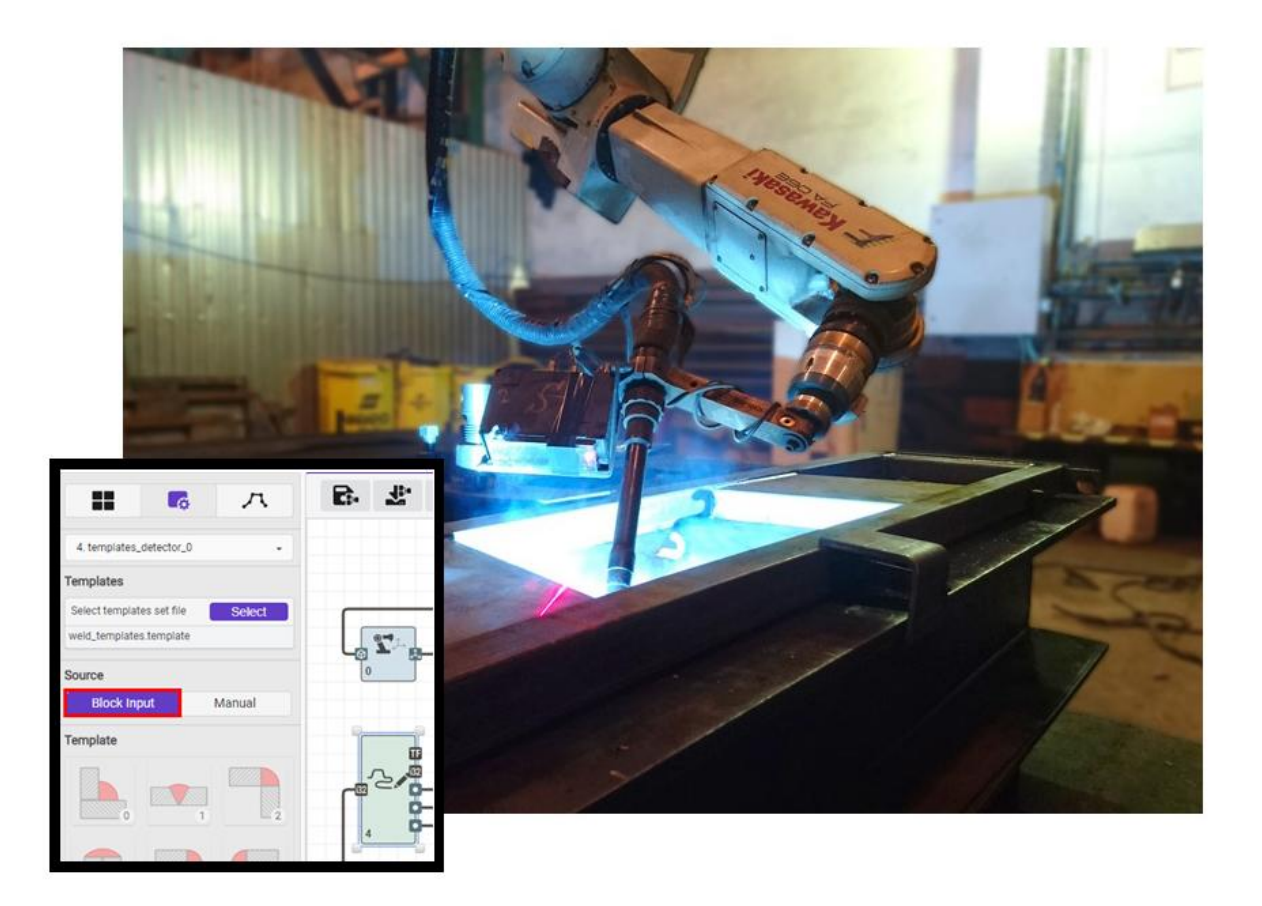

# LASER SEAM TRACKING SYSTEM FOR WELDING AUTOMATION

# **RF627Smart-Weld Series**

User's manual

www.riftek.com info@riftek.com

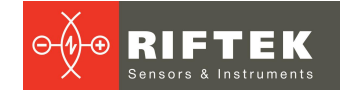

## Contents

| 1.  | General information                                                 | 4   |  |  |  |  |
|-----|---------------------------------------------------------------------|-----|--|--|--|--|
| 2.  | 2. Safety precautions4                                              |     |  |  |  |  |
| 3.  | CE compliance                                                       |     |  |  |  |  |
| 4.  | Laser safety                                                        | 4   |  |  |  |  |
| 5.  | Operating principle                                                 | 5   |  |  |  |  |
| 5   | 5.1. Tracking                                                       | 5   |  |  |  |  |
| 5   | 5.2. Geometry control                                               | 5   |  |  |  |  |
| 6.  | Structure                                                           | 6   |  |  |  |  |
| 6   | 6.1. Laser scanner                                                  | 7   |  |  |  |  |
|     | 6.1.1. Specification                                                | 8   |  |  |  |  |
|     | 6.1.2. Working ranges and overall dimensions                        | 8   |  |  |  |  |
| 6   | 5.2. Rugged industrial tablet                                       | 11  |  |  |  |  |
|     | 6.2.1. Specification                                                | 11  |  |  |  |  |
| 6   | 6.3. Industrial Ethernet switch                                     | 12  |  |  |  |  |
|     | 6.3.1. Specification                                                | 12  |  |  |  |  |
| 6   | 6.4. Protection unit                                                | 13  |  |  |  |  |
| 6   | 5.5. Cables                                                         | 13  |  |  |  |  |
| 7.  | Example of item designation when ordering                           | .13 |  |  |  |  |
| 8.  | Overall demands for mounting                                        | .14 |  |  |  |  |
| 9.  | Assembly and setup                                                  | .14 |  |  |  |  |
| 9   | 0.1. Assembling the system and mounting the elements                | 14  |  |  |  |  |
| 9   | 9.2. Turning on the system                                          | 15  |  |  |  |  |
| 9   | 0.3. Setting up the system                                          | 17  |  |  |  |  |
| 10. | Smart blocks                                                        | .17 |  |  |  |  |
| 1   | 0.1. Smart blocks for seam tracking in real time                    | 18  |  |  |  |  |
|     | 10.1.1. Visual control                                              | 21  |  |  |  |  |
|     | 10.1.2. Algorithm for controlling tracking blocks                   | 23  |  |  |  |  |
| 1   | 0.2. Smart blocks for data exchange with robots and cobots          | 23  |  |  |  |  |
| 1   | 0.3. Smart block for inspecting weld seam geometry                  | 26  |  |  |  |  |
|     | 10.3.1. Operating procedure                                         | 27  |  |  |  |  |
|     | 10.3.2. Purpose and operating modes of the block inputs and outputs | 27  |  |  |  |  |
|     | 10.3.3. Main window                                                 | 28  |  |  |  |  |
|     | 10.3.3.1. Operating modes                                           | 29  |  |  |  |  |
|     | 10.3.3.2. Profile accumulation controls                             | 29  |  |  |  |  |
|     | 10.3.3.3. Advanced debugging mode                                   | 29  |  |  |  |  |
|     | 10.3.3.4. Current mode                                              | 30  |  |  |  |  |
|     | 10.3.4. "Realtime" mode                                             | 30  |  |  |  |  |
|     | 10.3.4.1. Weld type selection                                       | 30  |  |  |  |  |
|     | 10.3.4.2. Measurement results                                       | 33  |  |  |  |  |
|     | 10.3.4.3. Block parameters                                          | 35  |  |  |  |  |
|     | 10.3.4.4. Weld profile and measurements                             | 37  |  |  |  |  |
|     | 10.3.4.5. Positioning system                                        | 38  |  |  |  |  |
|     | 10.3.5. "Results" mode                                              | 39  |  |  |  |  |
|     | 10.3.5.1. Profile selection                                         | 39  |  |  |  |  |
|     | 10.3.5.2. Display of profile, weld and measurements                 | 40  |  |  |  |  |
|     | 10.3.6. "Report" mode                                               | 42  |  |  |  |  |
|     | 10.3.6.1. Report generation area                                    | 43  |  |  |  |  |
|     | 10.3.6.2. Preview area                                              | 43  |  |  |  |  |
|     | 10.3.7. "Edit" mode                                                 | 47  |  |  |  |  |
|     | 10.3.8. "Outputs" mode                                              | 48  |  |  |  |  |
|     | 10.3.9. "Debug" mode                                                | 50  |  |  |  |  |
|     | 10.3.10. List of measurements                                       | 53  |  |  |  |  |
|     | 10.3.10.1. Butt weld                                                | 53  |  |  |  |  |
|     | 10.3.10.2. Fillet weld                                              | 54  |  |  |  |  |
|     | 10.3.10.3. Custom weld                                              | 55  |  |  |  |  |
|     |                                                                     |     |  |  |  |  |

|                  | 10.3.10.4. Types of welds and measurements                                 | 57 |
|------------------|----------------------------------------------------------------------------|----|
| 11. E            | Basic welding joints                                                       | 57 |
| 12. E            | Examples of configuring the system for robots from different manufacturers | 65 |
| 12.1             | 1. Kuka robots with RSI option                                             | 65 |
| 12               | 2.1.1. Preparing the computation graph                                     | 65 |
| 12               | 2.1.2. Preparing the robot to work with the scanner via the RSI interface  | 70 |
| 12               | 2.1.3. Calibrating the scanner                                             | 75 |
| 12               | 2.1.4. Preparing the robot control script                                  | 76 |
| 12.2             | 2. Jaka cobots                                                             | 79 |
| 12               | 2.2.1. Preparing the computation graph                                     | 79 |
| 12               | 2.2.2. Configuring smart blocks                                            | 84 |
| 12               | 2.2.3. Calibrating the scanner                                             | 85 |
| 12               | 2.2.4. Preparing the cobot control script                                  | 85 |
| 13. I            | Maintenance                                                                | 88 |
| 14. \            | Warranty policy                                                            | 88 |
| 15. <sup>-</sup> | Technical support                                                          | 88 |
| 16. I            | Revisions                                                                  | 89 |
| 17. /            | Annex 1. HND1 protocol                                                     | 90 |
| 17.1             | 1. Ethernet interface - link laver                                         | 90 |
| 17.2             | 2. Description of HND1 commands                                            | 90 |
| 18. /            | Annex 2. P3 protocol                                                       | 96 |
| 19. /            | Annex 3. R691 USI protocol                                                 | 97 |
| 20 1             | Distributors                                                               | aa |
|                  |                                                                            | 00 |

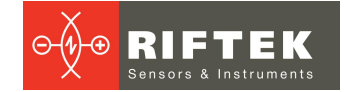

# 1. General information

The laser tracking system is designed for use as part of industrial robotic welding systems and is intended for:

- Automatic control of the welding head position during the welding process.
- Visual control of the welding process.
- Measurement of geometric parameters of weld grooves.
- Measurement of geometric parameters of welds.

# 2. Safety precautions

- Use the supply voltage and interfaces given in the specifications.
- When connecting / disconnecting cables, the scanner and laptop must be powered off.
- To obtain stable results, wait about 20 minutes after turning on the power for the scanner to warm up evenly.
- All equipment must be properly grounded.

# 3. CE compliance

The system has been developed for use in industry and meets the requirements of the following Directives:

- EU directive 2014/30/EU. Electromagnetic compatibility (EMC).
- EU directive 2011/65/EU, "RoHS" category 9.

# 4. Laser safety

Scanners belong to 2M laser safety class according to IEC/EN 60825-1:2014.

Scanners make use of an c.w. 660 nm or 450 nm wavelength semiconductor laser. Maximum output power is 20 mW. The following warning label is placed on the housing:

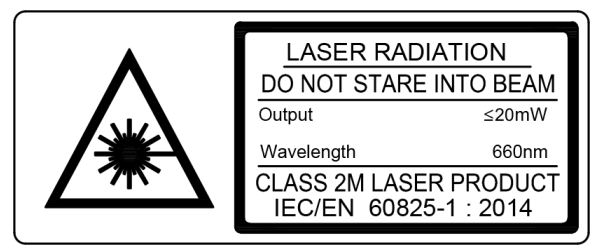

The following safety measures should be taken while operating the scanners:

- Do not target the laser beam to humans.
- Do not disassemble the scanner.
- Avoid staring into the laser beam.

# 5. Operating principle

# 5.1. Tracking

- The laser scanner is mounted on the robot flange next to the welding torch in such a way that during the welding process and movement along the welding groove, the scanner is ahead of the welding tool.
- The scanner is calibrated to obtain the coordinate transformation matrix. The calibration procedure is described in the User's Manual for RF627Smart: <u>https://riftek.com/upload/iblock/65a/2D Laser Scanners eng.pdf</u>
- Using the web interface of the scanner, a computation graph is formed from the library of smart blocks (examples are given in this User's Manual), taking into account the specifics of the equipment, namely the robot type, communication protocol, groove type, geometric parameters of groove templates used to control the position and constraints applied to them, etc. If the supplied file does not contain the required groove template, the user can create a new template himself or with the support of the manufacturer using the provided template editor (see User's Manual for RF627Smart).
- The script for controlling the groove tracking block and the welding robot is being configured (examples of scripts are given in this User's Manual). The control script provides cyclic execution of the main stages of welding: placing the welding tool in the starting position, moving the tool in the direction of the beginning of the groove (search for the entry point into the groove), bringing the tool to the beginning of the groove and generating signals to external systems (welding controller) about the need for ignition and other actions, stopping the robot movement, transferring the coordinates to the robot for the movement of the tool along the welding groove, bringing the tool to the end of the groove and generating signals to external systems (welding controller) about the need for ignition and other actions, stopping the tool along the welding groove, bringing the tool to the end of the groove and generating signals to external systems (welding controller) about the need to reduce the current or extinguish the arc (and other actions), bringing the tool to its original position.
- During operation, each profile received by the scanner is processed in accordance with the algorithm specified by the graph, and the following steps are performed: detecting the welding groove template in order to determine the exact coordinates in the scanner coordinate system (2D), transforming the coordinates from the scanner coordinate system to the robot coordinate system (3D), forming the trajectory of the tool in the robot coordinate system, transferring the coordinates to the robot for movement to the next position of the trajectory.

## 5.2. Geometry control

- The laser scanner is mounted on the flange of the robot or coordinate motion system.
- The geometry control procedure graph is created from the library of smart blocks using the web interface of the scanner. If the supplied file does not contain the required weld template, the user can create a new template himself or with the support of the manufacturer using the provided template editor (see User's Manual for RF627Smart).
- As the scanner moves along the weld, each profile received by the scanner is processed in accordance with the algorithm specified by the graph, geometric parameters are determined, tolerances are monitored, and a control protocol is generated.

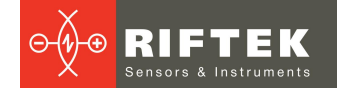

# 6. Structure

The block diagram of the system:

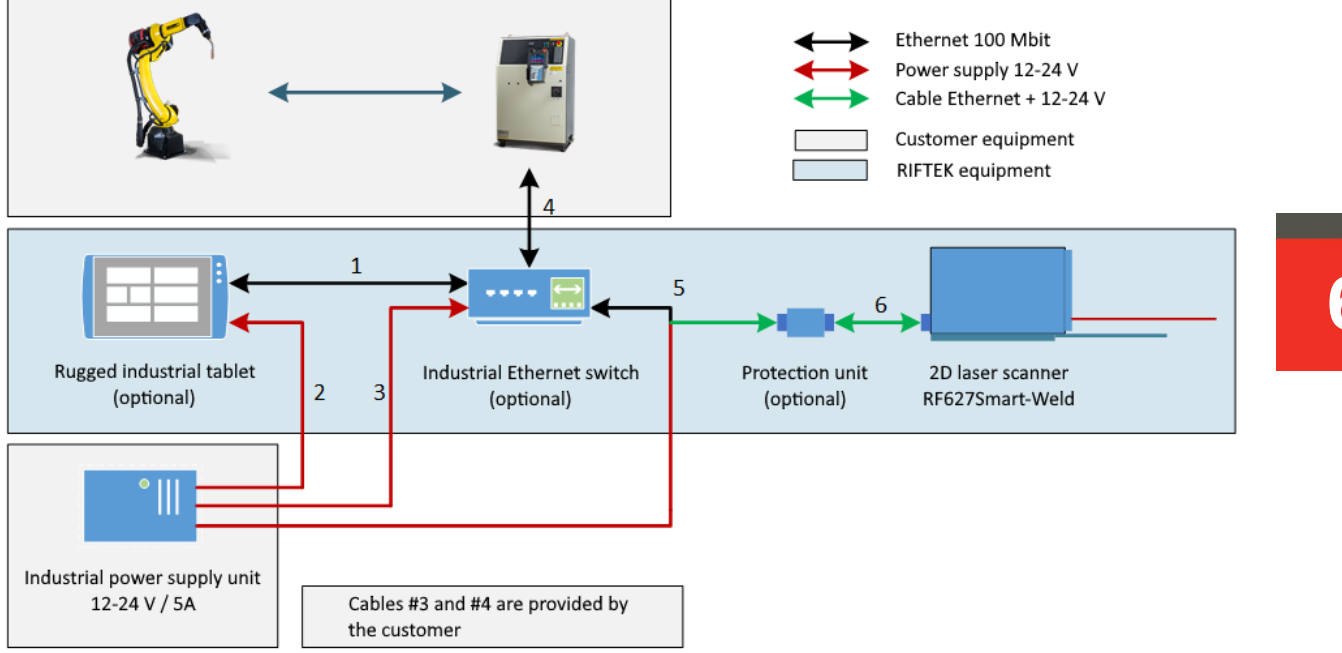

The system includes the following main and optional components:

- Laser Scanner RF627Smart-Weld. Documentation for Laser Scanner RF627Smart (basic configuration) is available here: <u>https://riftek.com/upload/iblock/65a/2D\_Laser\_Scanners\_eng.pdf</u>.
  - RF627Smart-Weld differs from the basic configuration in the following options:
  - Built-in software packages for data exchange with robots and external industrial systems: RF627Smart-Industrial, RF627Smart-Robots.
  - Special design that provides protection against aggressive influences during welding, namely, a special body, replaceable protective glass, pneumatic shutter, protective cover; window blowing system.
  - Special equipment (taking into account the characteristics of the customer's system) for attaching the scanner to the welding robot. It is possible to equip the scanner with a pneumatic system for removing the scanner from the welding area.
  - Predefined set of working ranges that provide a solution to welding tasks.
  - Ready-to-use templates for the main types of welding grooves with the possibility to correct existing templates and add new ones.
- Rugged industrial tablet (optional) with pre-installed software designed to automatically search for a scanner on the network and open its web interface.
- Industrial Ethernet switch (optional).
- Scanner electrical protection unit (optional).
- Cables.

## 6.1. Laser scanner

The system includes 2D Laser Scanner RF627Smart-Weld Series.

The housing of the scanner is made of anodized aluminum. The front panel of the housing has two windows: the output window and the window for receiving radiation reflected from the object under control.

The scanner has one connector, **Reset** button and LED indicators. Pressing the **Reset** button for 5 seconds will restart the scanner. If you press the **Reset** button for 1 second, a broadcast Hello packet will be sent. Red LED indicates that the firmware is loading; green LED indicates that the Ethernet connection is established.

Laser scanners come with the following features by default:

- additional protective quick-change glass for scanner windows;
- a special fitting for supplying compressed air to protect the windows ("air knife" system);
- a protective cover;
- equipment for quick installation of the scanner.
- Scanners can be supplied with the following laser wavelengths:
- red laser scanners, 660 nm;
- blue laser scanners (BLUE version), 450 nm.

Different lasers are used due to a wide range of applications. For example, the use of blue lasers instead of red ones is optimal for the control of shiny materials and high-temperature objects.

There are two operating modes in the full working range: Basic mode with the frequency of 484 Hz (profiles/second) and DS mode with the frequency of 921 Hz.

The ROI function has been implemented, which makes it possible to increase the working frequency of the scanner in the limited working range up to 4884 Hz in Basic mode and up to 6379 Hz in DS mode.

Specifications, working ranges and overall dimensions are given in the next sections.

## 6.1.1. Specification

| Sampling rate, accuracy, resolution        |                                                                                                    |  |  |  |
|--------------------------------------------|----------------------------------------------------------------------------------------------------|--|--|--|
| Nominal sampling rate (full working range) | 484 profiles/s (standard mode),<br>938 profiles/s (DS mode)                                                                           |  |  |  |
| Maximum sampling rate (ROI mode)           | 4884 profiles/s,<br>6379 profiles/s (DS mode)                                                                                         |  |  |  |
| Linearity (measurement error), Z axis      | ±0.05% of the range (standard mode),<br>±0.1% of the range (DS mode)                                                                  |  |  |  |
| Linearity (measurement error), X axis      | ±0.2% of the range                                                                                                    |  |  |  |
| Resolution, Z axis                         | 0.01% of the range (standard mode),<br>0.02% of the range (DS mode)                                                                   |  |  |  |
| Resolution, X axis                         | 648 or 1296 points (programmable value)                                                                                               |  |  |  |
|                                            | Laser                                                                                                    |  |  |  |
| 660<br>Class 2M accord                     | ) nm or 450 nm<br>ling to IEC/EN 60825-1:2014                                                                                         |  |  |  |
|                                            | Interface                                                                                                    |  |  |  |
| Basic                                      | Ethernet / 1000 Mbps                                                                                                    |  |  |  |
| Synchronization inputs                     | RS422, 3 channels                                                                                                    |  |  |  |
| Power supply                               | 930 V or 1236 V for scanners with Blue laser                                                                                          |  |  |  |
| Power consumption, not more                | 6 W (without a built-in heater)                                                                                                    |  |  |  |
| Enviror                                    | nmental resistance                                                                                                    |  |  |  |
| Enclosure rating                           | IP67                                                                                                    |  |  |  |
| Vibration                                  | 20 g / 101000 Hz, 6 hours for each of XYZ axes                                                                                        |  |  |  |
| Shock                                      | 30 g / 6 ms                                                                                                    |  |  |  |
| Operating ambient temperature              | -20+40°C or<br>-20+80°C for scanners with built-in air cooling system<br>-20+150°C for scanners with built-in water cooling<br>system |  |  |  |
| Storage temperature                        | -20+70°C                                                                                                    |  |  |  |
| Relative humidity                          | 5-95% (no condensation)                                                                                                    |  |  |  |
| Housing/windows material                   | aluminum/glass                                                                                                    |  |  |  |
| Replaceable protective windows             | glass                                                                                                    |  |  |  |

## 6.1.2. Working ranges and overall dimensions

| Range         | MR,<br>mm | SMR,<br>mm | Xsmr,<br>mm | Xemr,<br>mm | Dimensions,<br>figure | Weight,<br>kg | Option: air or<br>water<br>cooling,<br>figure | Option:<br>shutter,<br>figure |
|---------------|-----------|------------|-------------|-------------|-----------------------|---------------|-----------------------------------------------|-------------------------------|
| 65/25-20/22   | 25        | 65         | 20          | 22          | 1                     | 0.7           | 2                                             | 3                             |
| 70/50-30/41   | 50        | 70         | 30          | 41          | 1                     | 0.7           | 2                                             | 3                             |
| 76/100-48/82  | 100       | 76         | 48          | 82          | 1                     | 0.7           | 2                                             | 3                             |
| 70/130-40/86  | 130       | 70         | 40          | 86          | 4                     | 0.7           | 4                                             | 4                             |
| 250/130-52/76 | 130       | 250        | 52          | 76          | 5                     | 0.9           | 5                                             | 5                             |
| 82/200-60/150 | 200       | 82         | 60          | 150         | 1                     | 0.7           | 2                                             | 3                             |
| 90/250-65/180 | 250       | 90         | 65          | 180         | 1                     | 0.7           | 2                                             | 3                             |

Detailed CAD documentation (2D and 3D) is available on request at info@riftek.com.

Overall and mounting dimensions of laser scanners:

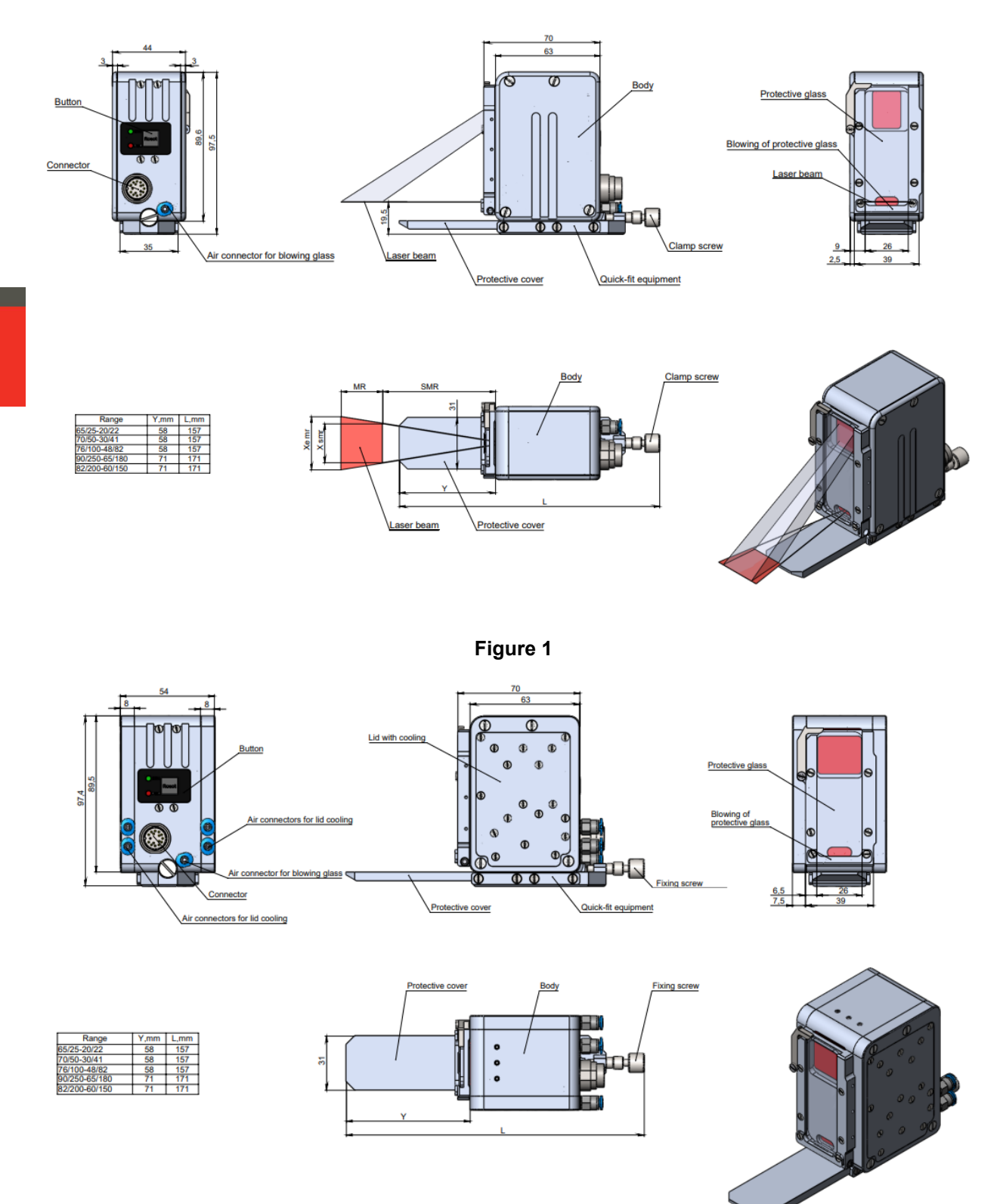

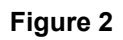

9

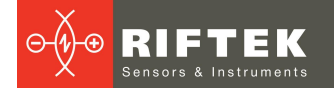

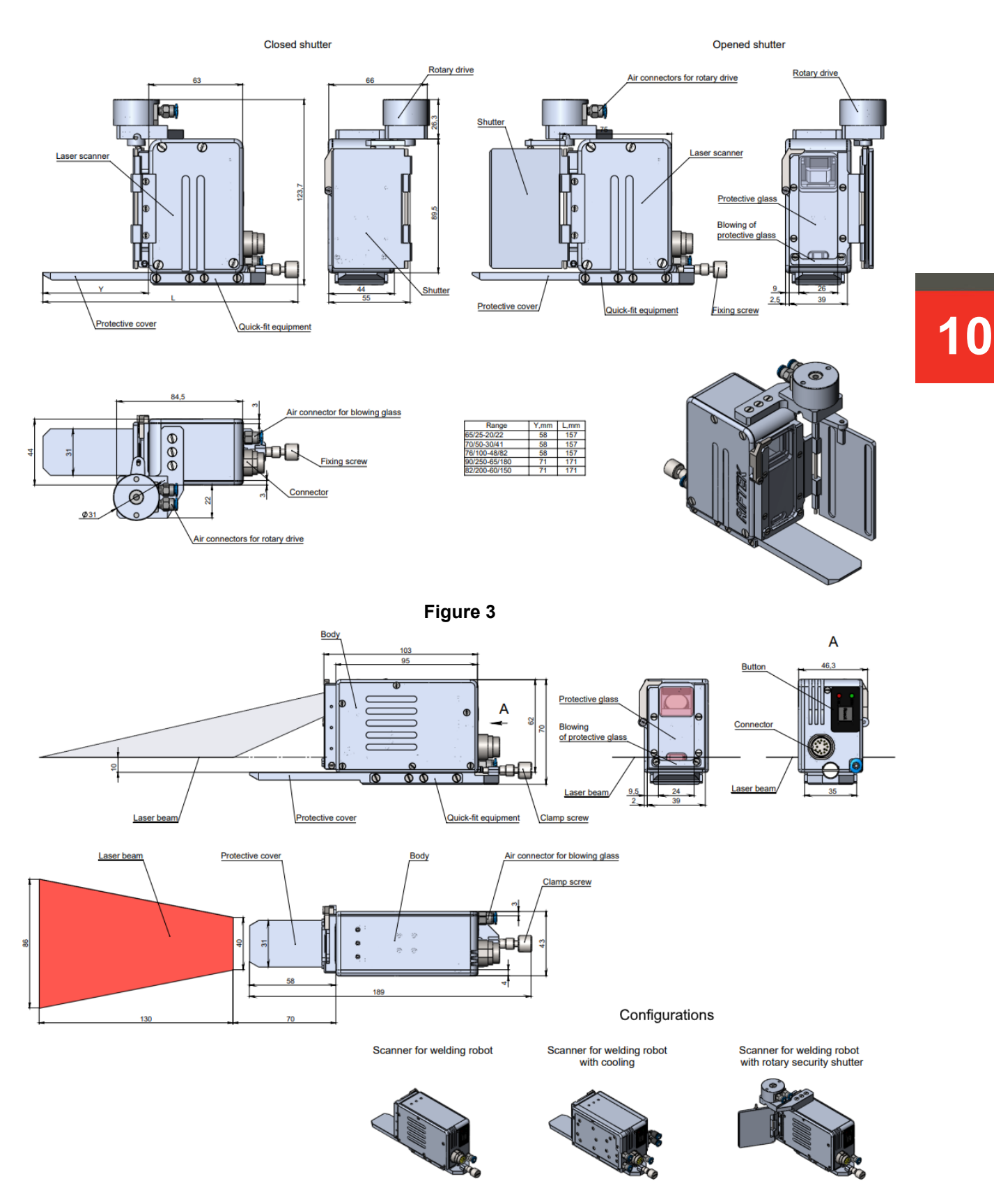

Figure 4

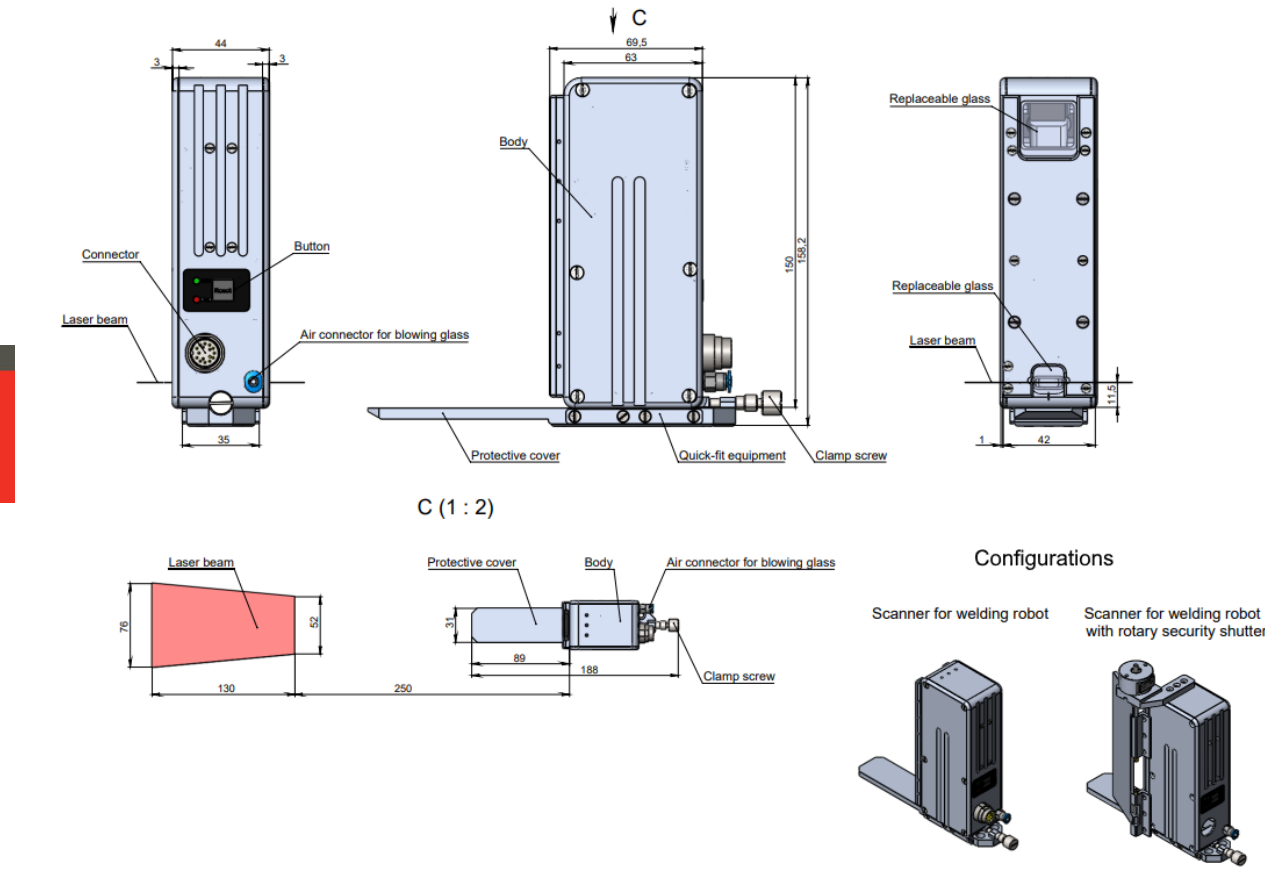

#### Figure 5

#### 6.2. Rugged industrial tablet

The tablet is intended for the initial setup of the system by an engineer and subsequent control of the system operation by the adjuster and the operator of the welding robot.

The pre-installed software is designed to display the graphical interface and manage its settings, taking into account access control (engineer/adjuster/operator).

Since the tablet is for display, configuration and diagnostic purposes only (does not perform any calculations), the user may use other technical means (other types of tablets, personal or industrial computers). In the case of using other technical means, it is necessary to follow the instructions given in the documentation for the RF627Smart scanner.

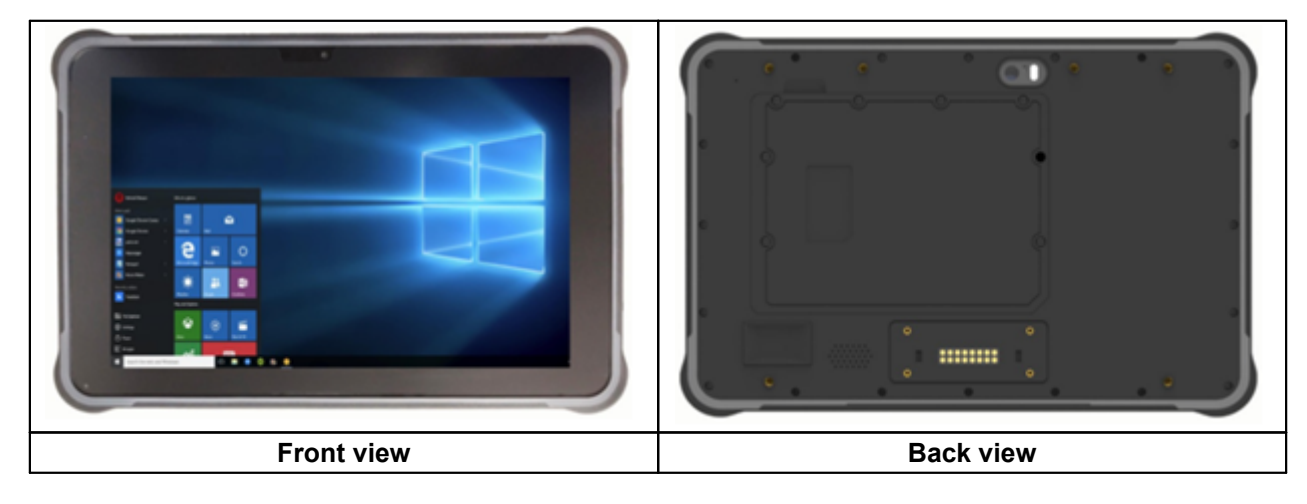

#### 6.2.1. Specification

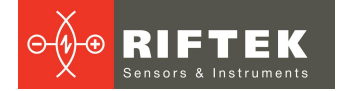

| Pa               | irameter                | Value                                                             |
|------------------|-------------------------|-------------------------------------------------------------------|
| Architecture     | CPU                     | Intel cherry trail Z8350, 1.44Ghz-1.92GHz                         |
|                  | OS                      | Windows 10 pro                                                    |
|                  | RAM/ROM                 | 4GB+64GB                                                          |
| Display          | Size                    | 10.1"                                                             |
|                  | Resolution              | 1920x1200                                                         |
| Touch type       |                         | Capacitive                                                        |
| Interfaces       | Туре-А                  | USB2.0 x1                                                         |
|                  | Туре-А                  | USB.0 x1                                                          |
|                  | MicroUSB                | x1                                                                |
|                  | RJ45 Ethernet           | 10/100/1000M x1                                                   |
|                  | DB9 RS232               | 9-pin serial port x1                                              |
|                  | DC power interface      | DC 12V 2A x1                                                      |
| Enclosure rating | Degree of protection    | Waterproof IP65, but in fact is IP67 design. Drop 1.2 m, 6 sides. |
|                  | Certification standards | Military 810G. EU CE, US FCC                                      |
|                  | Operating Temperature   | -20°C60°C                                                         |
| Built-in battery | Battery type            | Built-in removable Li-ion Polymer Battery                         |
|                  | Rated capacity          | 10500 mAh                                                         |
| Dimensions       |                         | 275x180x20 mm                                                     |

#### Technical characteristics:

## 6.3. Industrial Ethernet switch

The switch is designed to provide network interaction between the tablet and the 2D scanner, as well as to exchange data with the robot controller.

It is allowed to use a standard network switch included in the welding kit (for example, between the robot and the controller). In this case, make sure the network settings are correct.

### 6.3.1. Specification

| Parameter            | Value                                      |
|----------------------|--------------------------------------------|
| Network ports        | 5-RJ45-10/100/Mbps                         |
| Power supply         | 1060V - 1.1W - 0.045A                      |
| Operating conditions | Temperature: -1060°C<br>Air humidity: 595% |
| Enclosure rating     | IP40                                       |
| Dimensions           | see Figure                                 |

12

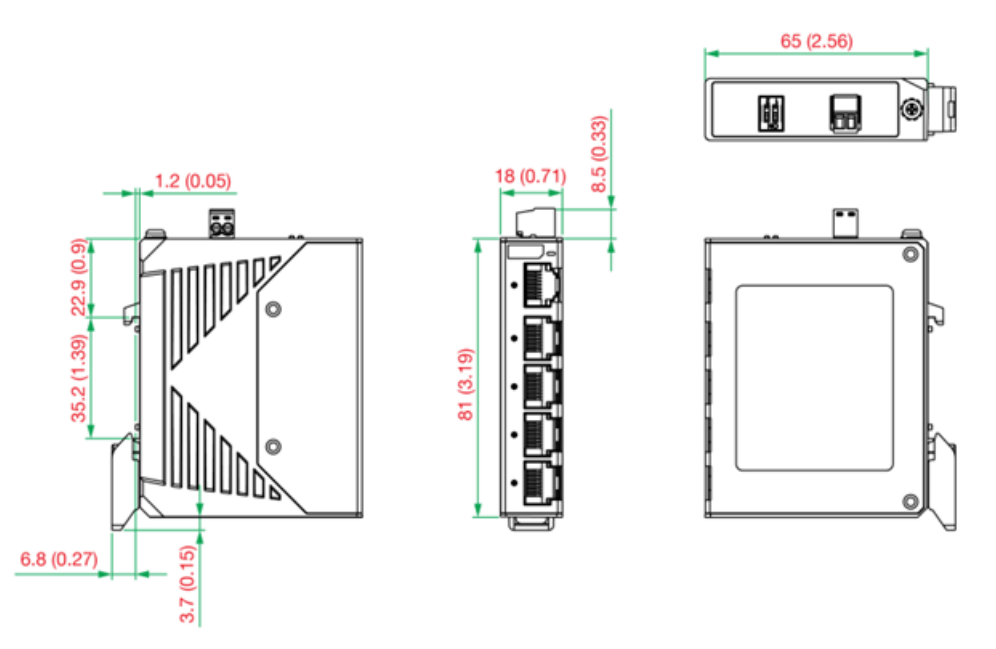

## 6.4. Protection unit

This unit provides power protection for the 2D laser scanner and includes a quick-change fuse.

#### 6.5. Cables

The system comes with the following cables:

- Cable #1 standard Ethernet cable Cat5e with RJ45 connectors on both ends (for connecting the industrial tablet to the network switch).
- Cable #2 power cable for the tablet (included with the tablet).
- Cable #3 two-core power cable for the network switch (voltage not less than 12V, current not less than 0.2A) from the customer's equipment.
- Cable #4 Ethernet cable with RJ45 crimp (for connecting the robot controller to the network switch) from the customer's equipment.
- Cable #5 Ethernet+power cable (for connecting the network switch to the protection unit).
- Cable #6 Ethernet+power cable (for connecting the laser scanner to the protection unit).

# 7. Example of item designation when ordering

RF627Smart-Weld.(WAVE)-SMR/MR-Xsmr/Xemr-L1-L2-L5-L6(R)-PS-PB-Shutter-AC(WC)

| Symbol      | Description                                                                                    |  |  |  |  |
|-------------|------------------------------------------------------------------------------------------------|--|--|--|--|
| (WAVE)      | Laser wavelength: 660 nm – no symbol, 450 nm – BLUE.                                           |  |  |  |  |
| SMR         | Beginning of the measuring range for Z, mm.                                                    |  |  |  |  |
| MR          | Measuring range for Z, mm.                                                                     |  |  |  |  |
| Xsmr        | Measuring range for X-coordinate at the beginning of the measuring range for Z-coordinate, mm. |  |  |  |  |
| Xemr        | Measuring range for X-coordinate at the end of the measuring range for Z-coordinate, mm.       |  |  |  |  |
| L1,L2,L5,L6 | Cable length, m.                                                                               |  |  |  |  |
| R           | Robot-cable (option).                                                                          |  |  |  |  |
| PS          | Tablet (option).                                                                               |  |  |  |  |

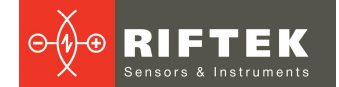

| PB      | Protection unit (option).      |  |  |  |
|---------|--------------------------------|--|--|--|
| Shutter | Controlled shutter.            |  |  |  |
| AC      | Built-in air cooling system.   |  |  |  |
| WC      | Built-in water cooling system. |  |  |  |

**NOTE.** Default options: window blower, replaceable windows, shield, mounting bracket.

**Example.** RF627Smart-Weld.BLUE-90/250-65/180-3-3-3-10–PS-PB - Scanner with a blue laser, SMR - 90 mm, MR - 250 mm, Xsmr - 65 mm, Xemr - 180 mm, cable L1 = 3 m, cable L2 = 3 m, cable L5 = 3 m, cable L6 = 10 m, tablet, protection unit.

Product codes:

| Name                                       | Code    |
|--------------------------------------------|---------|
| Tablet                                     | P627A01 |
| Network switch                             | P627B01 |
| Protection unit                            | P627C01 |
| Cable #1                                   | EL04    |
| Cable #2                                   | P627A02 |
| Cable #5 (for kit with protection unit)    | E627E09 |
| Cable #5 (for kit without protection unit) | E627E17 |
| Cable #6                                   | E627E18 |

# 8. Overall demands for mounting

The laser scanner is mounted on the robot flange next to the welding torch. The scanning area must be within the working range of the scanner. In addition, no foreign objects should be allowed to stay on the path of the incident and reflected laser radiation.

When scanning a surface with an intricate texture, the incidence of mirror component of the reflected radiation to the receiving window should be minimized.

#### ATTENTION!

The laser scanner and other equipment must be grounded.

# 9. Assembly and setup

### 9.1. Assembling the system and mounting the elements

Assembly and installation should be carried out by a qualified person (usually an engineer) after studying the safety rules for working with electrical equipment. General view:

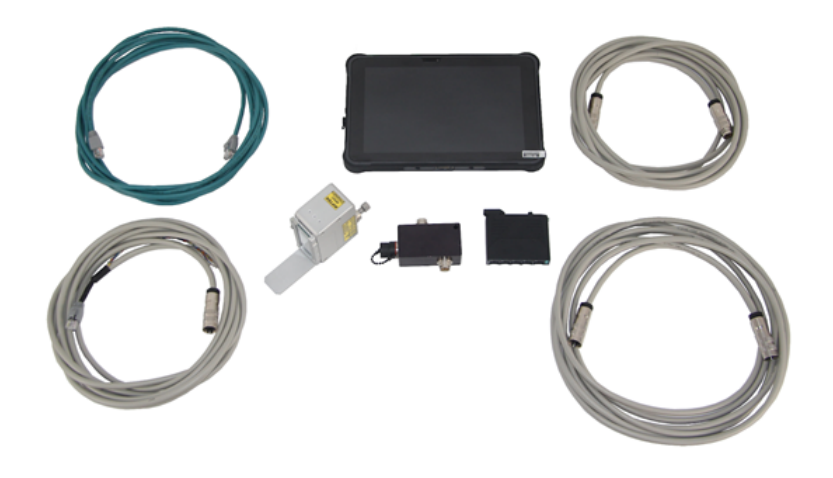

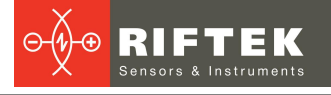

The elements must be mounted using standard industrial solutions (DIN rail) and taking into account the connections shown on the block diagram of the system. Procedure:

| 1. Connect the tablet (or other device) to the industrial switch using the Ethernet cable:                                                              | 2. Connect the RJ45 connector to the industrial switch:                                                                                                    |
|----------------------------------------------------------------------------------------------------|----------------------------------------------------------------------------------------------------|
|                                                                                                    |                                                                                                    |
| 3. Connect Binder 423 99 5456 15 16 to the                                                                                                    | 4. Connect the laser scanner to the protection unit:                                                                                                    |
|                                                                                                    |                                                                                                    |
| 5. Connect the power cable of the tablet to the power source, and then connect it to the tablet (the power source must be disconnected from the mains): | <ul><li>6. Connect the power cable of the industrial switch to the power source, and then connect it to the switch.</li><li>7. Connect free wires (red and blue) of the cable to the power source.</li></ul> |
|                                                                                                    | 8. Connect the robot controller to the industrial switch using the cable with RJ45 connectors.                                                                                                    |

After assembly is completed, turn on the power supply to turn on the system.

## 9.2. Turning on the system

To turn on the system, it is necessary to supply voltage to its elements. The industrial tablet is turned on by pressing the power button. After turning on the tablet, specialized software automatically starts and searches for the connected scanner. When the scanner is detected, its IP address will be displayed:

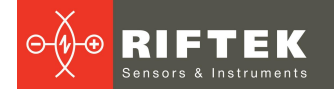

16

| SEARCH 192.168.1.30 | ✓ OPEN       |        |  | ڻ<br>ا |
|---------------------|--------------|--------|--|--------|
|                     |              |        |  |        |
| SEARCH              | 192.168.1.30 | ✓ OPEN |  |        |
|                     | •            |        |  |        |
|                     |              |        |  |        |
|                     |              |        |  |        |
|                     |              |        |  |        |
|                     |              |        |  |        |
|                     |              |        |  |        |
|                     |              |        |  |        |
|                     |              |        |  |        |
|                     |              |        |  |        |
|                     |              |        |  |        |
|                     |              |        |  |        |
|                     |              |        |  |        |
|                     |              |        |  |        |
|                     |              |        |  |        |
|                     |              |        |  |        |
|                     |              |        |  |        |
|                     |              |        |  |        |
|                     |              |        |  |        |
|                     |              |        |  |        |

The scanner is detected. Tap the **OPEN** button to connect to the scanner and open the web interface:

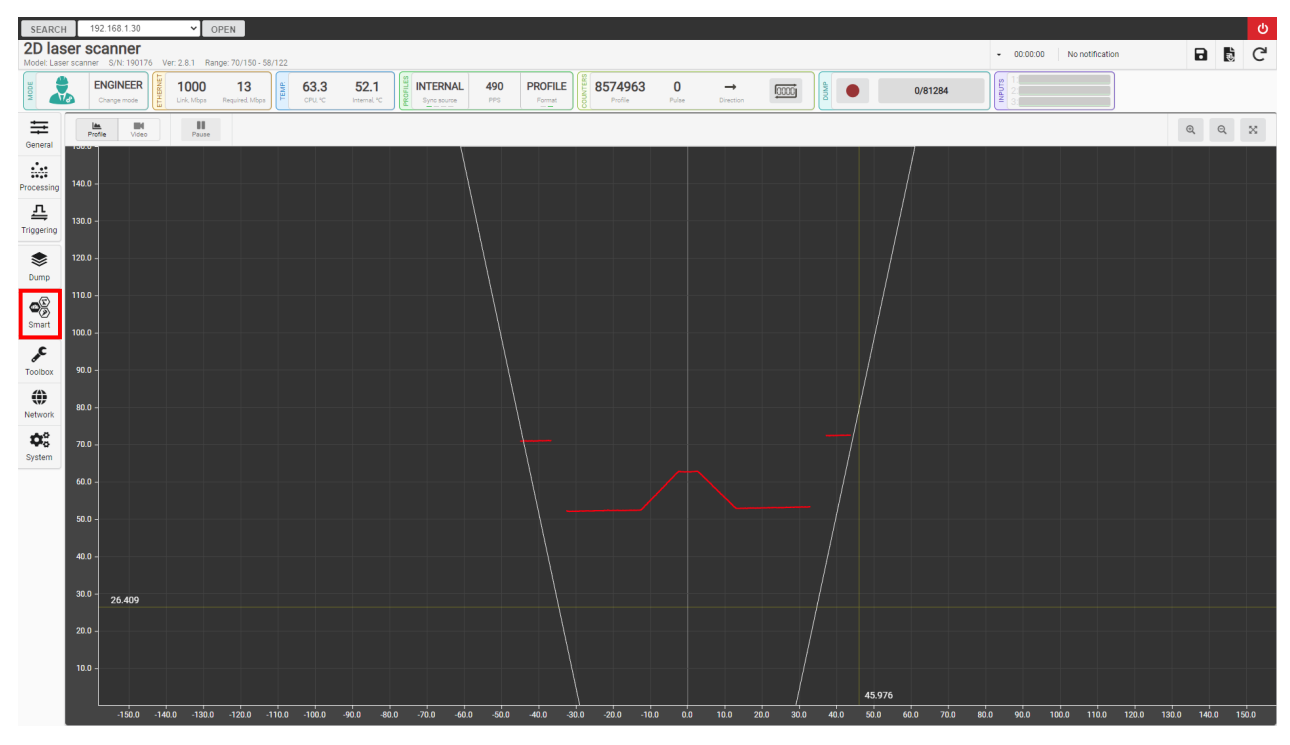

Go to the **Smart** tab to prepare the computation graph and configure smart blocks:

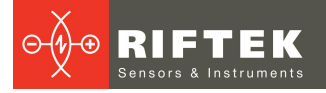

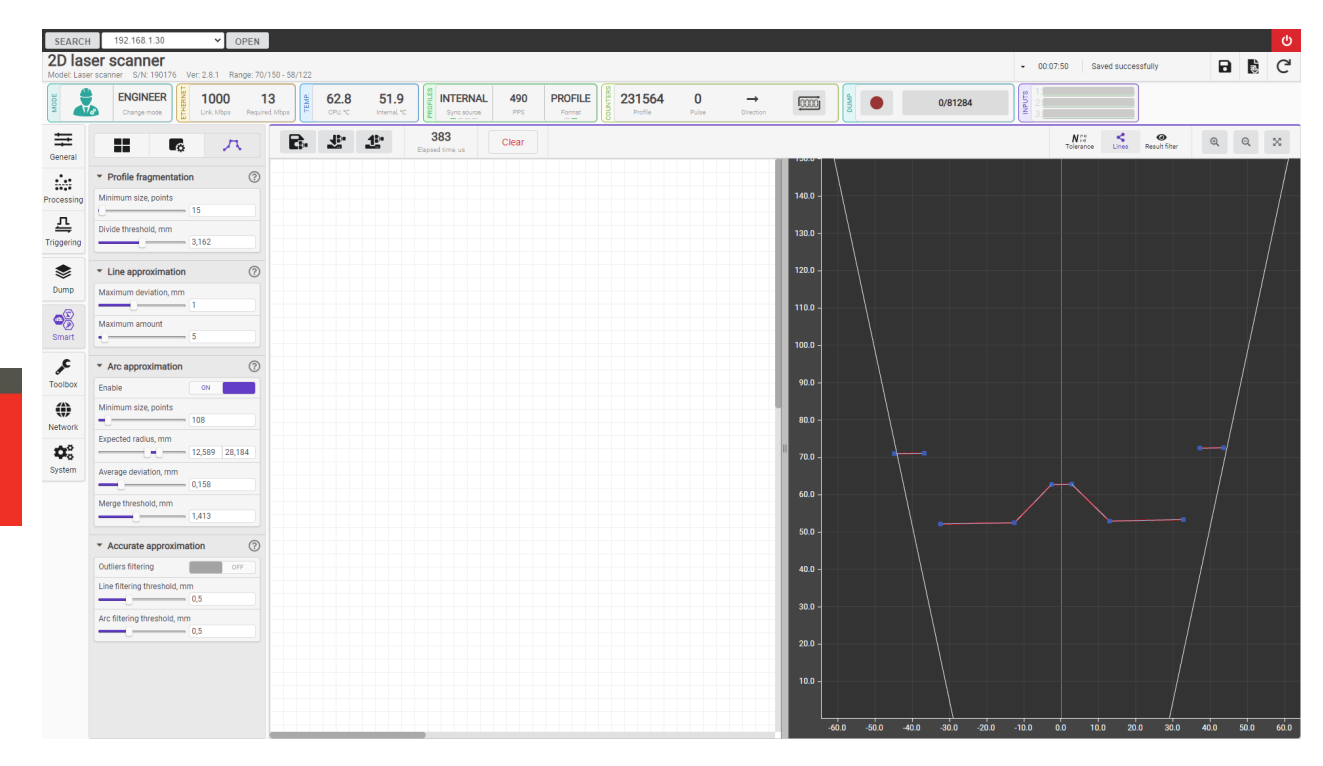

### 9.3. Setting up the system

The system is supplied without the computation graph (due to the wide variety of supported welding robots and data exchange protocols with them), so it is necessary to perform the initial (one-time) setup, which includes the following main steps:

- Building the computation graph.
- Calibrating the scanner relative to the robot (to perform the transformation of the 2D coordinates of the scanner to the 3D coordinates of the robot).
- Configuring the script for controlling the welding groove tracking block and the robot.
- Preparing custom templates (if necessary).
- Adjusting the robotic welding system on a mock-up.
- Testing the robotic welding system on mock-ups and real samples. Examples are shown below.

# 10. Smart blocks

The computation graph is an ordered sequence of operations performed by the scanner. This sequence is represented in the form of smart blocks and connections between them. When changing the graph structure, the order of calculations will be determined automatically. Constraint: cyclic connections in the graph are not allowed. For more information about the graphs and smart blocks, please refer to the User's Manual for RF627Smart:

<u>https://riftek.com/upload/iblock/922/9eiluol3mv65ulncgkfz4b11v43vksqw/2D\_Las</u> <u>er\_Scanners\_eng.pdf</u>

Smart blocks for tracking and control are located in the **Welding** group:

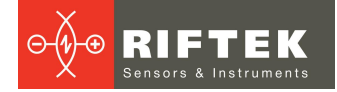

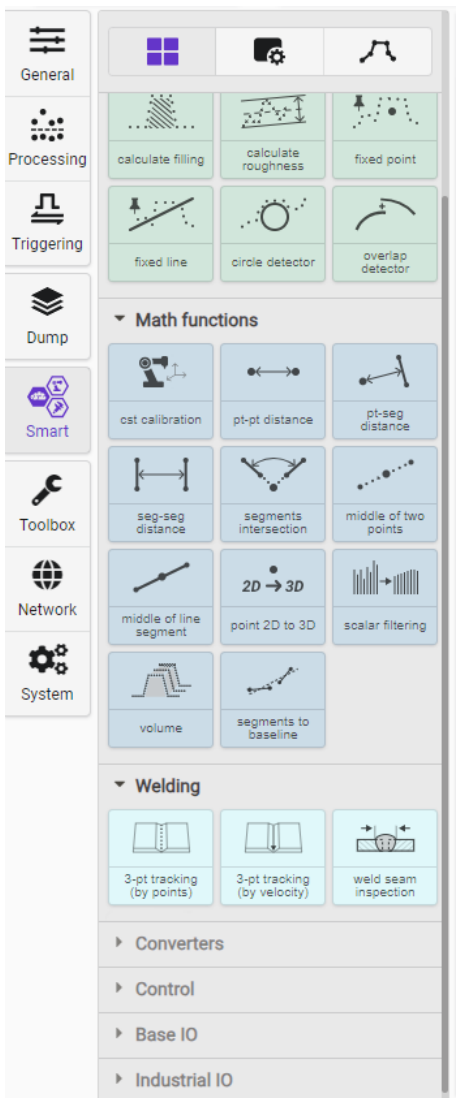

## 10.1. Smart blocks for seam tracking in real time

The following smart blocks are used for seam tracking in real time:

|                              | "3-pt tracking (by p                                                                                                    | oints)" - tracking of th | e weld groove at three points formed by the profile:      |
|------------------------------|----------------------------------------------------------------------------------------------------|--------------------------|-----------------------------------------------------------|
| 3-pt tracking<br>(by points) |                                                                                                    |                          |                                                           |
|                              | <b>k are the points and angles</b> (i.e. poses) to which<br>in order to travel along the welding path. Points are<br>e tracking process is displayed in 3D in a special<br>ed for visual analysis of the weld groove. A detailed<br>in the User's Manual for the "Laser Seam Tracking<br>Weld-Smart.". |                          |                                                           |
| Inputs:                      | "cst"                                                                                                    | SDT_CST_3D               | Data from the scanner calibration block with an actuator. |
|                              | "point #1"                                                                                                    | SDT_POINT                | "Left" point of the weld groove.                          |
|                              | "point #2"                                                                                                    | SDT_POINT                | "Central" point of the weld groove.                       |

|                                | "point #3"                                                                                                    | SDT_POINT                                                                                          | "Right" point of the weld groove.                                                                                                    |
|--------------------------------|----------------------------------------------------------------------------------------------------|----------------------------------------------------------------------------------------------------|----------------------------------------------------------------------------------------------------|
|                                | "enabled"                                                                                                    | SDT_BOOL                                                                                           | "Smart block enabled" flag.                                                                                                    |
|                                | "accuracy"                                                                                                    | SDT_FLOAT                                                                                          | Actuator movement accuracy (mm).                                                                                                    |
|                                | "step"                                                                                                    | SDT_FLOAT                                                                                          | Step of picking points along the weld groove and step of issuing points (mm).                                                                                                    |
|                                | "torch offset"                                                                                                | SDT_FLOAT                                                                                          | Offset of the TCP relative to the weld groove in the direction perpendicular to the groove (offset from the groove) in mm.                                                                                                    |
|                                | "torch rotation"                                                                                              | SDT_EULER_3D                                                                                       | Corrections to the angular position of the tool<br>relative to the flange (in order to take into account<br>the bending of the tool, for example, a burner) in<br>rad.                                                                                                    |
| Outputs:                       | "pose"                                                                                                    | SDT_POSE_3D                                                                                        | Output poses for an actuator (for example, a welding robot).                                                                                                    |
|                                | "detected"                                                                                                    | SDT_BOOL                                                                                           | "Weld groove detected" flag.                                                                                                    |
|                                | "tracking"                                                                                                    | SDT_BOOL                                                                                           | "Weld groove tracking" flag. It is set to TRUE<br>while the block is enabled and the block can issue<br>the points to the robot, i.e. the end of the weld<br>groove has not been reached.                                                                                  |
|                                |                                                                                                    |                                                                                                    |                                                                                                    |
| 3-pt tracking<br>(by velocity) | profile (similar to th<br>block are the linea<br>(welding robot) mu<br>in a special windo<br>groove.<br>"cst" | he "3-pt tracking (by p<br>or and angular velocit<br>st travel along the we<br>ow, and this window | oints)" smart block). The output values of the smart<br>ies (in the form of a pose) with which the actuator<br>elding path. The tracking process is displayed in 3D<br>can also be used for visual analysis of the weld<br>Data from the scanner calibration block with an |
|                                |                                                                                                    |                                                                                                    | actuator.                                                                                                    |
|                                | "point #1"                                                                                                    | SDT_POINT                                                                                          | "Left" point of the weld groove.                                                                                                    |
|                                | "point #2"                                                                                                    | SDT_POINT                                                                                          | "Central" point of the weld groove.                                                                                                    |
|                                | "point #3"                                                                                                    | SDT_POINT                                                                                          | "Right" point of the weld groove.                                                                                                    |
|                                | "enabled"                                                                                                    | SDT_BOOL                                                                                           | "Smart block enabled" flag.                                                                                                    |
|                                | "accuracy"                                                                                                    | SDT_FLOAT                                                                                          | Actuator movement accuracy (mm).                                                                                                    |
|                                | "step"                                                                                                    | SDT_FLOAT                                                                                          | Step of picking points along the weld groove (mm).                                                                                                    |
|                                | "torch offset"                                                                                                | SDT_FLOAT                                                                                          | Offset of the TCP relative to the weld groove in<br>the direction perpendicular to the groove (offset<br>from the groove) in mm.                                                                                                    |
|                                | "torch rotation"                                                                                              | SDT_EULER_3D                                                                                       | Corrections to the angular position of the tool<br>relative to the flange (in order to take into account<br>the bending of the tool, for example, a burner) in<br>rad.                                                                                                    |
| Outputs:                       | "pose"                                                                                                    | SDT_POSE_3D                                                                                        | Output velocities for an actuator (for example, a welding robot).                                                                                                    |
|                                | "detected"                                                                                                    | SDT_BOOL                                                                                           | "Weld groove detected" flag.                                                                                                    |
|                                | "tracking"                                                                                                    | SDT_BOOL                                                                                           | "Weld groove tracking" flag. It is set to TRUE<br>while the block is enabled and the block can issue<br>the points to the robot, i.e. the end of the weld<br>groove has not been reached.                                                                                  |

Key features of smart blocks:

- All calculations are performed by the scanner software in 3D space, which makes it possible to visualize all ongoing processes.
- Construction of the trajectory of the welding robot, taking into account the curvature of the groove.

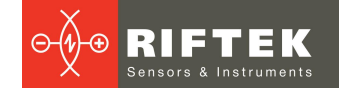

- Approximation of the trajectory, which makes it possible to issue control signals to the robot through equal distances even in difficult tracking conditions and ensure a stable speed of movement along the groove.
- Automatic prolongation of the trajectory in case of a short-term loss of the groove.
- Calculation and correction of the angular position of the welding torch relative to the groove.

The operation of smart blocks is based on the finite-state machine that has the following states:

| WAIT     | Waiting for permission to work. No calculations are performed. The outputs have the following values:<br>"pose" - not valid;<br>"detected" - always "FALSE";<br>"tracking" - always "FALSE".                                                                                                    |
|----------|----------------------------------------------------------------------------------------------------|
| SEARCH   | Searching for a welding groove (in accordance with the data from the smart block for detecting templates). The outputs have the following values:<br>"pose" - not valid;<br>"detected" - "TRUE" if the template is detected, otherwise - "FALSE";<br>"tracking" - always "FALSE".                                                                                                    |
| BEGIN    | Moving to the beginning of the welding groove. The outputs have the following values:<br>"pose" - spatial and angular position of the TCP (for the "3-pt tracking (by points)" smart<br>block) or components of velocities according to the corresponding coordinates (for the "3-<br>pt tracking (by velocity)" smart block);<br>"detected" - "TRUE" if the groove is detected, otherwise - "FALSE";<br>"tracking" - "TRUE" at the beginning of the groove, otherwise - "FALSE".     |
| TRACKING | Moving along the welding groove. The outputs have the following values:<br>"pose" - spatial and angular position of the TCP (for the "3-pt tracking (by points)" smart<br>block) or components of velocities according to the corresponding coordinates (for the "3-<br>pt tracking (by velocity)" smart block);<br>"detected" - "TRUE" if the groove is detected, otherwise - "FALSE";<br>"tracking" - "TRUE" during tracking process, "FALSE" when tracking is done.                |
| DONE     | Waiting for confirmation from the external system about the end of welding (removal of the signal from the "enabled" input). The outputs have the following values:<br>"pose" - spatial and angular position of the last TCP (for the "3-pt tracking (by points)"<br>smart block) or zero components of velocities according to the corresponding coordinates<br>(for the "3-pt tracking (by velocity)" smart block);<br>"detected" - always "FALSE";<br>"tracking" - always "FALSE". |

## 10.1.1. Visual control

Visual control of the tracking process can be carried out by the adjuster or operator using a special interface available by pressing the **Tracking** button:

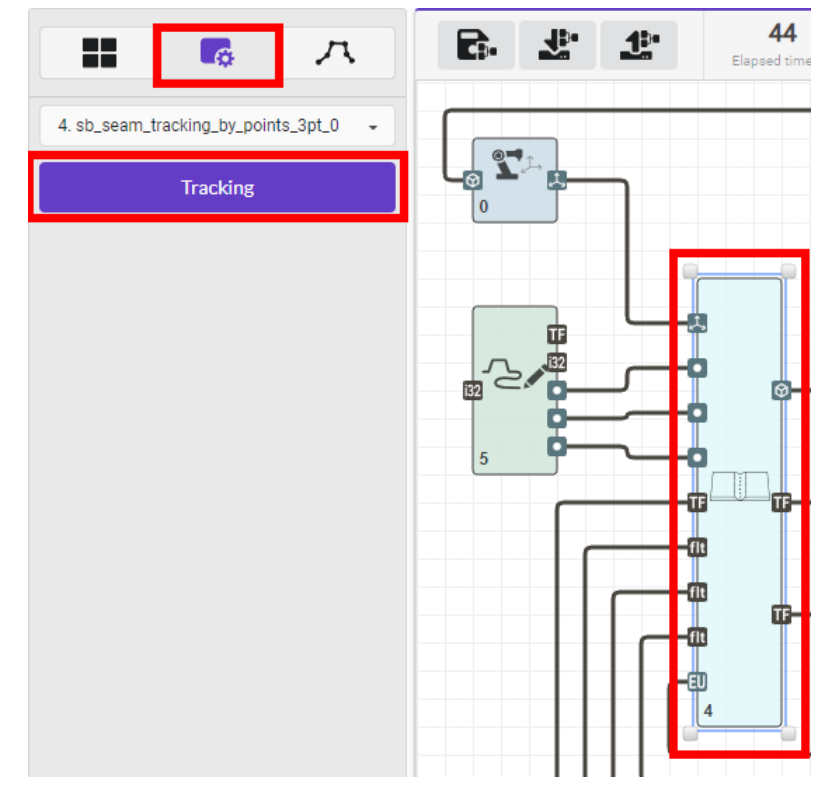

### The interface contains the following areas:

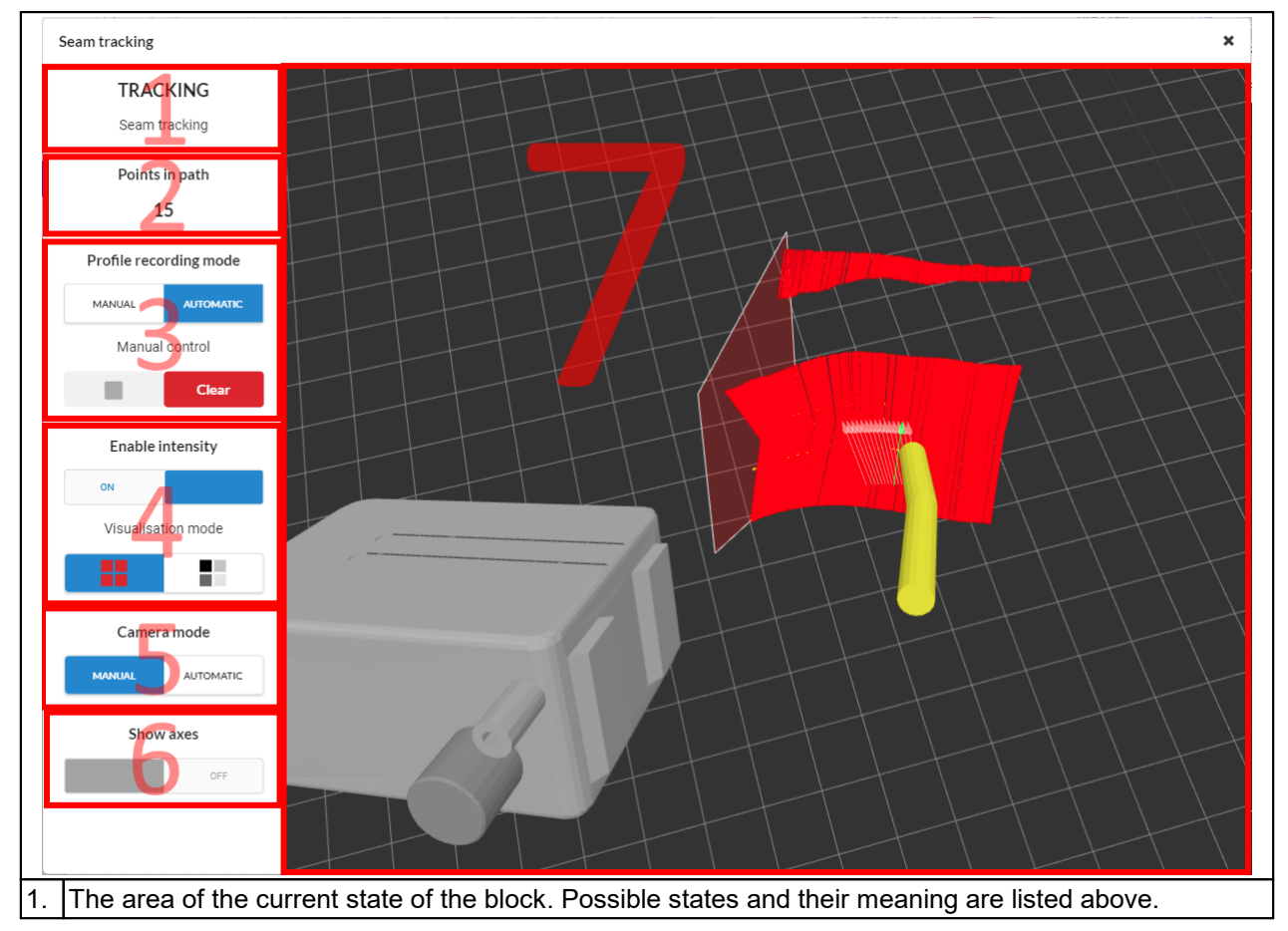

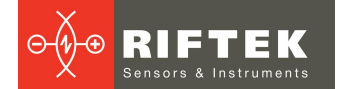

| 2. | The number of points on the motion trajectory at the current time. During the movement of the robot, this value can increase or decrease (decreasing to 0 at the end of the welding groove). |                 |                                                                                                    |  |
|----|----------------------------------------------------------------------------------------------------|-----------------|----------------------------------------------------------------------------------------------------|--|
| 3. | Recording options                                                                                                    | s:              |                                                                                                    |  |
|    | MANUAL                                                                                                    | AUTOMATIC       | Manual mode. The control is performed using the buttons located in the "Manual control" section.                                                                     |  |
|    | MANUAL                                                                                                    | AUTOMATIC       | Automatic mode. Clearing is performed upon transition from the<br>"WAIT" state to the "BEGIN" state. Recording is performed in the<br>"BEGIN" and "TRACKING" states. |  |
|    |                                                                                                    |                 | Enabling and disabling profile recording in manual control mode.                                                                                                    |  |
|    | Clear                                                                                                    |                 | Deleting recorded profiles in all modes (clearing).                                                                                                    |  |
| 4. | Profile visualizatio                                                                                                    | n parameters (w | ith/without intensity):                                                                                                    |  |
|    | ON                                                                                                    | · · · ·         | Turning on/off the transmission of the intensity for profile points. If<br>the profiles are to be displayed with intensity, this parameter must<br>be enabled.       |  |
|    |                                                                                                    |                 | Recording profiles without intensity. The color of each point will be standard (red).                                                                                |  |
|    |                                                                                                    |                 |                                                                                                    |  |
|    |                                                                                                    |                 | Recording profiles with intensity.                                                                                                    |  |
|    |                                                                                                    |                 |                                                                                                    |  |
| 5. | Camera control:                                                                                                    |                 |                                                                                                    |  |
|    | MANUAL                                                                                                    | AUTOMATIC       | Manual mode. The camera is moved by the user.                                                                                                    |  |
|    | MANUAL                                                                                                    | AUTOMATIC       | Automatic mode. Automatic control of the position and direction of the camera.                                                                                       |  |
| 6. | Coordinate axes of                                                                                                    | display:        |                                                                                                    |  |

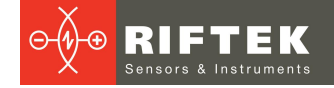

|   |            | OFF                                                                                              | Enabling/disabling display of coordinate axes. |  |  |  |
|---|------------|--------------------------------------------------------------------------------------------------|------------------------------------------------|--|--|--|
| 7 | <b>′</b> . | 3D visualization area for welding groove, motion trajectory, TCP position, TCP orientation, etc. |                                                |  |  |  |

### **10.1.2.** Algorithm for controlling tracking blocks

Algorithm for controlling smart blocks and applying the data received from them (practical examples are given below):

- Setting parameters: "accuracy" the required tracking accuracy in mm, "step"

   the step of picking points along the groove in mm, "torch offset" offset of the TCP from the groove in mm, "torch rotation" - corrections to the angular position of the tool relative to the groove.
- 2. Placing the TCP (tool) to its original position (can be done by the robot controller or the scanner).
- 3. Enabling the smart block by setting the "enabled" input of the block to "TRUE".
- 4. Moving the TCP (tool) in the direction of the welding groove in order to detect its beginning. The movement is controlled by the robot controller or the scanner.
- 5. Waiting for "TRUE" on the "detected" output of the smart block, which will mean that the groove has been detected and the smart block can place the TCP to its beginning.
- 6. Switching to robot control. The position at the output of the smart block must be transmitted to the actuators of the robot, and the robot will move the TCP to the groove entry point.
- 7. Waiting for "TRUE" at the "tracking" output of the smart block, which will mean that the TCP is at the beginning of the groove and is ready to move along the groove. At this point, it is recommended to pause and perform the necessary actions: ignite the arc, heat up the weld pool, etc.
- 8. Cyclic transmission of data from the "pose" output of the smart block to the actuators of the robot to move it along the welding groove.
- 9. Waiting for "FALSE" at the "tracking" output of the smart block, which will mean the completion of movement along the welding groove (TCP is at the last point). At this point, it is recommended to pause in order to reduce the arc current, extinguish it and carry out other actions.
- 10. Setting the "FALSE" value at the "enabled" input of the smart block, which confirms the end of the welding cycle.
- 11. Going to step #2 if a new welding cycle is required.

The above algorithm can be fully implemented by the scanner using the "c-script" smart block.

### 10.2. Smart blocks for data exchange with robots and cobots

The smart blocks described below provide communication between the scanner and various industrial robots and cobots.

| R691<br>R691 protocol | "R691 protocol" -<br>sensor interface) p | data exchange and rotocol. | control of Fanuc robots via the R691 (Universal                                                      |
|-----------------------|------------------------------------------|----------------------------|----------------------------------------------------------------------------------------------------|
| Parameters:           | "Listen port"                            | 065535                     | The port number to be listen by the scanner to connect to the robot.                                 |
| Inputs:               | "point"                                  | SDT_POINT                  | The point that is transmitted to the robot (for example, the specified point of the welding groove). |

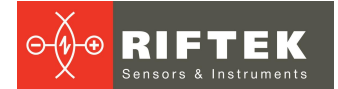

|          | "gap"          | SDT_SCALAR | The gap measured for some types of welding grooves.           |
|----------|----------------|------------|---------------------------------------------------------------|
|          | "mismatch"     | SDT_SCALAR | The mismatch measured for some types of welding grooves.      |
|          | "area"         | SDT_SCALAR | The area measured for some types of welding grooves.          |
| Outputs: | "laser en"     | SDT_BOOL   | Enabling laser emission.                                      |
|          | "track en"     | SDT_BOOL   | Enabling template detection (not used in the scanner).        |
|          | "template idx" | SDT_INT32  | The number of the template to be detected.                    |
|          | "state"        | SDT_BOOL   | Flag indicating the presence of communication with the robot. |

| KUKA RSI    | "KUKA RSI" - data<br>the RSI (Robot Ser | exchange and contr<br>nsor Interface) modul | ol of KUKA robots via a customizable protocol with le. Examples of settings files are given below.       |
|-------------|-----------------------------------------|---------------------------------------------|----------------------------------------------------------------------------------------------------|
| Parameters: | "Listen port"                           | 065535                                      | The port number to be listen by the scanner to connect to the robot.                                     |
| Inputs:     | "tmplt_det"                             | SDT_BOOL                                    | The template detection flag transmitted to the robot.                                                    |
|             | "seam_touch"                            | SDT_BOOL                                    | Flag indicating that the robot is at the beginning of the seam (can be used as a flag to start welding). |
|             | "pose"                                  | SDT_POSE_3D                                 | Current corrections for the RSI module.                                                                  |
|             | "offs_x"                                | SDT_FLOAT                                   | Correction for the "pose" output value on the X coordinate.                                              |
|             | "offs_z"                                | SDT_FLOAT                                   | Correction for the "pose" output value on the Z coordinate.                                              |
|             | "tmplt_idx"                             | SDT_INT32                                   | The number of the template to be detected.                                                               |
|             | "state"                                 | SDT_BOOL                                    | Flag indicating the presence of communication with the robot.                                            |

| Luniversal<br>Robots RTDE | "Universal Robots RTDE" - data exchange and control of Universal Robots via the RTDE<br>(Real-Time Data Exchange) protocol. |                 |                                                                           |
|---------------------------|----------------------------------------------------------------------------------------------------|-----------------|---------------------------------------------------------------------------|
| Parameters:               | "Robot IP"                                                                                                    | XXX.XXX.XXX.XXX | The IP address of the robot.                                              |
|                           | "Robot RTDE<br>port"                                                                                                    | 165535          | The network port number of the robot with which data should be exchanged. |
| Inputs:                   | "pose"                                                                                                    | SDT_POSE_3D     | The required pose of the robot.                                           |
| Outputs:                  | "pose"                                                                                                    | SDT_POSE_3D     | The current pose of the robot.                                            |
|                           | "state"                                                                                                    | SDT_BOOL        | Flag indicating the presence of communication with the robot.             |

| JAKA<br>JAKA | "JAKA" - data exchange and control of JAKA robots. |                 |                                                                                  |
|--------------|----------------------------------------------------|-----------------|----------------------------------------------------------------------------------|
| Parameters:  | "Robot IP"                                         | XXX.XXX.XXX.XXX | The IP address of the robot.                                                     |
|              | "Commands port"                                    | 165535          | The network port number of the robot to which control commands are sent.         |
|              | "Realtime data<br>port"                            | 165535          | The network port number of the robot from which data is received from the robot. |

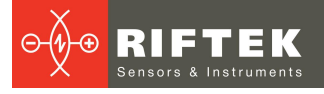

| Inputs:  | "pose"  | SDT_POSE_3D | The required pose of the robot.                                             |
|----------|---------|-------------|-----------------------------------------------------------------------------|
|          | "speed" | SDT_FLOAT   | The required speed of the robot, mm/s.                                      |
|          | "accel" | SDT_FLOAT   | The required acceleration of the robot, mm/s^2.                             |
|          | "rel"   | SDT_BOOL    | Movement type: relative to the current position (TRUE) or absolute (FALSE). |
| Outputs: | "pose"  | SDT_POSE_3D | The current pose of the robot (TCP position and tilt).                      |
|          | "state" | SDT_BOOL    | Flag indicating the presence of communication with the robot.               |

| Rozum<br>Robotics | "Rozum Robotics" - data exchange and control of Rozum Robotics robots. |                 |                                                                                             |
|-------------------|------------------------------------------------------------------------|-----------------|---------------------------------------------------------------------------------------------|
| Parameters:       | "Robot IP"                                                             | XXX.XXX.XXX.XXX | The IP address of the robot (or other device) with which data should be exchanged.          |
|                   | "Robot port"                                                           | 165535          | The network port number of the robot (or other device) with which data should be exchanged. |
| Outputs:          | "pose"                                                                 | SDT_POSE_3D     | The current pose of the robot (TCP position and tilt).                                      |
|                   | "state"                                                                | SDT_BOOL        | Flag indicating the presence of communication with the robot.                               |

| <b>ГРЗ</b>  | "P3 protocol" - data exchange and control of robots via the P3 protocol (based on Ethernet/IP). A detailed description of the protocol is given in Annex 2. |             |                                                                                              |
|-------------|----------------------------------------------------------------------------------------------------|-------------|----------------------------------------------------------------------------------------------|
| P3 protocol |                                                                                                    |             |                                                                                              |
| Inputs:     | "pose"                                                                                                    | SDT_POSE_3D | The required pose of the robot (converted to a 3D point of the welding groove, for example). |
|             | "point"                                                                                                    | SDT_POINT   | A point in the scanner coordinate system.                                                    |
| Outputs:    | "pose"                                                                                                    | SDT_POSE_3D | The current pose of the robot (TCP position and tilt).                                       |
|             | "tmplt_idx"                                                                                                    | SDT_INT32   | The number of the template to be detected.                                                   |
|             | "state"                                                                                                    | SDT_BOOL    | Flag indicating the presence of communication with the robot.                                |

| E HND1<br>HND1 protocol | "HND1 protocol" - data exchange with robots using the HND1 protocol. A detailed description of the protocol is given in Annex 1. |                 |                                                                                                    |  |
|-------------------------|----------------------------------------------------------------------------------------------------|-----------------|----------------------------------------------------------------------------------------------------|--|
| Parameters:             | "Destination IP                                                                                                    | XXX.XXX.XXX.XXX | The IP address of the robot (or other device) with which data should be exchanged.                                |  |
|                         | "Destination port"                                                                                                    | 165535          | The network port number of the robot (or other device) with which data should be exchanged.                       |  |
|                         | "Listen port"                                                                                                    | 165535          | The network port number of the scanner to listen for incoming packets.                                            |  |
|                         | "Swap X<->Y"                                                                                                    | on/off          | Swapping the X and Y coordinates of points.                                                                       |  |
|                         | "Flip X-axis"                                                                                                    | on/off          | Flipping coordinates along the X axis (relative to 0). It is performed after applying the "Swap X<->Y" parameter. |  |
|                         | "Flip Y-axis"                                                                                                    | on/off          | Flipping coordinates along the Y axis (relative to 0). It is performed after applying the "Swap X<->Y" parameter. |  |

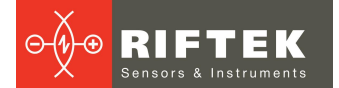

|          | "Offset along X-<br>axis, mm | -10001000 | Offset of coordinates along the X axis. It is performed after applying the "Flip Y-axis" parameter. |  |
|----------|------------------------------|-----------|----------------------------------------------------------------------------------------------------|--|
|          | "Offset along Y-<br>axis, mm | -10001000 | Offset of coordinates along the Y axis. It is performed after applying the "Flip Y-axis" parameter. |  |
| Inputs:  | "det"                        | SDT_BOOL  | Boolean flag for template detection (correctness of all output points).                             |  |
|          | "point #1"                   | SDT_POINT | Point #1, the coordinates of which are transmitted in the packet with the measurement results.      |  |
|          | "point #2"                   | SDT_POINT | Point #2, the coordinates of which are transmitted<br>in the packet with the measurement results.   |  |
|          | "point #3"                   | SDT_POINT | Point #3, the coordinates of which are transmitted in the packet with the measurement results.      |  |
| Outputs: | "idx"                        | SDT_INT32 | The index of the welding template to be used.                                                       |  |

| CRobotP     | "CRobotP" - data exchange and control of CRP robots. They currently have limited functionality. |             |                                                                                    |
|-------------|-------------------------------------------------------------------------------------------------|-------------|------------------------------------------------------------------------------------|
| Parameters: | "Listen port"                                                                                   | 165535      | The network port number of the scanner to listen for incoming packets.             |
| Inputs:     | "point"                                                                                         | SDT_POINT   | Point coordinates in the scanner coordinate system to be transmitted to the robot. |
| Outputs:    | "pose"                                                                                          | SDT_POSE_3D | The current pose of the robot (TCP position and tilt).                             |
|             | "template idx"                                                                                  | SDT_INT32   | The number of the template to be detected.                                         |
|             | "tracking en"                                                                                   | SDT_BOOL    | Enabling the tracking process.                                                     |
|             | "weld speed"                                                                                    | SDT_FLOAT   | Welding speed.                                                                     |
|             | "state"                                                                                         | SDT_BOOL    | Flag indicating the presence of communication with the robot.                      |

### **10.3.** Smart block for inspecting weld seam geometry

The **"weld seam inspection"** smart block is designed to analyze welds of various types: butt welds, corner welds, custom welds. The block automatically detects the position and boundaries of the weld and measures predefined geometric parameters for butt and fillet welds, as well as user-defined parameters for custom welds.

This smart block allows the user to view measurement results in real time, as well as accumulate measurements and view profiles.

Based on the results of the analysis of accumulated profiles, you can generate a report in the form of a PDF document or CSV table.

The block requires an activated "Weld inspection" license package.

| weld seam inspection | weld seam inspection" – weld seam analysis block.<br>The output values of the block are the results of calculating the geometric parameters of velds of various types. |          |                                                                                 |
|----------------------|----------------------------------------------------------------------------------------------------|----------|---------------------------------------------------------------------------------|
| Parameters:          | Left border                                                                                                    | -1001    | The boundary along the X axis to the right of which the weld should be located. |
|                      | Right border                                                                                                    | 1100     | The boundary along the X axis to the left of which the weld should be located.  |
| Inputs:              | "dump"                                                                                                    | SDT_BOOL | Signal for controlling the accumulation of measurements in the internal memory. |

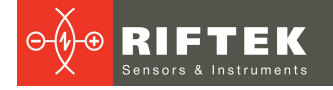

|          | "pos"                                                                                                    | SDT_FLOAT  | The absolute position of the positioning system<br>or the encoder counter value when using a<br>relative system. |  |
|----------|----------------------------------------------------------------------------------------------------|------------|----------------------------------------------------------------------------------------------------|--|
|          | "cst"                                                                                                    | SDT_CST_3D | Data from the calibration block.                                                                                 |  |
| Outputs: | "det"                                                                                                    | SDT_BOOL   | Weld detection signal.                                                                                           |  |
|          | Dynamic outputs are added manually for the required measurements. Instructions for adding outputs are given in the detailed description of the block. |            |                                                                                                    |  |

#### 10.3.1. Operating procedure

General procedure for working with the block:

- 1) Add a block to the graph.
- 2) Connect the inputs.
- 3) Select the weld type.
- 4) Configure weld detection (use deep debug mode if necessary).
- 5) Set tolerances.
- 6) Configure the outputs.
- 7) Connect the added outputs of the block to other blocks on the graph if necessary.
- 8) Make measurements.
- 9) View the results.
- 10) Generate a report.

#### 10.3.2. Purpose and operating modes of the block inputs and outputs

A block located on the graph always contains three inputs and one output.

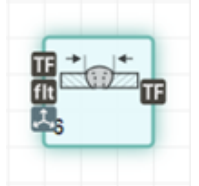

The **"dump"** input controls the accumulation of measurements into the internal memory. When set to TRUE, profiles are accumulated; when set to FALSE, accumulation is stopped. Changing from FALSE to TRUE resets previously accumulated profiles.

The "pos" input determines the position of the positioning system when constructing a 3D point cloud of the weld. The use of this input depends on the "Position system type" parameter. In the "Linear, absolute" and "Radial, absolute" modes, the input determines the coordinate of the positioning system. In the "Linear, counter" and "Radial, counter" modes, the input determines the value of the encoder counter, which, when multiplied by the value of the "Positioner step" parameter, forms the coordinate of the positioning system. In the "system the coordinate of the positioner step" parameter, forms the coordinate of the positioning system. In the "number" mode, this input is not used.

The **"cst"** input determines the robot's position if the **"Position system type"** parameter is set to **"Robot 3D coordinates"** mode. Not used in all other modes.

The **"det"** output indicates whether a weld is detected in the profile currently being analyzed. TRUE if a weld is detected, FALSE if it is not.

If you need to obtain measurements for output to the network or for subsequent processing on a graph, it is necessary to add dynamic outputs for each measurement. How to do this is described in par. <u>"Outputs" mode</u>. The type of all added outputs is SDT\_SCALAR. Example of adding 4 dynamic outputs:

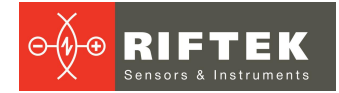

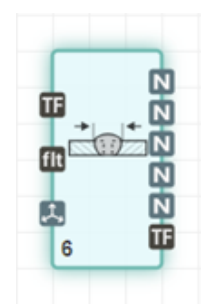

#### 10.3.3. Main window

When you select a block on the graph, the **Left border** and **Right border** parameters are displayed on the block parameters tab, and a button for opening the main window for working with the block is displayed:

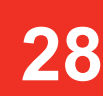

| Weld sea         | am inspection |  |
|------------------|---------------|--|
| Block parameters |               |  |
| Left border      | -20           |  |
| Right border     | 20            |  |

When you click on the **Weld seam inspection** button, the main program window appears:

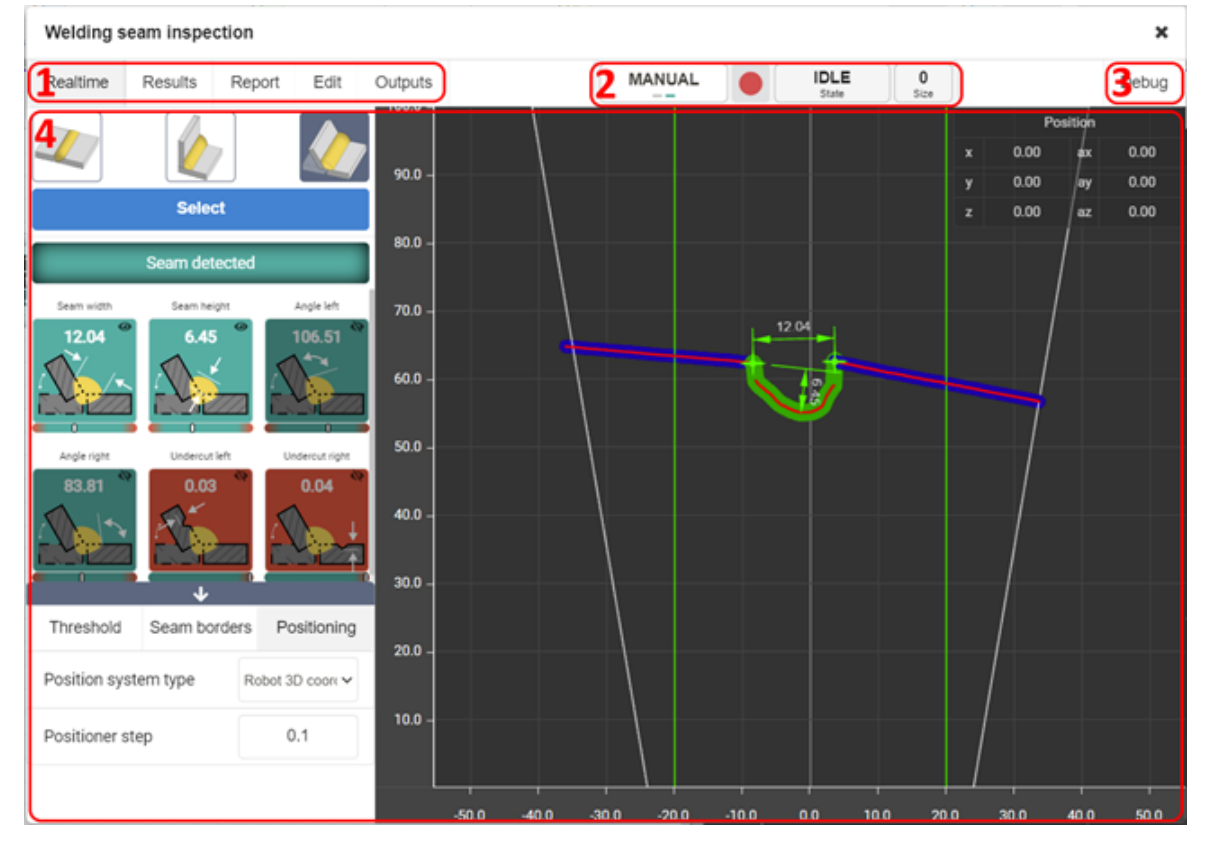

- 1 Operating modes.
- 2 Profile accumulation controls.
- 3 Switching to advanced debugging mode for weld detection.
- 4 Current mode. The content of this area depends on the selected mode.

## 10.3.3.1. Operating modes

This area contains tabs for switching between five main operating modes:

| Realtime | Results | Report | Edit | Outputs |  |
|----------|---------|--------|------|---------|--|
|----------|---------|--------|------|---------|--|

- 1 Realtime Viewing measurements in real time.
- 2 **Results** Viewing accumulated profiles and measurements.
- 3 **Report** Generating reports based on accumulated profiles.
- 4 Edit Editing tolerances.
- 5 **Outputs** Adding dynamic outputs for the required measurements.

#### 10.3.3.2. Profile accumulation controls

This area allows the user to start recording from the web interface or set the recording start mode.

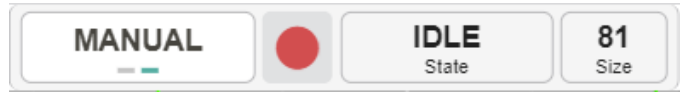

#### Elements of this area:

 Accumulation trigger selection. In MANUAL mode, accumulation is started using the manual start/stop button. In BLOCK INPUT mode, accumulation is started at the "dump" input.

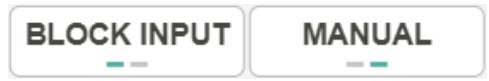

2) Accumulation start/stop button.

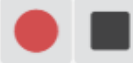

3) Current state of accumulation: **IDLE** – accumulation is not performed; **RECORDING** – accumulation is in progress.

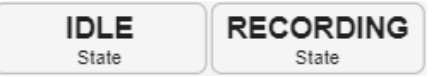

4) Counter of accumulated profiles.

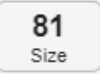

Only those profiles on which a weld was detected are recorded.

#### 10.3.3.3. Advanced debugging mode

This tab switches the appearance of the window to a mode in which you can perform an in-depth analysis of weld detection. This mode allows you to adjust parameters based on visual characteristics in case of incorrect detection of weld boundaries.

Debug

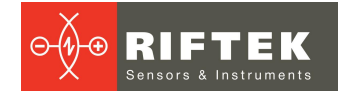

### 10.3.3.4. Current mode

The content of this area depends on the selected operating mode.

#### 10.3.4. "Realtime" mode

This mode is designed to view measurement results in real time.

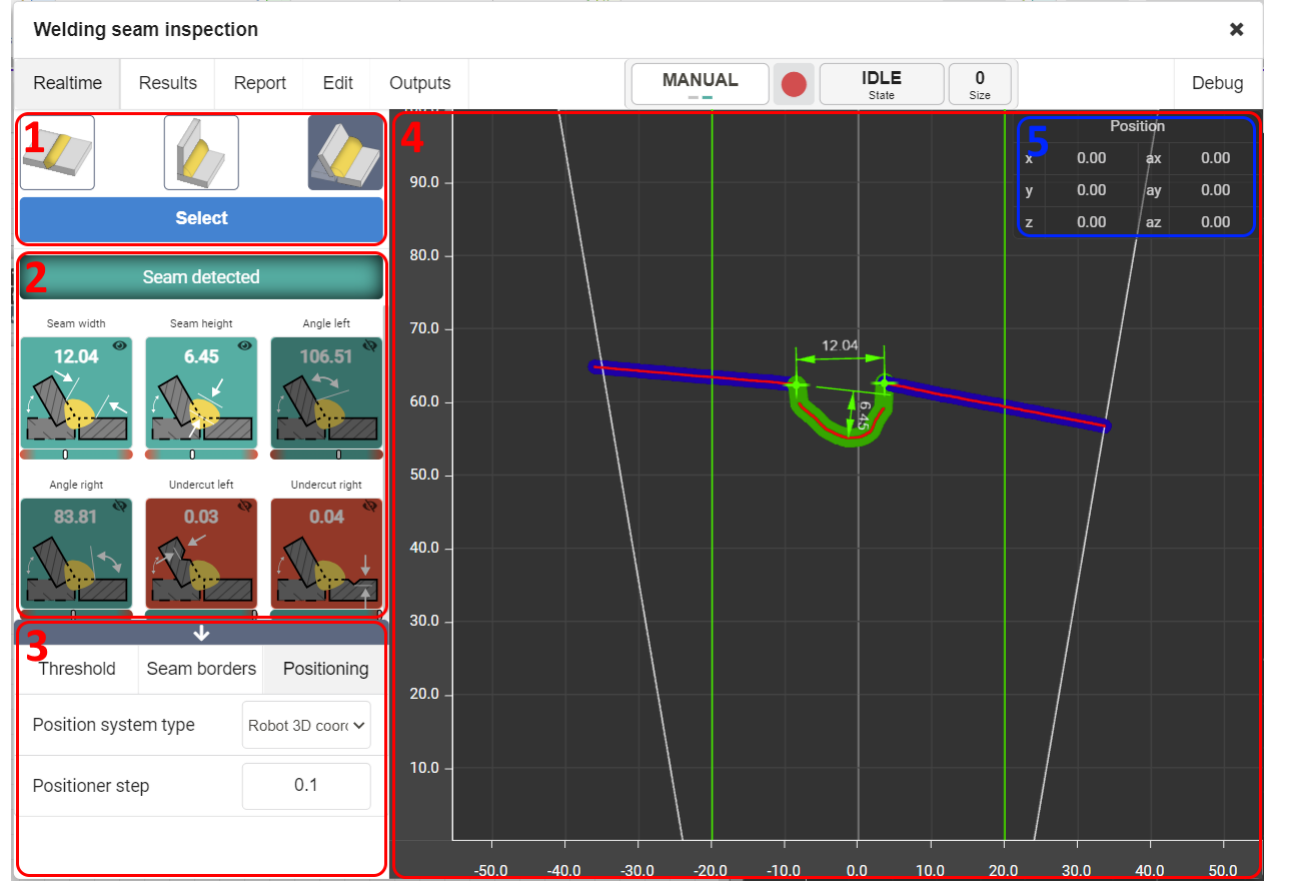

- 1 Weld type selection.
- 2 Measurement results.
- 3 Block parameters.
- 4 Display of profile, weld and measurements.
- 5 Positioning system location.

#### 10.3.4.1. Weld type selection

This panel allows you to select the type of weld currently being inspected.

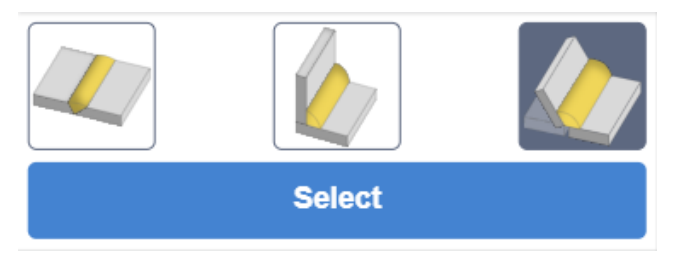

The following weld types are available:

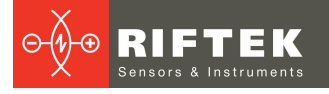

| Butt weld | Fillet weld | Custom weld |
|-----------|-------------|-------------|
|           |             |             |

For butt and fillet welds, the possible measurements are predefined.

For a custom weld, you can select the required measurements by clicking the **Select** button.

| Seam measurements X                                                                                                    |                     |  |  |  |
|----------------------------------------------------------------------------------------------------|---------------------|--|--|--|
| Available parameters                                                                                                    | Selected parameters |  |  |  |
| Seam width Seam height Leg left Leg right Angle left                                                                                                    |                     |  |  |  |
| Angle right     Undercut left     Undercut right     Plates mismatch     Joint angle       Image: Description of the second second                                                                                                    |                     |  |  |  |
| Size ratio<br>Size ratio<br>Size r |                     |  |  |  |
| Convexity(+)/conca     Seam throat     Seam overthickness       Image: Convexity(+)/conca     Image: Convexity(+)/conca     Image: Convexity(+)/conca                                                                                                    |                     |  |  |  |
|                                                                                                    | + + + +             |  |  |  |
|                                                                                                    | Close Apply 🗸       |  |  |  |

The **Available parameters** area contains a list of all possible measurements. Adding is done by dragging the icon of the required parameter to the **Selected parameters** area.

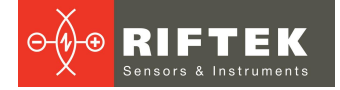

| Seam measurements                                                                                                    | ×                   |
|----------------------------------------------------------------------------------------------------|---------------------|
| Available parameters                                                                                                    | Selected parameters |
| Seam width Seam height Leg left Leg right Angle left                                                                                                    | m width             |
| Angle right     Undercut left     Undercut right     Plates mismatch       Joint ar                                                                                                    |                     |
| Size ratio Cavity width Cavity height Triangle left leg Triangle right leg                                                                                                    |                     |
| Convexity(+)/conca     Seam throat     Seam overthickness       Image: Image: Imag |                     |
|                                                                                                    | + + +               |
|                                                                                                    | Close Apply 🗸       |

To remove a parameter, you need to drag the measurement icon from the **Selected parameters** area back to the **Available parameters** area.

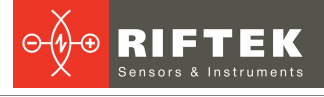

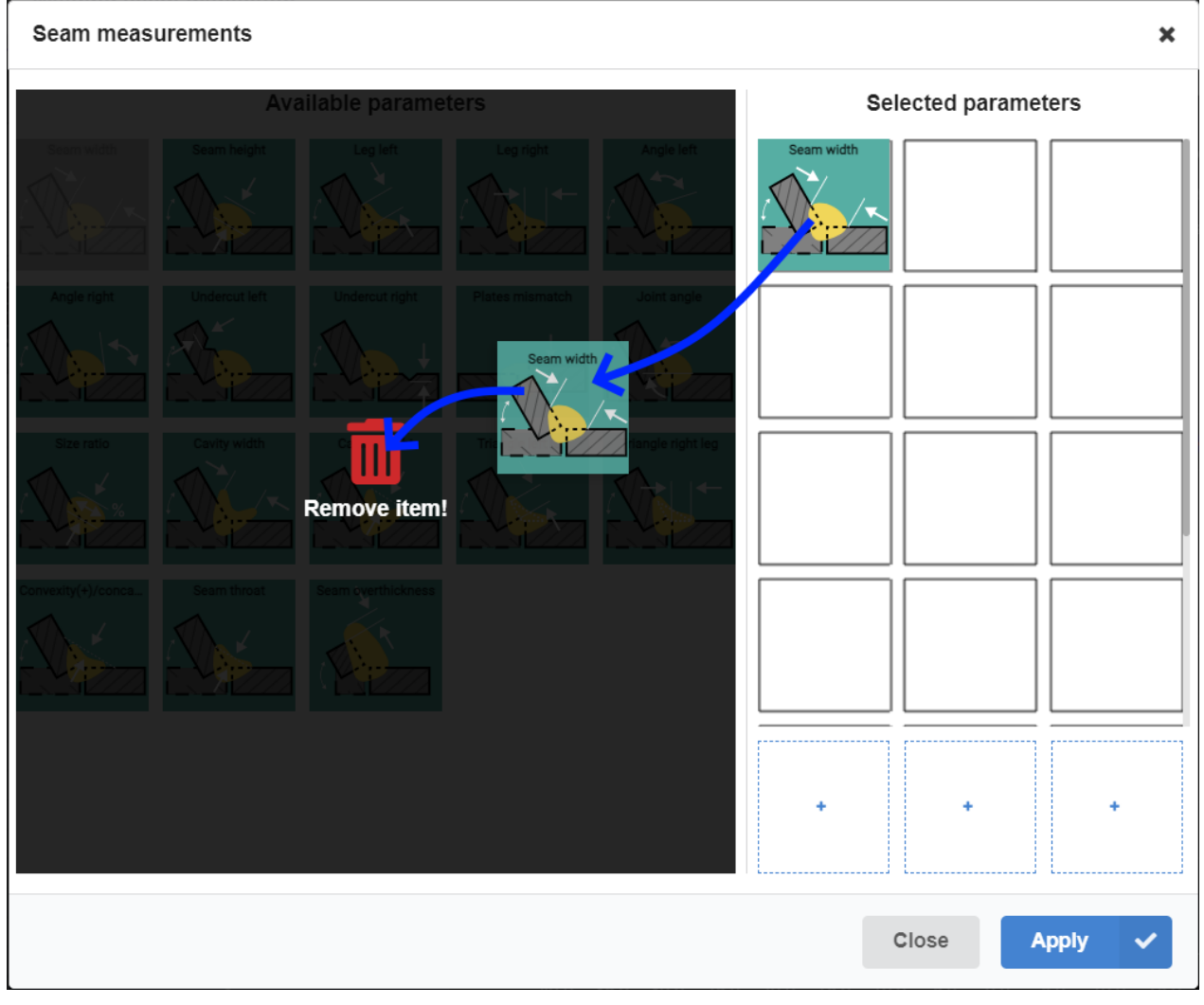

In order to save the changes, it is necessary to click the **Apply** button and close the window by clicking the **Close** button.

The added parameters will appear in the measurement results area.

#### 10.3.4.2. Measurement results

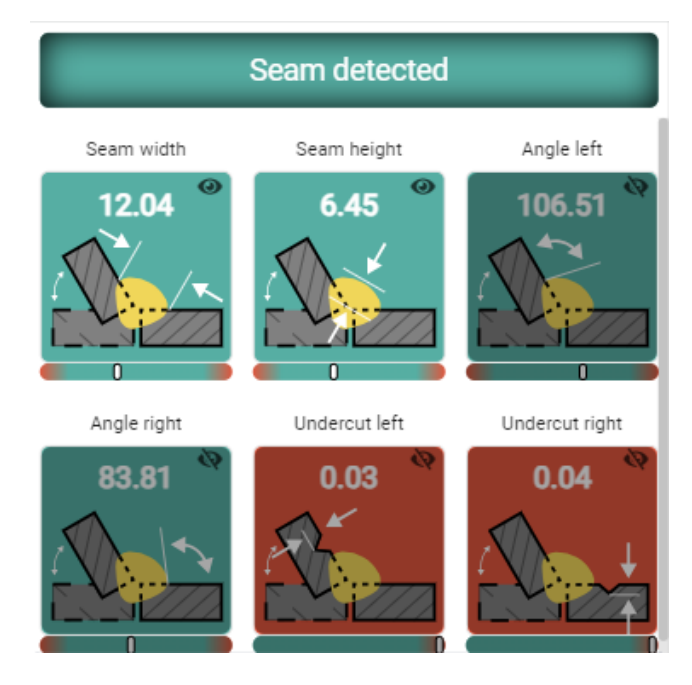

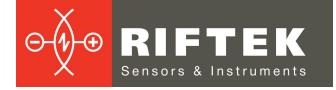

At the top there is a weld detection indicator. Gray color means no weld was detected.

Seam detected

Green color means a weld has been detected.

Seam detected

Below are the icons of measured parameters.

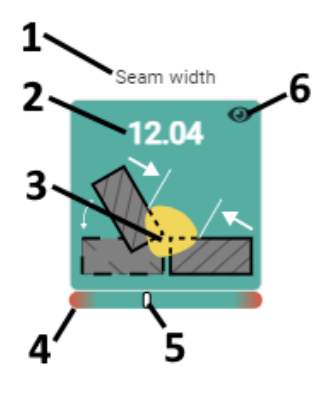

- 1 Name of the measured parameter.
- 2 Measurement result.
- 3 Visualization of the measured parameter.
- 4 Tolerance scale.
- 5 Current position of the tolerance indicator.

6 - Button to enable/disable display of measurement results on the profile.

Display enabled:

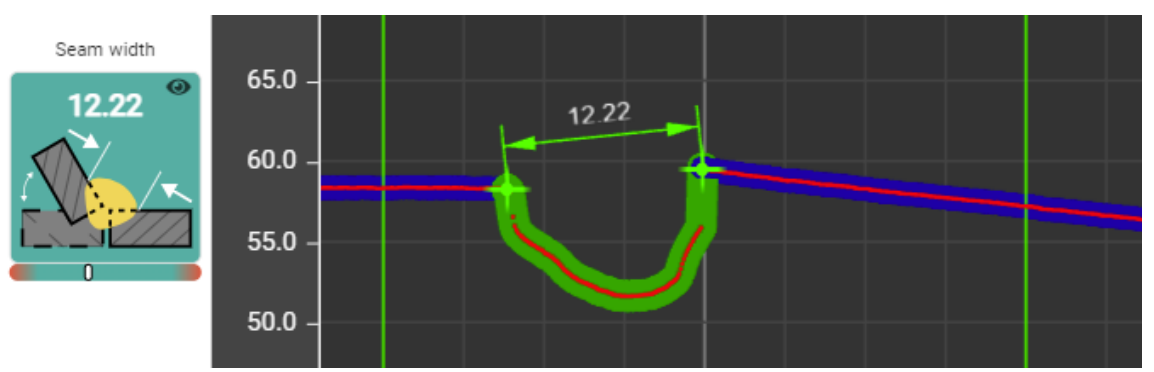

#### Display disabled:

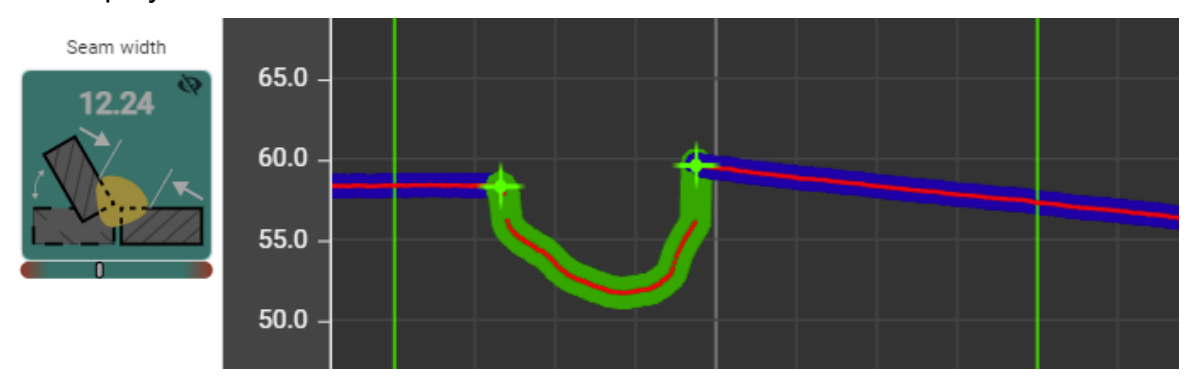

The background color of the icon determines whether the measured value is within the tolerance. The tolerance indicator shows in which direction the tolerance has been exceeded: at the lower limit or at the upper limit.

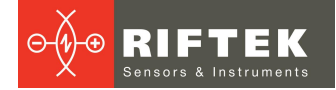

| Within tolerance | Out of tolerance |  |
|------------------|------------------|--|
| Seam width       | Seam width       |  |
| 14.17            | 56.70            |  |

#### 10.3.4.3. Block parameters

This panel is designed to configure internal parameters of blocks. Internal parameters are divided into the following groups: **Threshold**, **Seam borders** and **Positioning**.

The Threshold group:

| $\checkmark$         |  |                 |  |  |  |
|----------------------|--|-----------------|--|--|--|
| Threshold Seam borde |  | ers Positioning |  |  |  |
| Threshold multiplier |  | 100             |  |  |  |
| Bias                 |  | 10              |  |  |  |

**Threshold multiplier** – a multiplier by which the average value of the lines of the plates being welded is multiplied. This parameter is described in detail in par. "Debug" mode.

**Bias** – if the average value for the sideplate lines is less than the **Bias** value, then the **Bias** value will be used to multiply by the **Threshold multiplier** value.

#### The Seam borders group:

| $\mathbf{V}$      |             |               |  |  |
|-------------------|-------------|---------------|--|--|
| Threshold         | Seam border | s Positioning |  |  |
| Left seam border  |             | -20           |  |  |
| Right seam border |             | 20            |  |  |
| Time              |             | 10000         |  |  |

The **Left seam border** and **Right seam border** values determine the position of the vertical lines on the X axis, between which the weld should be located during the operation of the block.

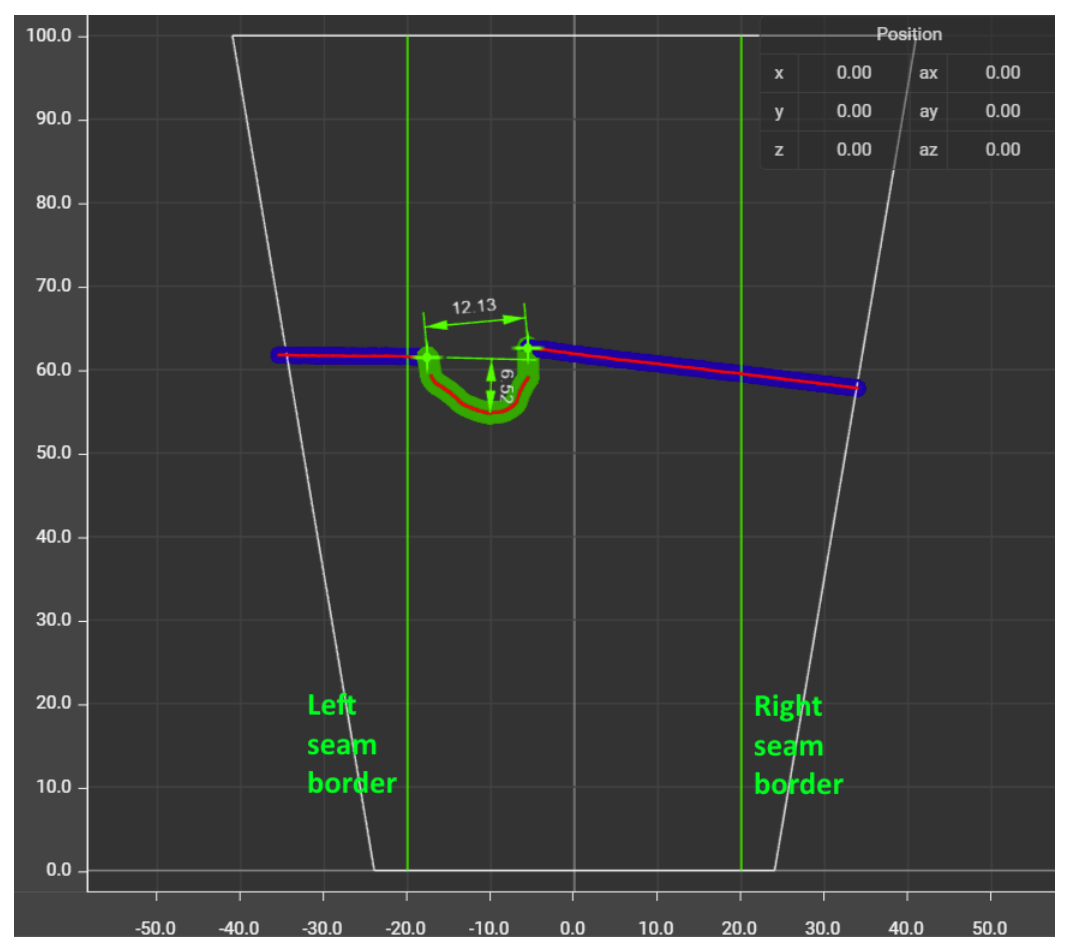

**Time** – time step after which the results are saved to the internal memory during accumulation.

The **Positioning** group:

| ↓                    |              |                  |             |  |
|----------------------|--------------|------------------|-------------|--|
| Threshold            | Seam borders |                  | Positioning |  |
| Position system type |              | Robot 3D coor( 🗸 |             |  |
| Positioner step      |              |                  | 0.1         |  |

**Position system type** – the type of the positioning system. Possible options:

- "Linear, absolute" a linear positioning system with absolute positioning. The "pos" input defines the coordinate value for each profile in mm.
- "Linear, counter" a linear positioning system with positioning by encoder. The "pos" input defines the encoder counter value, which determines the position in mm when multiplied by the value of the **Positioner step** parameter.
- "Radial, absolute" a radial positioning system with absolute positioning. The "pos" input defines a coordinate value for each profile in angular coordinates.
- "Radial, counter" a radial positioning system with encoder positioning. The "pos" input defines the encoder counter value, which determines the position in angular coordinates when multiplied by the value of the **Positioner step** parameter.
- "Robot 3D coordinates" a positioning system for robots in threedimensional space. The "cst" input defines data from the calibration block. This panel can be hidden to display more measurement icons:
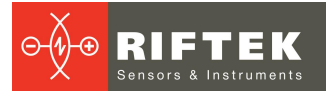

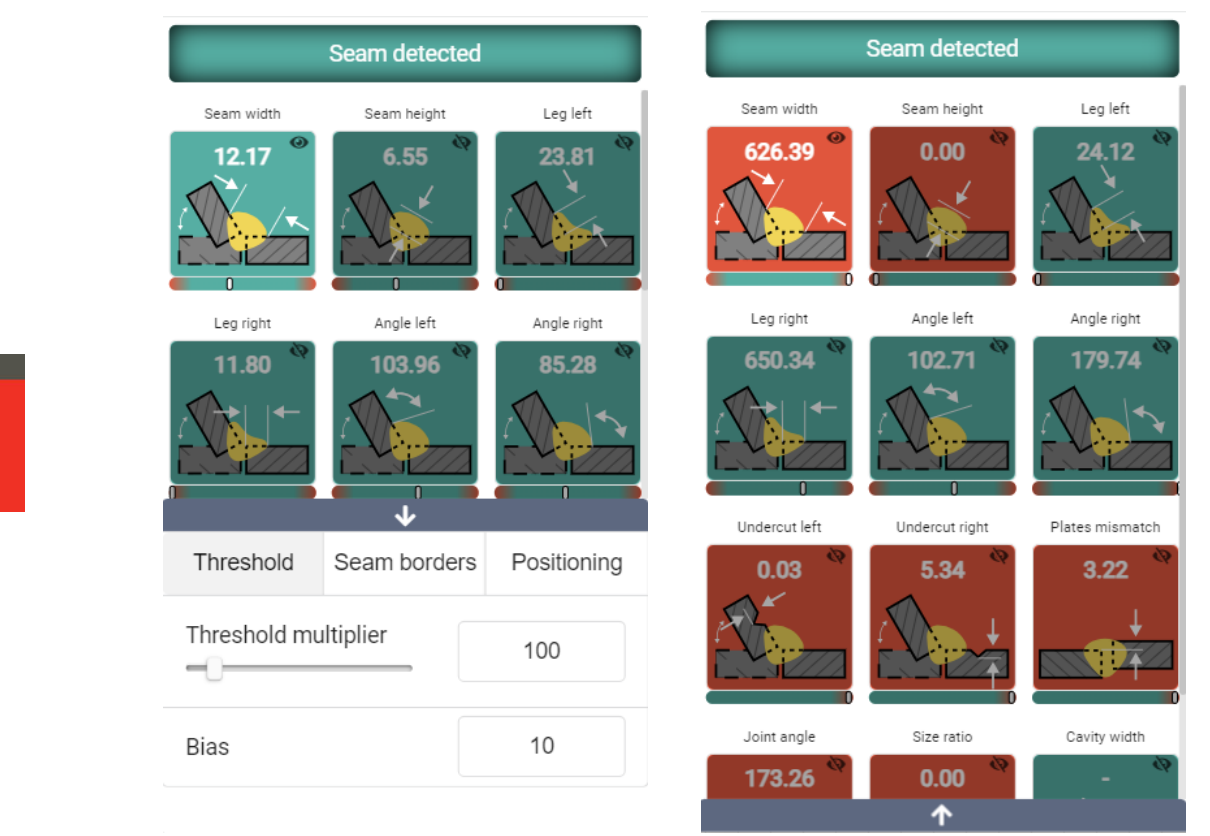

#### 10.3.4.4. Weld profile and measurements

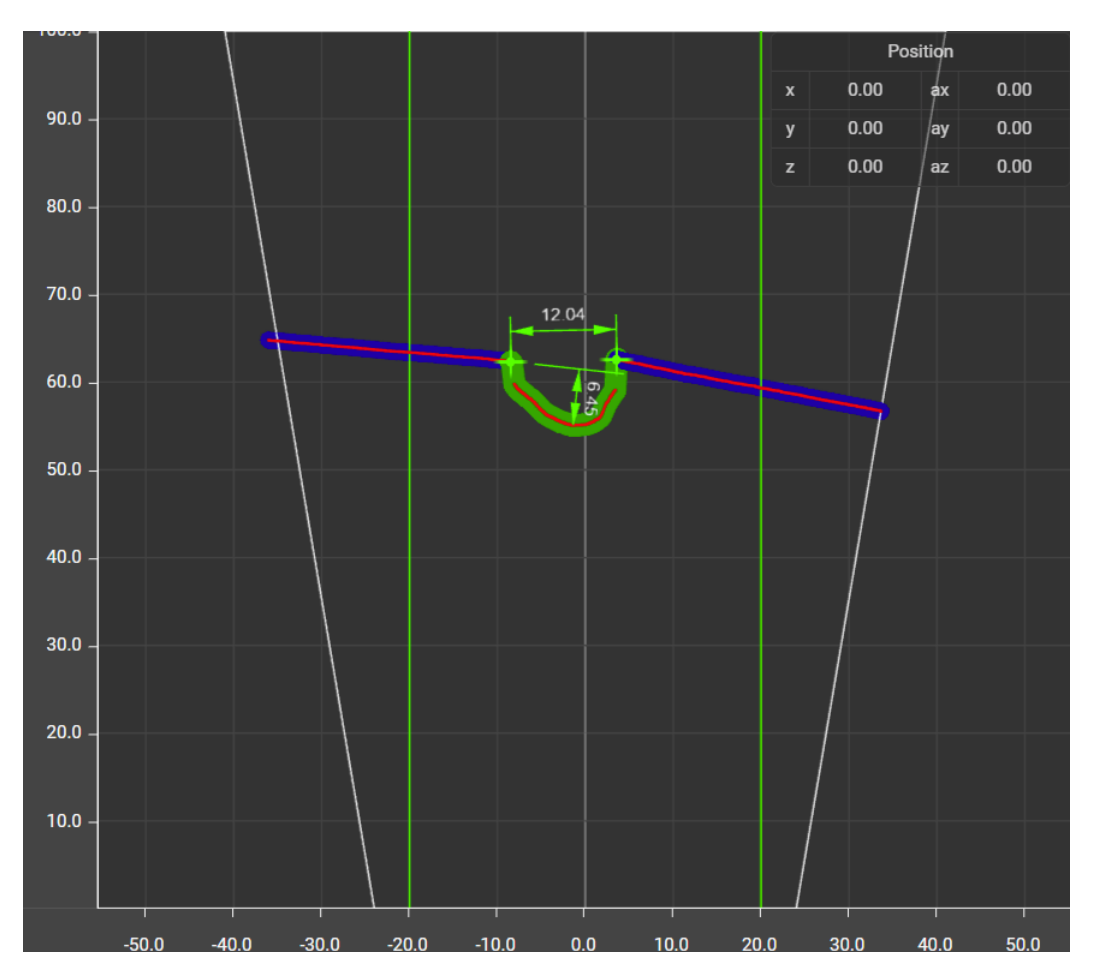

This panel displays the profile divided into plates and weld. The plates are highlighted in blue. The weld is highlighted in green. The profile displays geometric interpretations of the selected measurements.

#### 10.3.4.5. Positioning system

This panel is located in the profile display area. The content of this panel depends on the selected mode of the **Position system type** parameter.

With the "Linear, absolute" and "Radial, absolute" values only the current position is displayed. The counter value is not available.

| Position | 0 |
|----------|---|
| Counter  |   |

With the **"Linear, counter"** and **"Radial, counter"** values, the following parameters will be displayed: the encoder counter value and the recalculated value of the position taking into account the **Positioner step** parameter.

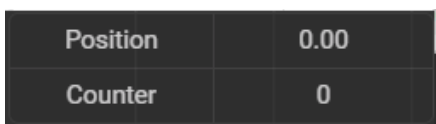

When set to **"Robot 3D coordinates"**, the robot's position is displayed as three coordinates along the axes and three angles of rotation around the axes.

| Position |      |    |      |  |  |  |  |  |  |
|----------|------|----|------|--|--|--|--|--|--|
| x        | 0.00 | ax | 0.00 |  |  |  |  |  |  |
| у        | 0.00 | ay | 0.00 |  |  |  |  |  |  |
| z        | 0.00 | az | 0.00 |  |  |  |  |  |  |

# 10.3.5. "Results" mode

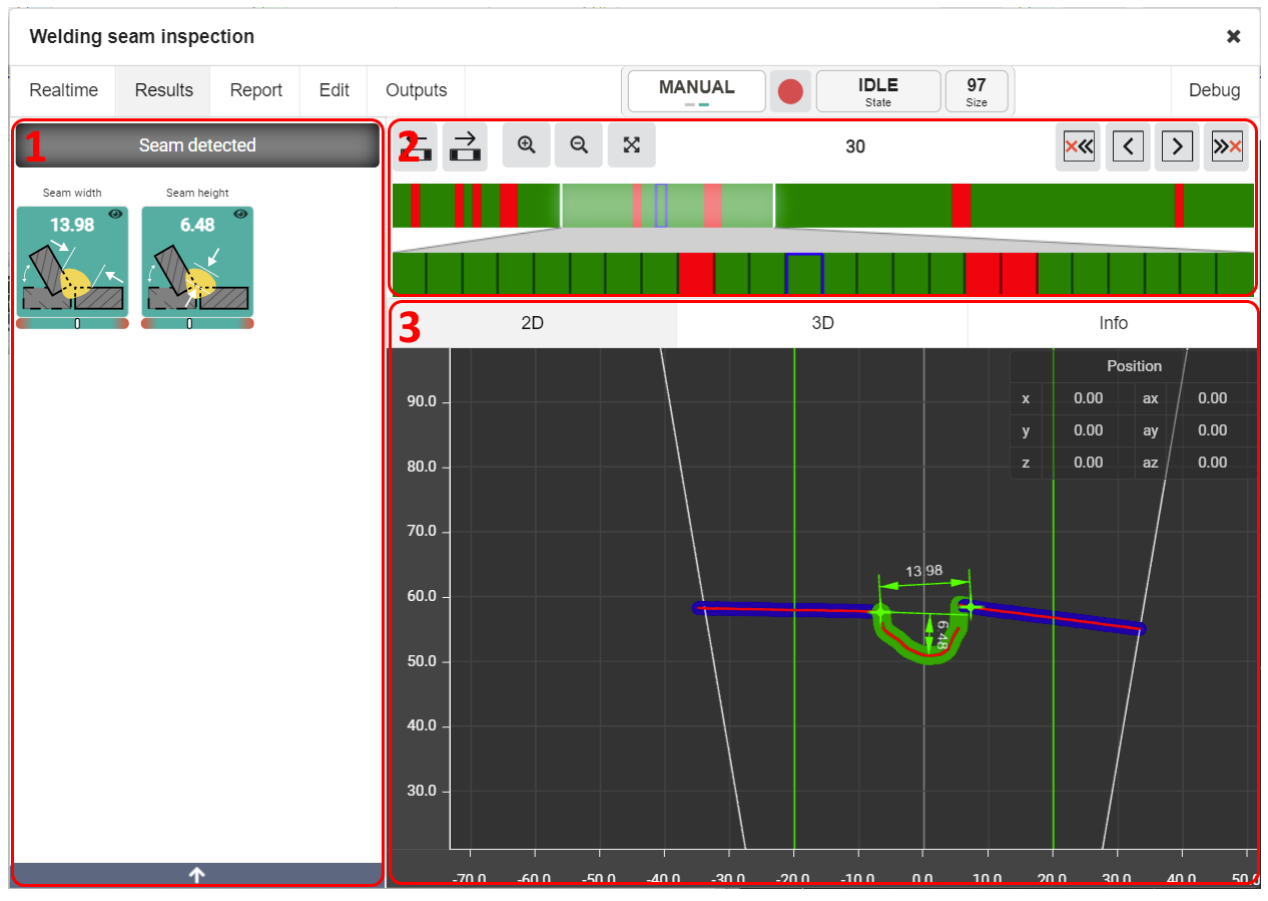

This mode is designed to view accumulated measurement results.

- 1 Measurement icons. This panel is similar to that described in par. <u>"Realtime"</u> <u>mode</u>.
- 2 Profile selection.
- 3 Display of profile, weld and measurements.

#### 10.3.5.1. Profile selection

This area displays the status of accumulated profiles. The entire set of profiles is represented as a strip of cells, in which each profile is a separate cell. If all measurements for a given profile are within user-defined tolerances, the cell appears green. If the result of at least one measurement is out of tolerance, the cell turns red. The current profile is highlighted with a blue frame.

With a large number of profiles on a strip, the cells are too small to distinguish them, so there is a second strip below that allows you to view the area of interest.

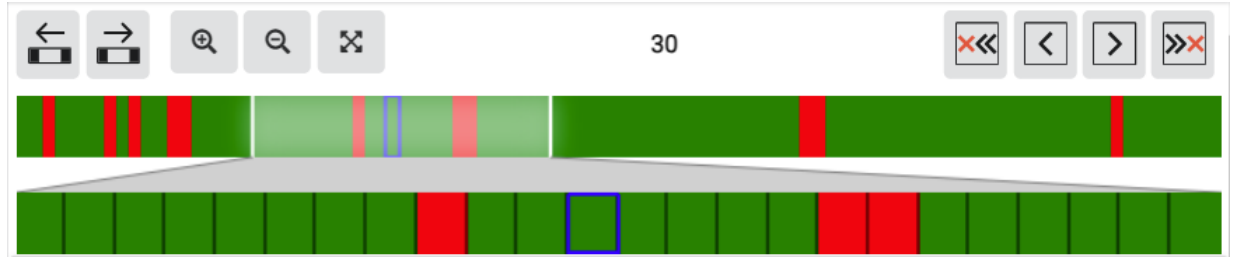

At the top there are controls for the area being viewed, an index of the selected profile, and navigation elements for the array of profiles. Controls:

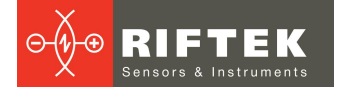

| ÷             | Move the window to the left by 1 profile.  |
|---------------|--------------------------------------------|
| $\rightarrow$ | Move the window to the right by 1 profile. |
| Ð             | Zoom in.                                   |
| Q             | Zoom out.                                  |
| ×             | Reset scaling.                             |

You can also move the window using the mouse. Navigation elements:

| ׫         | Go to the previous profile with defects. |
|-----------|------------------------------------------|
| <b>»×</b> | Go to the next profile with defects.     |
| <         | Go to the previous profile.              |
| >         | Go to the next profile.                  |

#### 10.3.5.2. Display of profile, weld and measurements

There are two modes for displaying the results: **2D** and **3D**.

In **2D** mode, the viewing area is similar to that described in par. <u>"Realtime"</u> <u>mode</u>. The position and counter value are displayed for the selected profile.

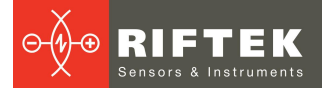

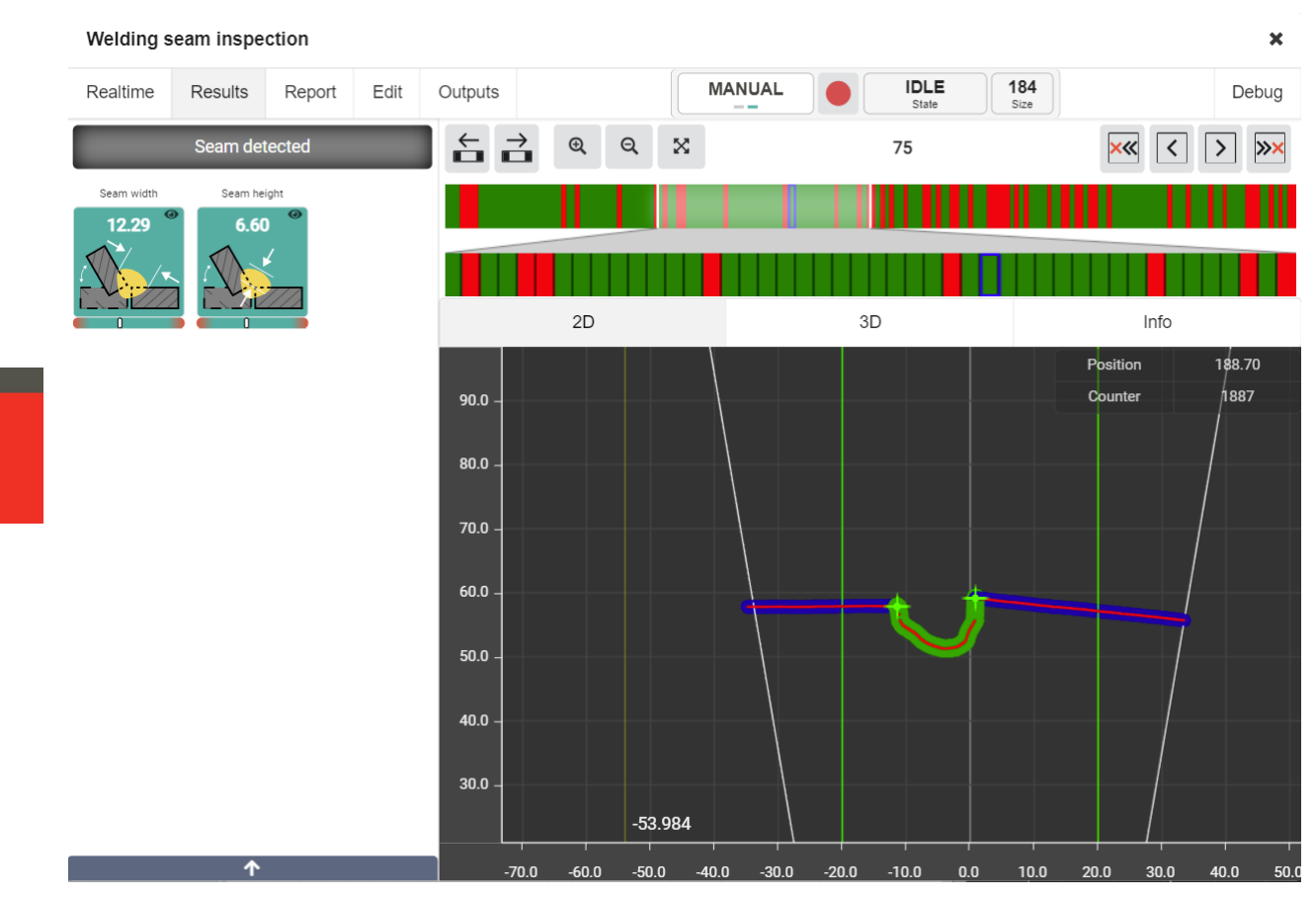

In **3D** mode, all accumulated profiles are displayed as a point cloud. Each profile in the point cloud is colored green or red depending on whether the measurement results meet the specified tolerances. The selected profile will be highlighted in yellow.

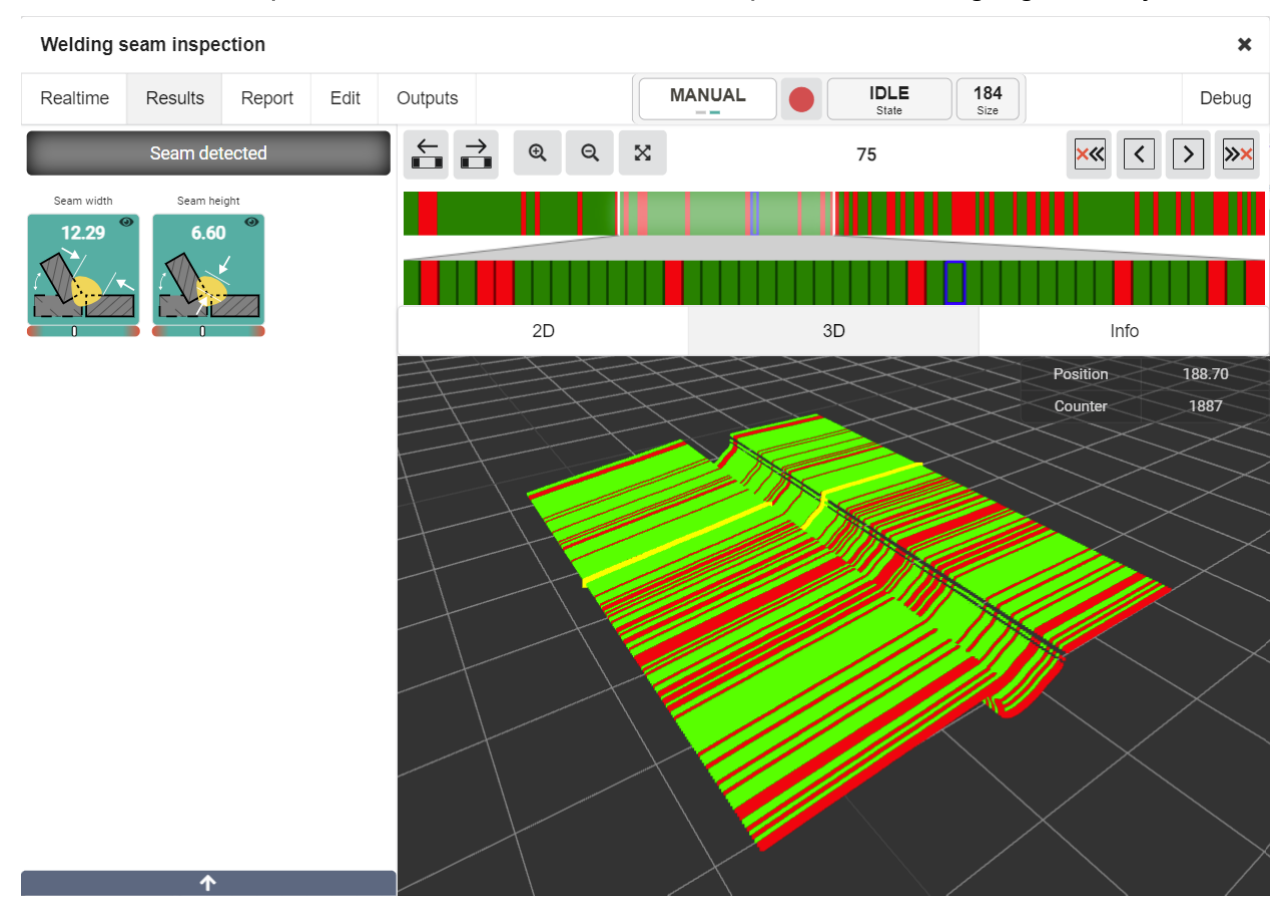

41

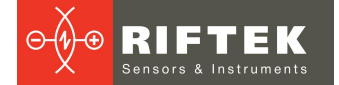

When switching between **2D** and **3D** modes, the index of the selected profile is the same.

#### The Info tab displays information about the motion system.

| 2D               | 3D       | Info            |  |  |  |  |  |  |
|------------------|----------|-----------------|--|--|--|--|--|--|
| Positioning info |          |                 |  |  |  |  |  |  |
| Position sys     | tem type | Linear, counter |  |  |  |  |  |  |

#### In robot mode, the calibration matrix is displayed.

| 2D                                        | 3 | 3D | Info |   |  |  |  |  |
|-------------------------------------------|---|----|------|---|--|--|--|--|
| Positioning info                          |   |    |      |   |  |  |  |  |
| Position system type Robot 3D coordinates |   |    |      |   |  |  |  |  |
| Sensor to flange matrix                   |   |    |      |   |  |  |  |  |
| 0                                         | 0 | 0  |      | 0 |  |  |  |  |
| 0                                         | 0 | 0  |      | 0 |  |  |  |  |
| 0                                         | 0 | 0  |      | 0 |  |  |  |  |
| 0                                         | 0 | 0  |      | 0 |  |  |  |  |

#### 10.3.6. "Report" mode

This mode allows you to generate a report. The **Report** mode:

| Welding s    | eam inspe | ection       |      |                |   |       |          |               |                    |    | ×     |
|--------------|-----------|--------------|------|----------------|---|-------|----------|---------------|--------------------|----|-------|
| Realtime     | Results   | Report       | Edit | Outputs        | N |       |          | IDLE<br>State | <b>184</b><br>Size |    | Debug |
| •            | Report s  | ettings      |      | Report preview |   |       |          |               |                    | ON |       |
| Operator nam | ie: Ivan  |              |      | <b>  </b> Z    |   |       |          |               |                    |    |       |
| Detail:      | Plate     | 123          |      |                |   |       |          |               |                    |    |       |
| Comment:     | Defe      | cts found, e | tc.  |                |   |       |          |               |                    |    |       |
|              |           |              |      | 4              |   |       |          |               |                    |    |       |
| Format:      | PDF       |              |      |                |   |       |          |               |                    |    |       |
| List format: | A.4       |              |      |                |   |       |          |               |                    |    |       |
|              | A4        |              |      |                |   |       |          |               |                    |    |       |
|              | Gene      | rate         |      |                |   |       |          |               |                    |    |       |
|              | Save re   | eport        |      |                |   |       |          |               |                    |    |       |
|              |           |              |      |                |   | Gener | rate rep | port for vie  | 5W                 |    |       |
|              |           |              |      |                |   |       |          |               |                    |    |       |
|              |           |              |      |                |   |       |          |               |                    |    |       |
|              |           |              |      |                |   |       |          |               |                    |    |       |
|              |           |              |      |                |   |       |          |               |                    |    |       |
|              |           |              |      |                |   |       |          |               |                    |    |       |
|              |           |              |      |                |   |       |          |               |                    |    |       |
|              |           |              |      |                |   |       |          |               |                    |    |       |
|              |           |              |      |                |   |       |          |               |                    |    |       |
|              |           |              |      | Л              |   |       |          |               |                    |    |       |

- 1 Report generation area.
- 2 Preview area.

### 10.3.6.1. Report generation area

| Report settings |                     |  |  |  |  |  |  |
|-----------------|---------------------|--|--|--|--|--|--|
| Operator name:  | Ivan                |  |  |  |  |  |  |
| Detail:         | Plate 123           |  |  |  |  |  |  |
| Comment:        | Defects found, etc. |  |  |  |  |  |  |
|                 | 1.                  |  |  |  |  |  |  |
| Format:         | PDF v               |  |  |  |  |  |  |
| List format:    | A4 ~                |  |  |  |  |  |  |
| Generate        |                     |  |  |  |  |  |  |
| Save report     |                     |  |  |  |  |  |  |

In this panel you can enter the following information for the report:

Format – Report format. Available formats: PDF and CSV.

**Operator name** – The name of the operator who performed the weld inspection (PDF only).

**Detail** – Name or code of the part being scanned (PDF only).

**Comment** – Operator's comment (PDF only).

List format - Sheet format. Available formats: A4, A3, A2 (PDF only).

When you click the **Generate** button, the report is displayed in the preview area if the **Report preview** option is enabled.

You can download the report by clicking on the **Save report** button, which becomes active only after the report is generated.

#### 10.3.6.2. Preview area

This area displays reports that appear after clicking the **Generate** button, provided that the **Report preview** option is enabled. For large reports, you can disable preview to save computer resources.

PDF report preview:

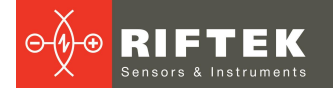

| Welding se   | eam inspe | ection        |      |         |                                                                               |        |                                                                                             | ×                |
|--------------|-----------|---------------|------|---------|-------------------------------------------------------------------------------|--------|---------------------------------------------------------------------------------------------|------------------|
| Realtime     | Results   | Report        | Edit | Outputs |                                                                               | MANUAL | IDLE 184<br>State Size                                                                      | Debug            |
|              | Report s  | ettings       |      | Report  | preview                                                                       |        |                                                                                             | ON               |
| Operator nam | lvan      |               |      |         |                                                                               |        |                                                                                             |                  |
| Detail:      | Plate     | e 123         |      |         | Weld seam inspe                                                               | 1 / 13 | - 33% + 🗄 🔊                                                                                 | 🛨 🖶 i            |
| Comment:     | Defe      | ects found, e | tc.  | 4       | Vali aan ingedor ngat<br>Naramani in Gina<br>Narama                           |        | Weld seam in     Report generation time: 4.04     Report generation date: 27.2.204          | aspection report |
| Format:      | PDF       |               | ~    | •       | Marian Sana<br>Marian Sana<br>Marian Marian<br>Marian Marian<br>Marian Marian |        | Operator: Ivan<br>Detail: Plate 123                                                         |                  |
| List format: | A4        |               | ~    | ·       | 1. A. A. A. A. A. A. A. A. A. A. A. A. A.                                     |        | Model: Laser scanner<br>S/N: 190101                                                         |                  |
|              | Gene      | rate          |      |         | 1                                                                             | _      | Ver: 2.12.0<br>Range: 76/100 - 48/82                                                        |                  |
|              | Save re   | eport         |      |         | An ang sang sa sa sa sa sa sa sa sa sa sa sa sa sa                            |        | Lierects tound, etc.                                                                        |                  |
|              |           |               |      |         |                                                                               |        |                                                                                             |                  |
|              |           |               |      |         | 2                                                                             | _      | Seam type: Custom<br>Positioning system type: Linear, counter<br>Total profiles record: 184 |                  |
|              |           |               |      |         |                                                                               |        | Valit 120794                                                                                |                  |
|              |           |               |      |         | 3                                                                             |        | Parameters part 1 on 3 page:<br>Sean Sean<br>water Name                                     |                  |
|              |           |               |      |         |                                                                               |        | •                                                                                           |                  |

The first page of the PDF report contains the following information: date and time the report was generated, additional information entered by the operator, information about the scanner (model, serial number, software version, measuring range).

Weld seam inspection report

Report generation time: 4:04 Report generation date: 27.2.2024

Operator: Ivan

Detail: Plate 123

Model: Laser scanner S/N: 190101 Ver: 2.12.0 Range: 76/100 - 48/82

Defects found, etc.

The second page of the report contains information about the total number of profiles and an indicator similar to that in the **Results** mode. A list of measured parameters is displayed below the indicator.

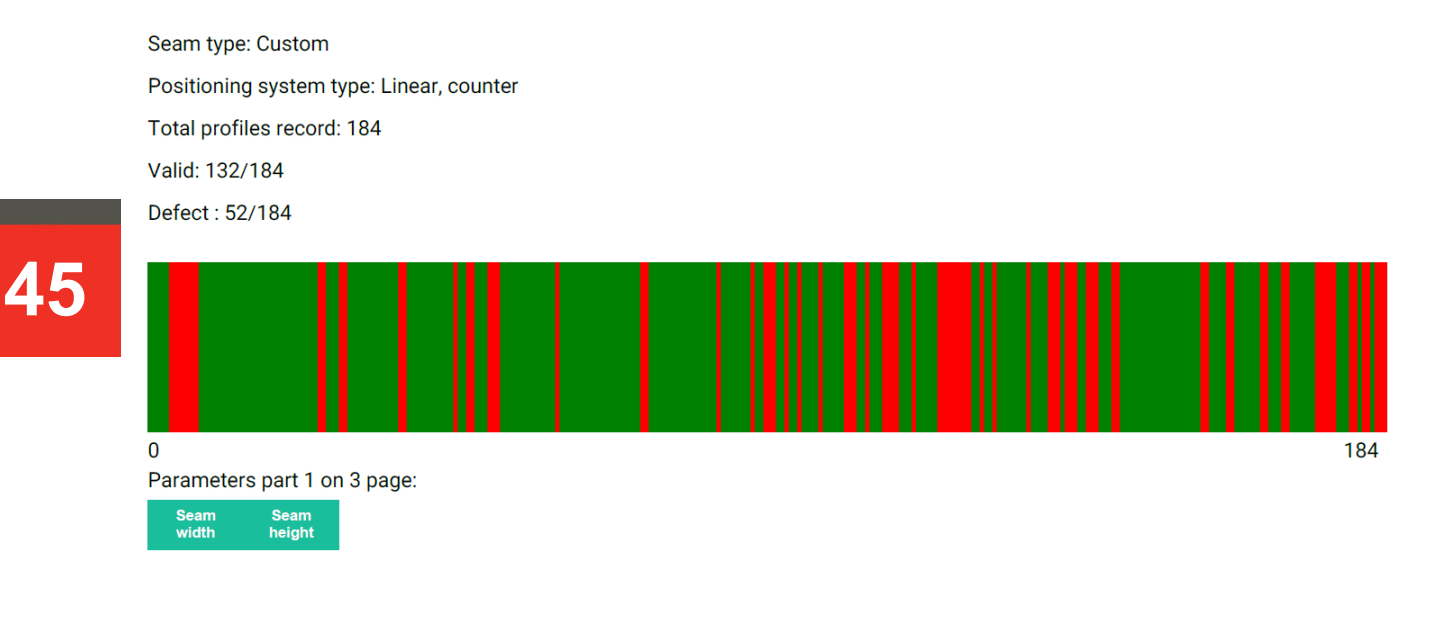

2

The following pages contain the measurement results for each profile:

| #  | Position | Seam<br>width<br>min: 7<br>max: 20 | Seam<br>height |
|----|----------|------------------------------------|----------------|
| 1  | 150.800  | 12.29                              | 6.60           |
| 2  | 151.400  | 12.29                              | 6.60           |
| 3  | 151.900  | 12.29                              | 6.59           |
| 4  | 152.400  |                                    | 3.05           |
| 5  | 152.900  |                                    | 3.05           |
| 6  | 153.400  |                                    | 3.04           |
| 7  | 153.900  |                                    | 3.04           |
| 8  | 154.400  | 12.29                              | 6.59           |
| 9  | 154.900  | 12.29                              | 6.60           |
| 10 | 155.400  | 12.29                              | 6.60           |
| 11 | 155.900  | 12.29                              | 6.60           |
| 12 | 156.400  | 12.29                              | 6.60           |
| 13 | 156.900  | 12.29                              | 6.60           |
| 14 | 157.400  | 12.29                              | 6.59           |
| 15 | 157.900  | 12.29                              | 6.60           |
| 16 | 158.400  | 12.29                              | 6.60           |
| 17 | 158.900  | 12.29                              | 6.60           |

# In CSV mode, the preview displays a table. Example of the report preview in CSV format:

| Welding se    | am inspe  | ction        |      |          |        |                           | >                          |
|---------------|-----------|--------------|------|----------|--------|---------------------------|----------------------------|
| Realtime      | Results   | Report       | Edit | Outputs  |        | MANUAL IDLE<br>State      | E 184<br>Size Debug        |
|               | Report se | ettings      |      | Report p | review |                           | ON                         |
| Operator name | e: Ivan   |              |      |          |        |                           |                            |
| Detail:       | Plate     | 123          |      | #        | Valid  | Seam width min: 7 max: 20 | Seam height min: 4 max: 10 |
| Comment:      | Defe      | cts found, e | tc.  | 1        | true   | 12.29                     | 6.60                       |
|               |           |              |      | 2        | true   | 12.29                     | 6.60                       |
| Format:       | CSV       |              | ``   | . 3      | true   | 12.29                     | 6.59                       |
| ist format:   | A4        |              | ```  | 4        | false  | 47.25                     | 3.05                       |
|               | Gener     | ate          |      | 5        | false  | 44.05                     | 3.05                       |
| Cenerate      |           |              | 6    | false    | 49.60  | 3.04                      |                            |
|               | Save re   | eport        |      | 7        | false  | 46.64                     | 3.04                       |
|               |           |              |      | 8        | true   | 12.29                     | 6.59                       |
|               |           |              |      | 9        | true   | 12.29                     | 6.60                       |
|               |           |              |      | 10       | true   | 12.29                     | 6.60                       |
|               |           |              |      | 11       | true   | 12.29                     | 6.60                       |
|               |           |              |      | 12       | true   | 12.29                     | 6.60                       |
|               |           |              |      | 13       | true   | 12.29                     | 6.60                       |
|               |           |              |      | 14       | true   | 12.29                     | 6.59                       |
|               |           |              |      | 15       | true   | 12.29                     | 6.60                       |

The first line of the CSV file is the parameters, the values of which are located in the corresponding columns. The **Valid** column is *false* if at least one measurement is out of tolerance.

| <pre>#,Valid,Seam width min:</pre> | 7 max: | 20,Seam | height | min: | 4 max: | 10 |
|------------------------------------|--------|---------|--------|------|--------|----|
| 1,true,12.29,6.60                  |        |         |        |      |        |    |
| 2,true,12.29,6.60                  |        |         |        |      |        |    |
| 3,true,12.29,6.59                  |        |         |        |      |        |    |
| 4,false,47.25,3.05                 |        |         |        |      |        |    |
| 5,false,44.05,3.05                 |        |         |        |      |        |    |
| 6,false,49.60,3.04                 |        |         |        |      |        |    |
| 7,false,46.64,3.04                 |        |         |        |      |        |    |
| 8,true,12.29,6.59                  |        |         |        |      |        |    |

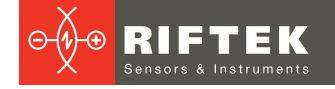

#### 10.3.7. "Edit" mode

The Edit mode is designed to set tolerances for weld parameters.

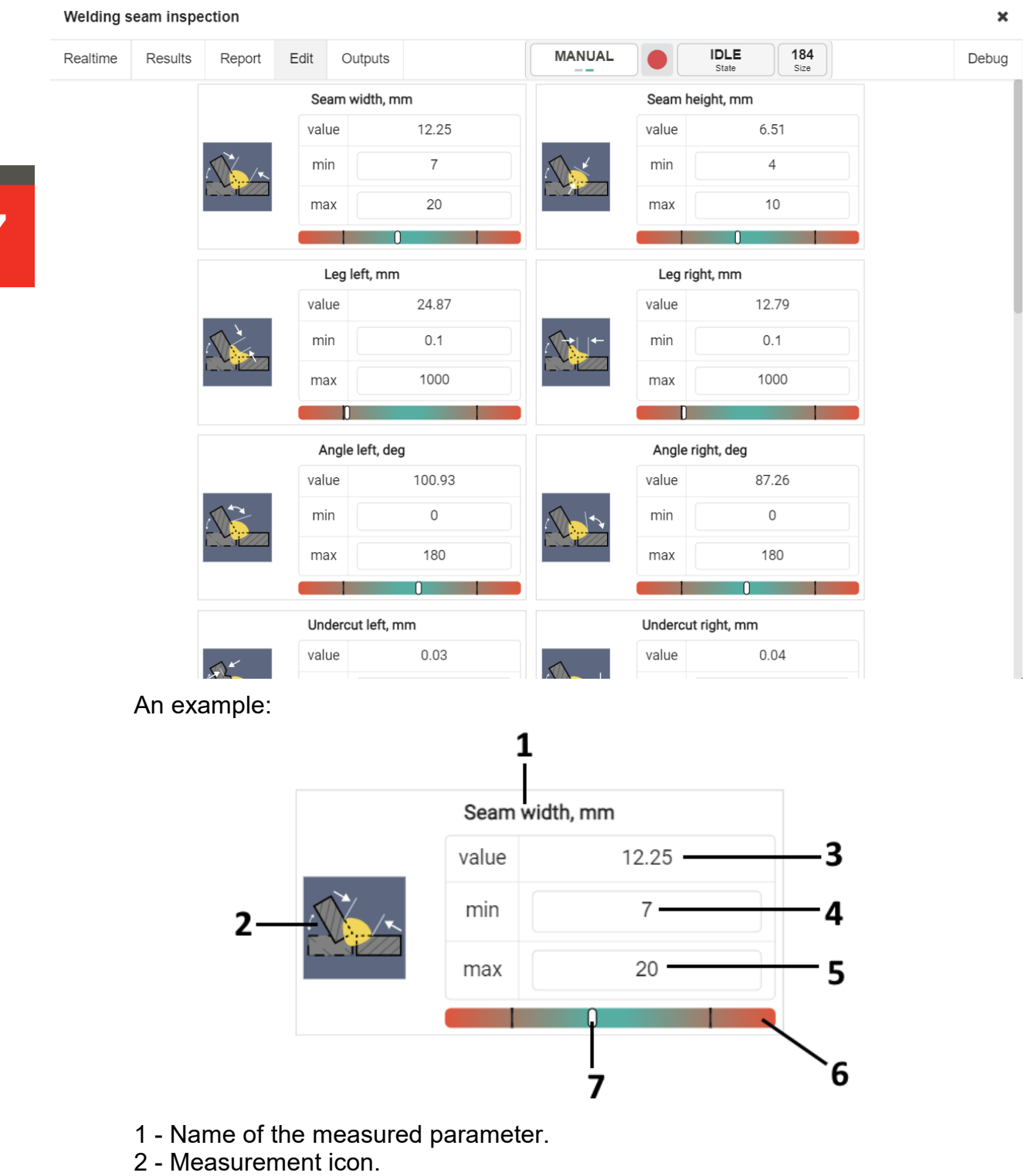

- 3 Current measured value.
- 4 Lower tolerance limit.
- 5 Upper tolerance limit.
- 6 Tolerance indicator.
- 7 The current position of the measured value.

The table contains icons for a custom weld because this weld type contains the largest set of measurements, including all measurements for a butt weld and all

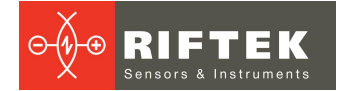

measurements for a fillet weld. Editing is available only when a weld is detected and if this measurement is possible for the specified weld type (the weld type is selected in **Realtime** mode).

| Seam      | width, mm |
|-----------|-----------|
| <br>value | -         |
| min       | 7         |
| max       | 20        |
|           |           |

Possible measurements for all available weld types are given in par. <u>List of</u> <u>measurements</u>.

#### 10.3.8. "Outputs" mode

This mode allows you to create dynamic outputs that determine what results can be obtained from the block outputs.

| Welding       | seam inspe    | ction  |      |         |               |          |          |               |             | ×     |
|---------------|---------------|--------|------|---------|---------------|----------|----------|---------------|-------------|-------|
| Realtime      | Results       | Report | Edit | Outputs |               | MANUAL   |          | IDLE<br>State | 184<br>Size | Debug |
| Available p   | parameters    |        |      |         |               | Selected | paramete | ers           |             |       |
| Seam width    |               |        |      |         |               |          |          |               |             |       |
| Seam height   | t             |        |      |         |               |          |          |               |             |       |
| Leg left      |               |        |      |         |               |          |          |               |             |       |
| Leg right     |               |        |      |         |               |          |          |               |             |       |
| Angle left    |               |        |      |         |               |          |          |               |             |       |
| Angle right   |               |        |      |         |               |          |          |               |             |       |
| Undercut lef  | ť             |        |      |         |               |          |          |               |             |       |
| Undercut rig  | ht            |        |      |         |               |          |          |               |             |       |
| Plates mism   | natch         |        |      |         | 4             |          |          |               |             |       |
| Joint angle   |               |        |      |         |               |          |          |               |             |       |
| Size ratio    |               |        |      |         | $\rightarrow$ | •        |          |               |             |       |
| Cavity width  |               |        |      |         |               |          |          |               |             |       |
| Cavity heigh  | t             |        |      |         |               |          |          |               |             |       |
| Triangle left | leg           |        |      |         |               |          |          |               |             |       |
| Triangle righ | nt leg        |        |      |         |               |          |          |               |             |       |
| Convexity(+)  | )/concavity(- | -)     |      |         |               |          |          |               |             |       |
| Seam throat   |               |        |      |         |               |          |          |               |             |       |
| Seam overth   | nickness      |        |      |         |               |          |          |               |             |       |
|               |               |        |      |         |               |          |          |               |             |       |
|               |               |        |      |         |               |          |          |               |             |       |

The list shows parameters for a custom weld because this weld type contains the largest set of measurements.

For example, if an output was created for the **Leg left** parameter, which is not possible for a butt weld, then when you switch to a butt weld, the output will not be valid, but will continue to exist.

To add outputs, drag them from the **Available parameters** area to the **Selected parameters** area.

To remove parameters, drag it back from the **Selected parameters** area to the **Available parameters** area.

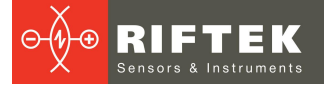

#### Example of adding multiple outputs:

| Welding       | eam inspe    | ction  |      |         |                                | ×     |
|---------------|--------------|--------|------|---------|--------------------------------|-------|
| Realtime      | Results      | Report | Edit | Outputs | MANUAL IDLE 184<br>State State | Debug |
| Available p   | arameters    |        |      |         | Selected parameters            |       |
| Leg left      |              |        |      |         | Seam width                     |       |
| Leg right     |              |        |      |         | Seam height                    |       |
| Angle left    |              |        |      |         |                                |       |
| Angle right   |              |        |      |         |                                |       |
| Undercut lef  | t            |        |      |         |                                |       |
| Undercut rig  | ht           |        |      |         |                                |       |
| Plates mism   | atch         |        |      |         |                                |       |
| Joint angle   |              |        |      |         |                                |       |
| Size ratio    |              |        |      |         |                                |       |
| Cavity width  |              |        |      |         |                                |       |
| Cavity heigh  | t            |        |      |         | $\rightarrow$                  |       |
| Triangle left | leg          |        |      |         |                                |       |
| Triangle righ | it leg       |        |      |         |                                |       |
| Convexity(+)  | /concavity(- | )      |      |         |                                |       |
| Seam throat   |              |        |      |         |                                |       |
|               |              |        |      |         |                                |       |

After closing the window, the outputs will appear on the block.

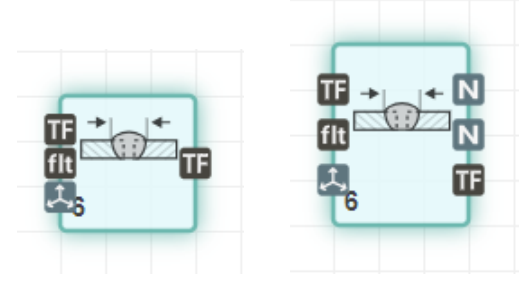

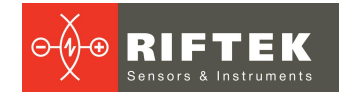

#### 10.3.9. "Debug" mode

In this mode, you can view the complex characteristic by which the weld is detected.

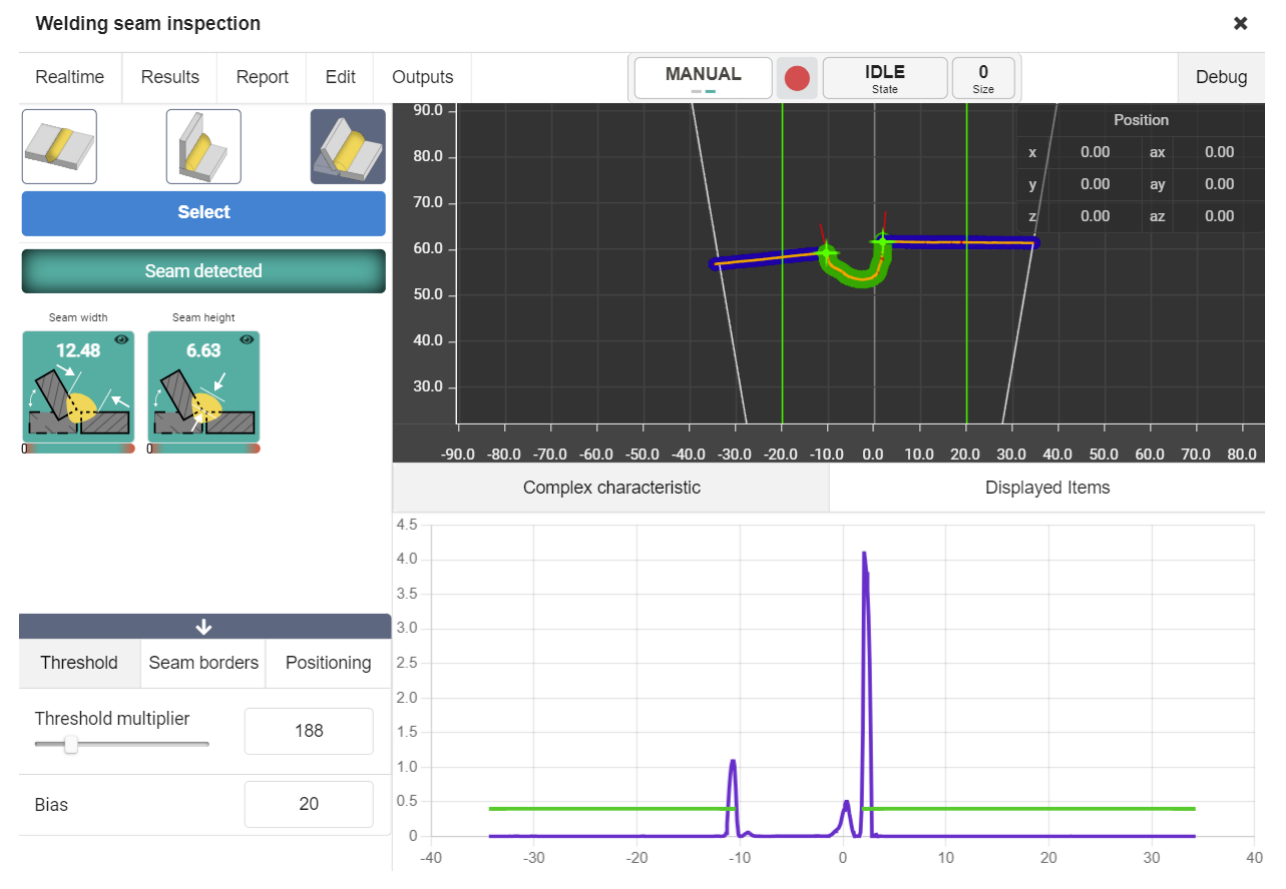

The **Debug** mode is similar to the **Realtime** mode, but has an additional area with a complex characteristic. This characteristic is created in such a way as to highlight the boundaries of the weld. Each peak in the characteristic corresponds to a certain bend of the profile. The greater the bend, the higher the peak. Specific peaks are isolated using separate thresholds.

If the thresholds are higher than the peak, the weld will not be detected correctly. In the screenshot below, the left peak is missing:

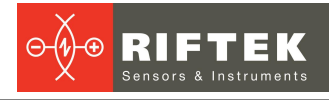

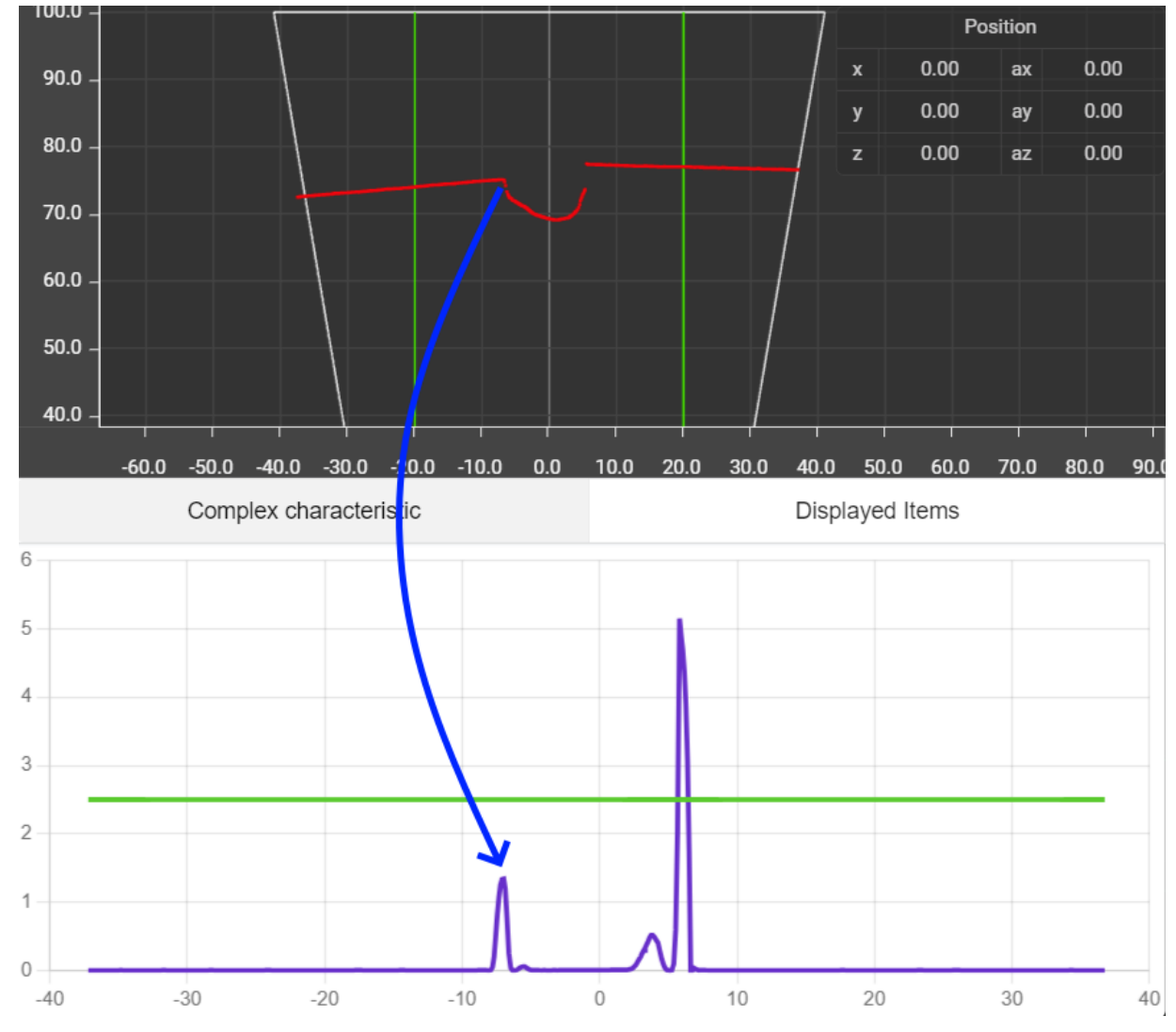

It is necessary to adjust the Threshold multiplier and Bias parameters so that the thresholds do not exceed the amplitude of the required peaks related to the edges of the weld, but at the same time they must be above the noise level.

It is necessary to adjust the **Threshold multiplier** and **Bias** parameters so that the thresholds do not exceed the amplitude of the required peaks related to the edges of the weld, but at the same time are above the noise level.

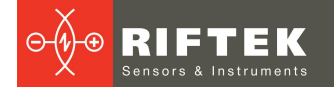

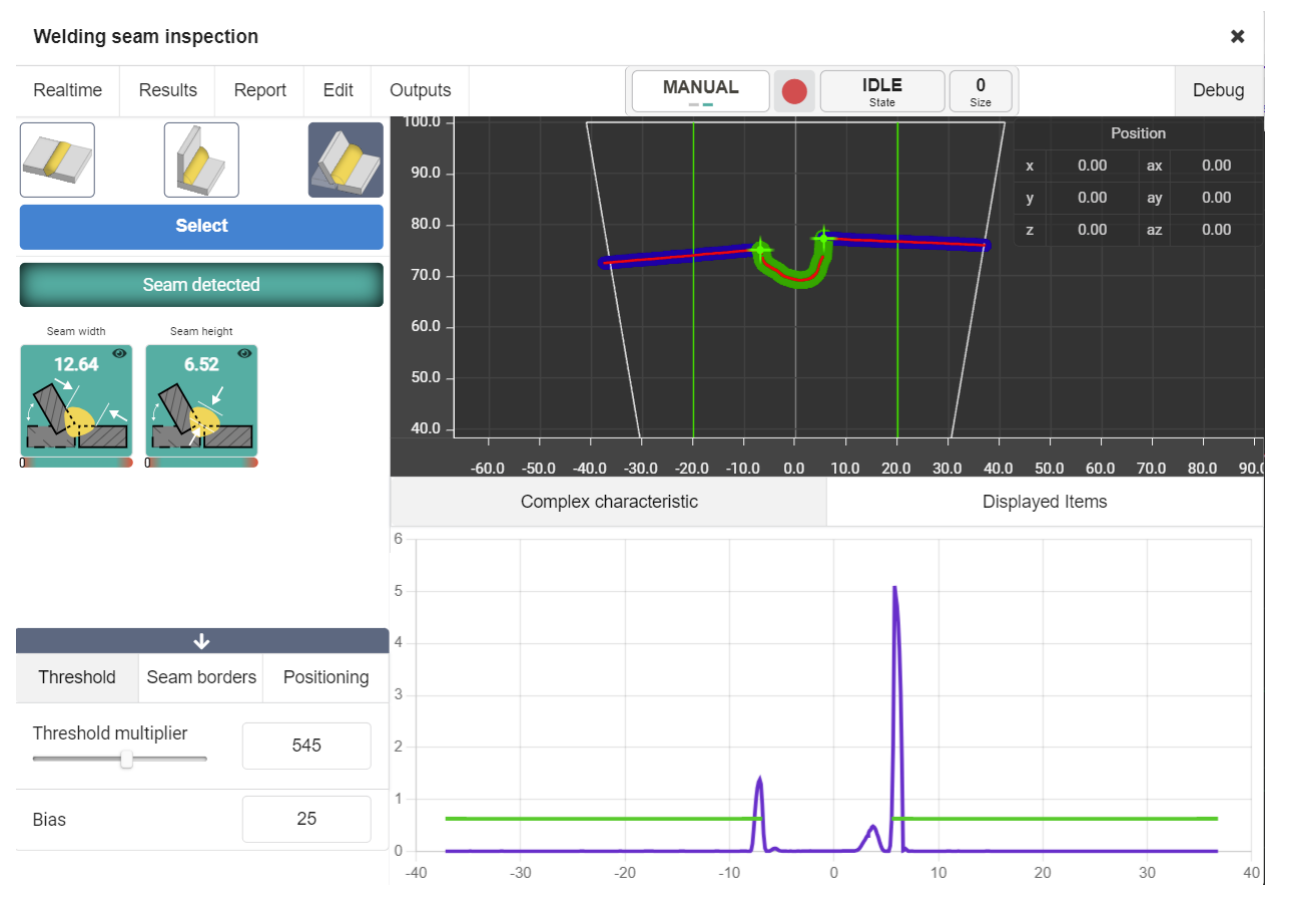

Peaks between detected boundaries are not taken into account. In the screenshot above, the peak located between the two main peaks defining the boundaries of the weld will be skipped, since the search for boundaries goes from the left to the first peak above the left threshold, and similarly from the right to the first peak above the right threshold.

Thresholds are calculated as the average line value multiplied by the **Threshold multiplier** factor.

If the average value for the lines of plates being welded is less than the **Bias** value, then the **Bias** value will be used to multiply by the **Threshold multiplier** factor.

On the **Displayed Items** tab, you can select the items for debugging:

| Complex characteristic | Displayed Items |                            |  |
|------------------------|-----------------|----------------------------|--|
| Welding split          |                 | Median points              |  |
| Seam side points       |                 | Center mass point          |  |
| Seam borders           |                 | Projection point           |  |
| Max length contour     |                 | Seam intersection segments |  |
| Measurements           |                 |                            |  |

**Welding split** – segmentation of the profile into plate areas and weld area.

Seam side points – extreme points of the weld (boundaries of the weld and plates).

**Seam borders** – vertical boundary lines along the X axis, within which the weld should be located when detected.

**Max length contour** – the longest contour, since weld detection is carried out only along the longest contour.

**Measurements** – displaying the results of selected measurements.

Median points – profile points after median filtering.

Center mass point – the center of mass of the detected weld.

**Projection point** – the point of projection of the center of mass onto the line between the boundaries of the plates.

**Seam intersection segments** – lateral lines of the weld, along which the intersection with the plates is determined.

#### 10.3.10. List of measurements

#### 10.3.10.1. Butt weld

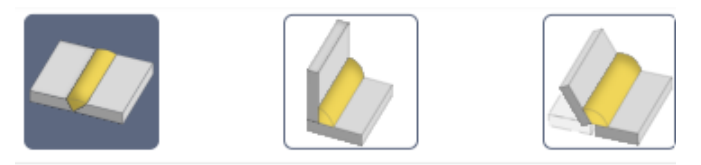

List of measurements:

| Seam width  | Cavity width    |
|-------------|-----------------|
| Seam height | Cavity height   |
| Angle left  | Plates mismatch |

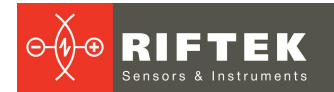

| Angle right    |   | Joint angle |
|----------------|---|-------------|
| Undercut left  | % | Size ratio  |
| Undercut right |   |             |

# 10.3.10.2. Fillet weld

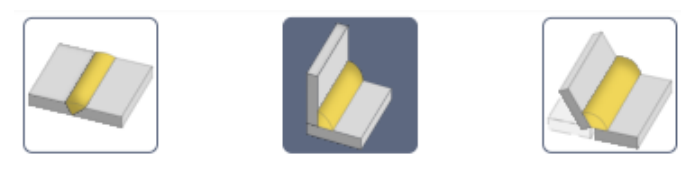

List of measurements:

| Seam width | Cavity height |
|------------|---------------|
| Leg left   | Joint angle   |

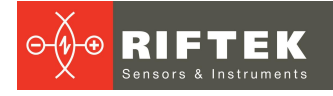

| Leg right      | Triangle left leg                |
|----------------|----------------------------------|
| Undercut left  | Triangle right leg               |
| Undercut right | Convexity (+) /<br>concavity (-) |
| Cavity width   | Seam throat                      |

# 10.3.10.3. Custom weld

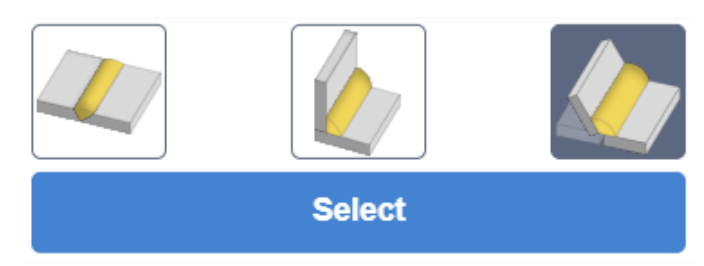

List of measurements:

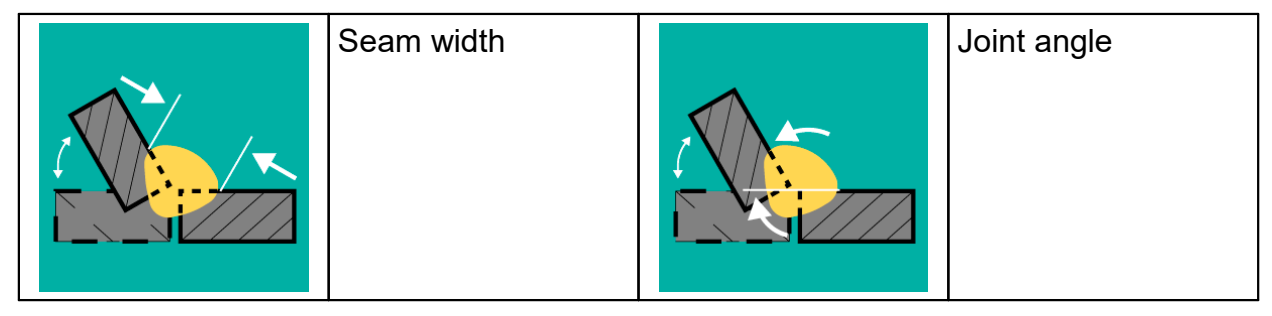

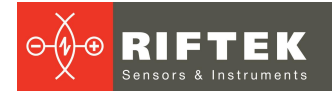

| Seam height   | % | Size ratio                       |
|---------------|---|----------------------------------|
| Leg left      |   | Cavity width                     |
| Leg right     |   | Cavity height                    |
| Angle left    |   | Triangle left leg                |
| Angle right   |   | Triangle right leg               |
| Undercut left |   | Convexity (+) /<br>concavity (-) |

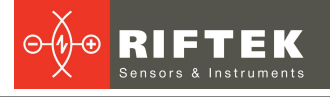

| Undercut right  | Seam throat           |
|-----------------|-----------------------|
| Plates mismatch | Seam<br>Overthickness |

#### 10.3.10.4. Types of welds and measurements

| Measurement                  | Butt weld | Fillet weld | Custom weld |
|------------------------------|-----------|-------------|-------------|
| Seam width                   | +         | +           | +           |
| Seam height                  | +         |             | +           |
| Leg left                     |           | +           | +           |
| Leg right                    |           | +           | +           |
| Angle left                   | +         |             | +           |
| Angle right                  | +         |             | +           |
| Undercut left                | +         | +           | +           |
| Undercut right               | +         | +           | +           |
| Plates mismatch              | +         |             | +           |
| Joint angle                  | +         | +           | +           |
| Size ratio                   | +         |             | +           |
| Cavity width                 | +         | +           | +           |
| Cavity height                | +         | +           | +           |
| Triangle left leg            |           | +           | +           |
| Triangle right leg           |           | +           | +           |
| Convexity (+)/ concavity (-) |           | +           | +           |
| Seam throat                  |           | +           | +           |
| Seam Overthickness           |           |             | +           |

# 11. Basic welding joints

The file contains templates created by RIFTEK for detecting standard welding grooves. New templates can be added by both RIFTEK and the user. To add new templates, you need to use the Template Editor, which is described in the User's Manual for RF627Smart. The file can be replicated, backed up and used with any other RF627Smart-Weld system.

By default, the file contains the following types of welding joints:

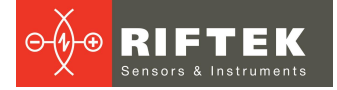

| Tee joint         |                                                                                |           |     |  |  |  |
|-------------------|--------------------------------------------------------------------------------|-----------|-----|--|--|--|
| Profile shape and | l points                                                                       |           | *   |  |  |  |
| Constraints       | Angle between segments, deg                                                    | -90° ±35° | 1-2 |  |  |  |
|                   | Distance between the end of one<br>segment and the beginning of<br>another, mm | 010       | 1-2 |  |  |  |
|                   | Segment length, mm                                                             | 20130     |     |  |  |  |
|                   | Segment length, mm                                                             | 20130     | 2   |  |  |  |
|                   |                                                                                |           |     |  |  |  |

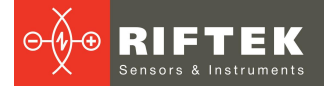

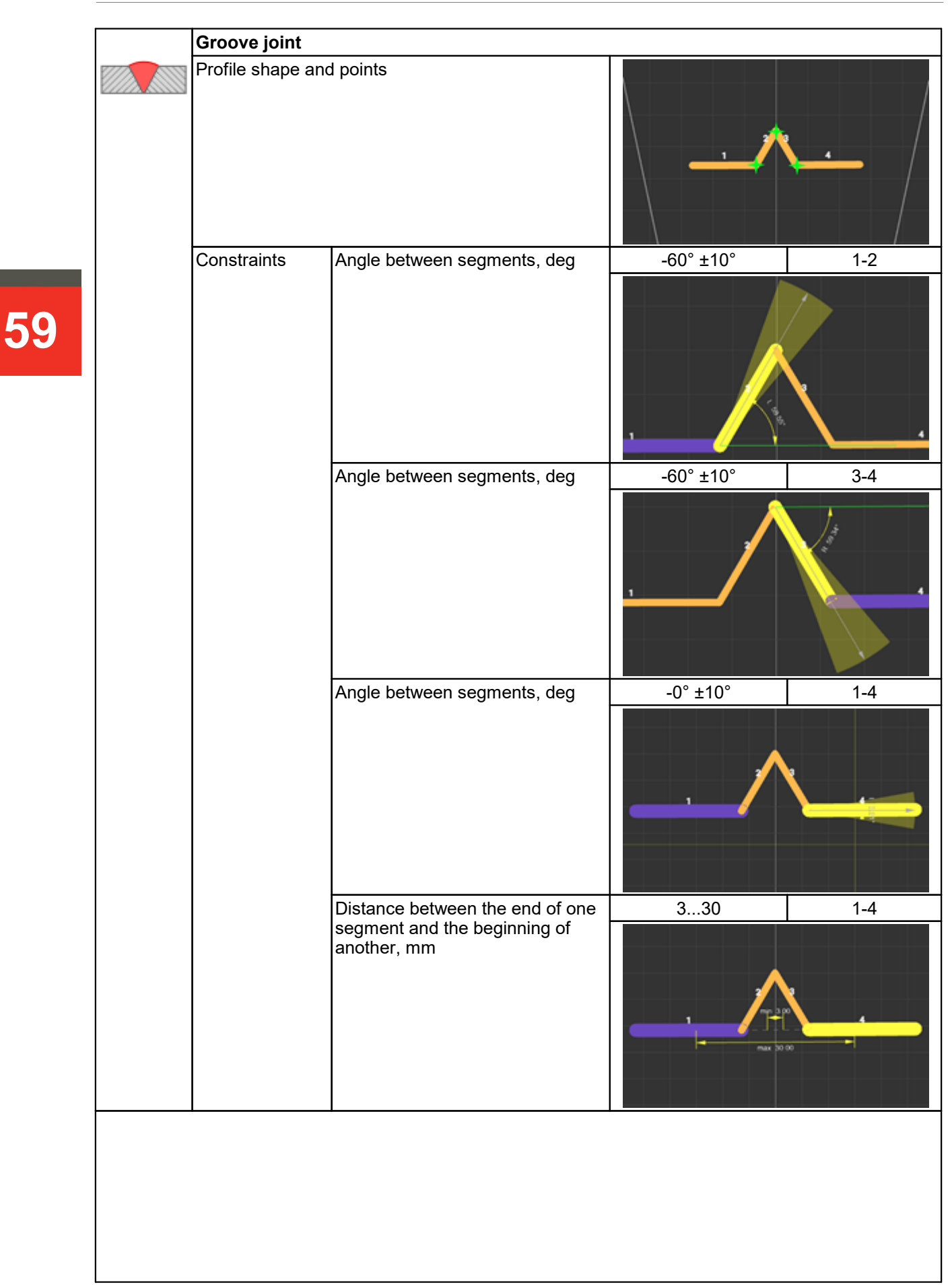

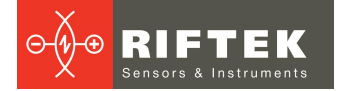

|        | Corner joint             |                                                                                |           |     |  |
|--------|--------------------------|--------------------------------------------------------------------------------|-----------|-----|--|
|        | Profile shape an         | d points                                                                       | 20        |     |  |
|        | Constraints              | Angle between segments, deg                                                    | -90° ±10° | 1-4 |  |
|        |                          | Distance between the end of one<br>segment and the beginning of<br>another, mm | 00        | 1-2 |  |
|        |                          | Angle between segments, deg                                                    | -90° ±10° | 1-2 |  |
|        |                          | Distance between the end of one<br>segment and the beginning of<br>another, mm | 05        | 2-3 |  |
|        |                          | Angle between segments, deg                                                    | -90° ±10° | 2-3 |  |
|        |                          | Distance between the end of one<br>segment and the beginning of<br>another, mm | 00        | 3-4 |  |
|        |                          | Angle between segments, deg                                                    | -90° ±10° | 2-3 |  |
|        |                          | Distance between the end of one segment and the beginning of another, mm       | 550       | 1-4 |  |
|        |                          |                                                                                |           |     |  |
|        | Edge joint               |                                                                                |           |     |  |
|        | Profile shape an         | d points                                                                       | +         |     |  |
|        | Constraints              | Segment length, mm                                                             | 530       | 1   |  |
|        |                          |                                                                                |           |     |  |
| 777777 | Right lap joint          |                                                                                |           |     |  |
|        | Profile shape and points |                                                                                |           | 3   |  |
|        | Constraints              | Distance between the end of one segment and the beginning of another, mm       | 00        | 1-2 |  |
|        |                          | Angle between segments, deg                                                    | -90° ±10° | 1-2 |  |
|        |                          | Distance between the end of one segment and the beginning of another, mm       | 00        | 2-3 |  |
|        |                          | Angle between segments, deg                                                    | -90° ±10° | 2-3 |  |

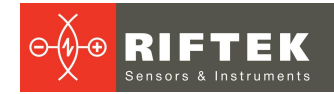

|  | Perpendicular distance between segments, mm | 530 | 1-3        |
|--|---------------------------------------------|-----|------------|
|  |                                             |     | 2<br>Bit m |

| Left lap joint  |                                                                          |           |     |  |
|-----------------|--------------------------------------------------------------------------|-----------|-----|--|
| Profile shape a | and points                                                               |           |     |  |
| Constraints     | Distance between the end of one segment and the beginning of another, mm | 00        | 1-2 |  |
|                 | Angle between segments, deg                                              | -90° ±10° | 1-2 |  |
|                 | Distance between the end of one segment and the beginning of another, mm | 00        | 2-3 |  |
|                 | Angle between segments, deg                                              | -90° ±10° | 2-3 |  |
|                 | Perpendicular distance between segments, mm                              | 530       | 1-3 |  |
|                 |                                                                          |           |     |  |
| Square groov    | e joint                                                                  |           |     |  |
| Profile shape a | and points                                                               |           | •   |  |
| Constraints     | Distance between the end of one segment and the beginning of another, mm | 330       | 1-3 |  |
|                 | Angle between segments, deg                                              | 0° ±10°   | 1-2 |  |
|                 | Perpendicular distance between segments, mm                              | 010       | 1-3 |  |
|                 | Perpendicular distance between                                           | 030       | 2-2 |  |

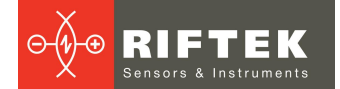

| Left bevel groove joint  |                                                                          |          |     |  |
|--------------------------|--------------------------------------------------------------------------|----------|-----|--|
| Profile shape and points |                                                                          |          |     |  |
| Constraints              | Distance between the end of one segment and the beginning of another, mm | 00       | 1-2 |  |
|                          | Angle between segments, deg                                              | 45° ±10° | 1-2 |  |
|                          | Distance between the end of one segment and the beginning of another, mm | 330      | 1-3 |  |
|                          | Angle between segments, deg                                              | 0° ±10°  | 1-3 |  |
|                          |                                                                          |          |     |  |
| Right bevel gr           | oove joint                                                               | r        |     |  |
| Profile shape a          | nd points                                                                |          | 3   |  |

|             |                                                                          |          | 3   |
|-------------|--------------------------------------------------------------------------|----------|-----|
| Constraints | Distance between the end of one segment and the beginning of another, mm | 00       | 2-3 |
|             | Angle between segments, deg                                              | 45° ±10° | 1-2 |
|             | Distance between the end of one segment and the beginning of another, mm | 330      | 1-3 |
|             | Angle between segments, deg                                              | 0° ±10°  | 1-3 |

| Left bevel groove joint with broad root |                                                                                |          |     |  |  |
|-----------------------------------------|--------------------------------------------------------------------------------|----------|-----|--|--|
| Profile shape and points                |                                                                                |          | 3   |  |  |
| Constraints                             | Distance between the end of one<br>segment and the beginning of<br>another, mm | 00       | 1-2 |  |  |
|                                         | Angle between segments, deg                                                    | 45° ±10° | 1-2 |  |  |
|                                         | Distance between the end of one<br>segment and the beginning of<br>another, mm | 330      | 1-3 |  |  |
|                                         | Angle between segments, deg                                                    | 0° ±10°  | 1-3 |  |  |

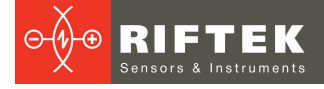

|  | Right bevel groove joint with broad root |                                                                          |                                                                                                    |     |  |
|--|------------------------------------------|--------------------------------------------------------------------------|----------------------------------------------------------------------------------------------------|-----|--|
|  | Profile shape and points                 |                                                                          |                                                                                                    |     |  |
|  | Constraints                              | Distance between the end of one segment and the beginning of another, mm | 00                                                                                                    | 2-3 |  |
|  |                                          | Angle between segments, deg                                              | 45° ±10°                                                                                                    | 1-2 |  |
|  |                                          | Distance between the end of one segment and the beginning of another, mm | 330                                                                                                    | 1-3 |  |
|  |                                          | Angle between segments, deg                                              | 0° ±10°                                                                                                    | 1-3 |  |
|  |                                          |                                                                          |                                                                                                    |     |  |
|  | Left steep fla                           | nked bevel groove joint                                                  |                                                                                                    |     |  |
|  | Profile shape and points                 |                                                                          | ,,,,,,,,,,,,,,,,,,,,,,,,,,,,,,,,,,,,,,,,,,,,,,,,,,,,,,,,,,,,,,,,,,,,,,,,,,,,,,,,,,,,,,,,,,,,,,,,,,,,,,,,,,,,,,,,,,,,,,,,,,,,,,,,,,,,,,,,,,,,,,,,,,,,,,,,,,,,,,,,,,,,,,,,,,,,,,,,,,,,,,,,,,,,,,,,,,,,,,,,,,,,,,,,,,,,,,,,,,,,,,,,,,,,,,,,,,,,,,,,,,,,,,,, _, | -   |  |

| Constraints | Distance between the end of one segment and the beginning of another, mm       | 330      | 1-4 |
|-------------|--------------------------------------------------------------------------------|----------|-----|
|             | Angle between segments, deg                                                    | 0° ±10°  | 1-4 |
|             | Perpendicular distance between<br>segments, mm                                 | 330      | 1-2 |
|             | Angle between segments, deg                                                    | 0° ±10°  | 1-2 |
|             | Distance between the end of one<br>segment and the beginning of<br>another, mm | 00       | 3-4 |
|             | Angle between segments, deg                                                    | 60° ±10° | 3-4 |

| Right steep flanked bevel groove joint |                                                                                |         |       |  |
|----------------------------------------|--------------------------------------------------------------------------------|---------|-------|--|
| Profile shape and points               |                                                                                | 1       | · · / |  |
| Constraints                            | Distance between the end of one<br>segment and the beginning of<br>another, mm | 330     | 1-4   |  |
|                                        | Angle between segments, deg                                                    | 0° ±10° | 1-4   |  |
|                                        | Perpendicular distance between segments, mm                                    | 330     | 3-4   |  |

RF627Smart-Weld [Revision 1.1.0] 06.05.2024

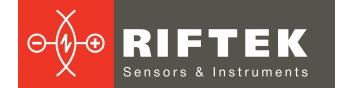

|                  | Angle between segments, deg                                              | 0° ±10°    | 3-4 |
|------------------|--------------------------------------------------------------------------|------------|-----|
|                  | Distance between the end of one segment and the beginning of another, mm | 00         | 1-2 |
|                  | Angle between segments, deg                                              | 60° ±10°   | 1-2 |
|                  |                                                                          |            |     |
| V groove with b  | proad root joint                                                         |            |     |
| Profile shape an | d points                                                                 | \^         |     |
| Constraints      | Distance between the end of one segment and the beginning of another, mm | 00         | 1-2 |
|                  | Angle between segments, deg                                              | 60° ±10°   | 1-2 |
|                  | Distance between the end of one segment and the beginning of another, mm | 00         | 3-4 |
|                  | Angle between segments, deg                                              | 60° ±10°   | 3-4 |
|                  | Distance between the end of one segment and the beginning of another, mm | 330        | 1-4 |
|                  | Angle between segments, deg                                              | 0° ±10°    | 1-4 |
|                  |                                                                          |            |     |
| Steep flanked V  | ′ groove joint                                                           |            |     |
| Profile shape an | d points                                                                 | \ <b>^</b> | 5   |
| Constraints      | Distance between the end of one segment and the beginning of another, mm | 00         | 1-2 |
|                  | Angle between segments, deg                                              | 60° ±10°   | 1-2 |
|                  | Distance between the end of one segment and the beginning of another, mm | 00         | 4-5 |
|                  | Angle between segments, deg                                              | 60° ±10°   | 4-5 |
|                  | Distance between the end of one segment and the beginning of another, mm | 330        | 1-5 |
|                  | Angle between segments, deg                                              | 0° ±10°    | 1-5 |
|                  | Angle between segments, deg                                              | 0° ±10°    | 1-3 |
|                  | Perpendicular distance between segments, mm                              | 330        | 1-3 |

# 12. Examples of configuring the system for robots from different manufacturers

## 12.1. Kuka robots with RSI option

Data exchange and control of the robots is carried out using the **RSI** (Robot-Sensor Interface) option using the **KUKA RSI** smart block located in the **Robots IO** section.

In accordance with the RSI specification, the following files are provided for fast pairing of scanners and robots: "riftek\_sensor.src", "riftek\_sensor.dat", "RSI\_RIFTEK.xml", "RSIContext.rsix".

#### 12.1.1. Preparing the computation graph

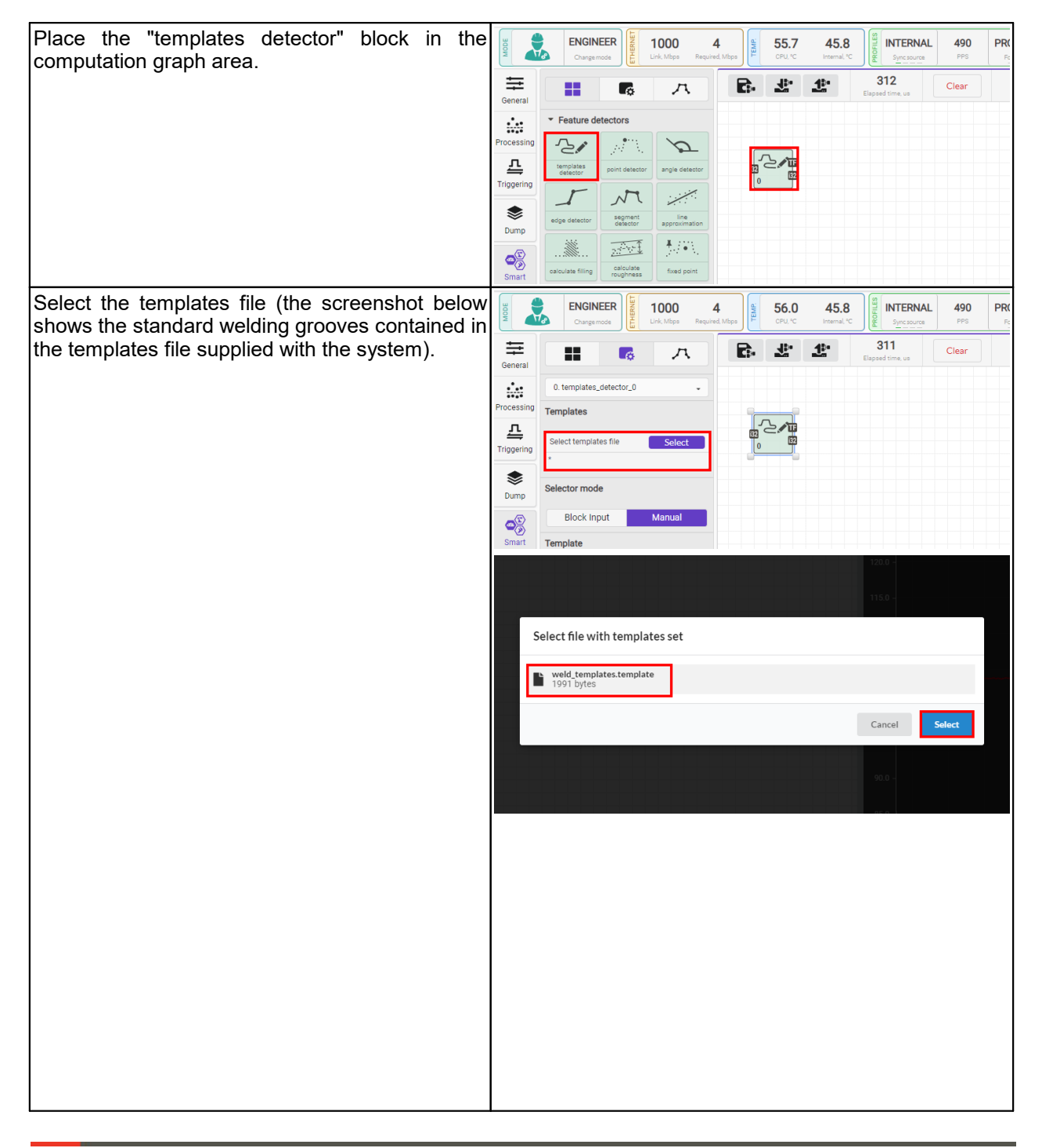

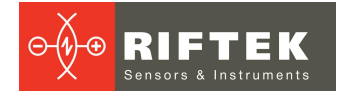

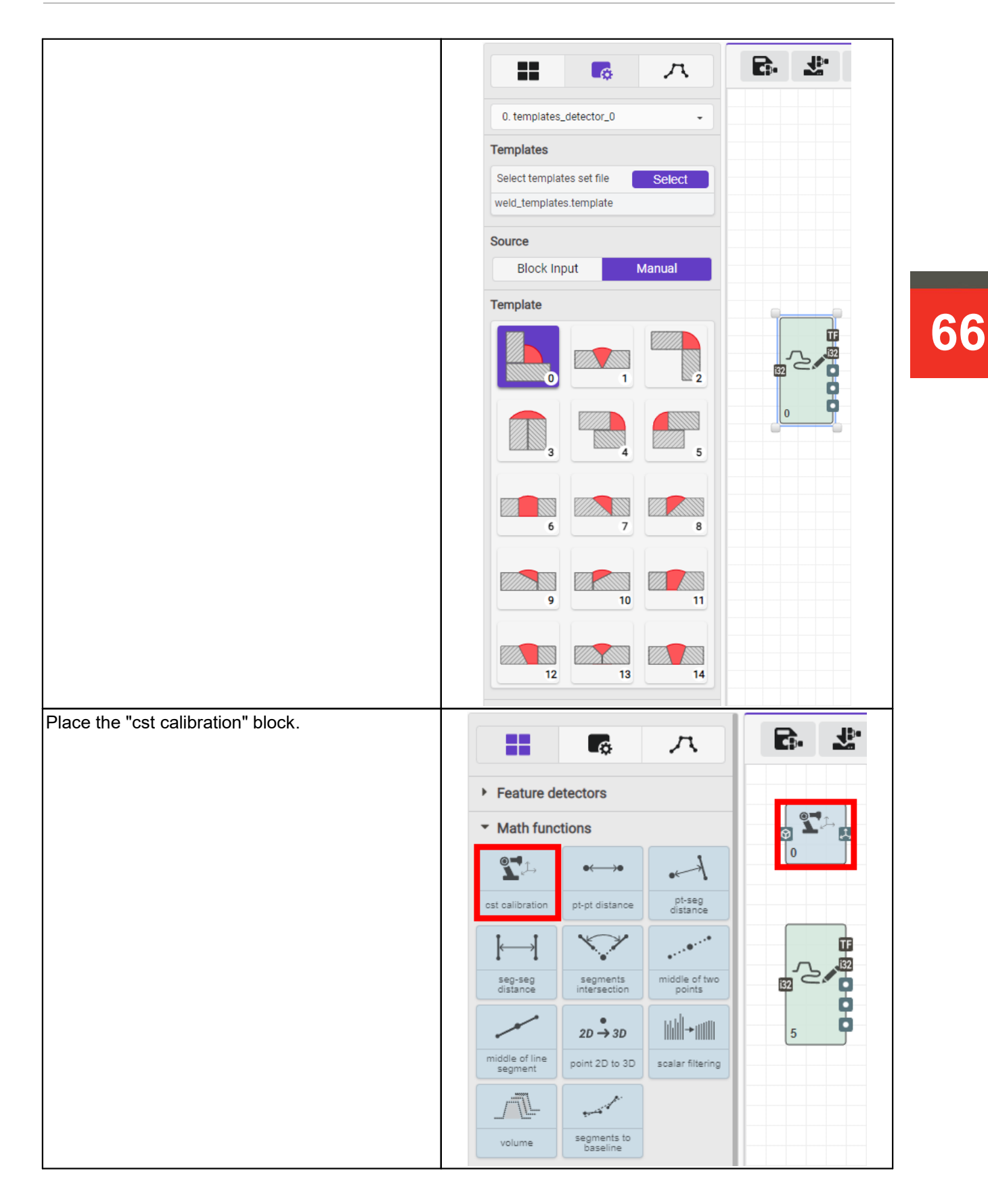

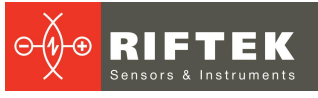

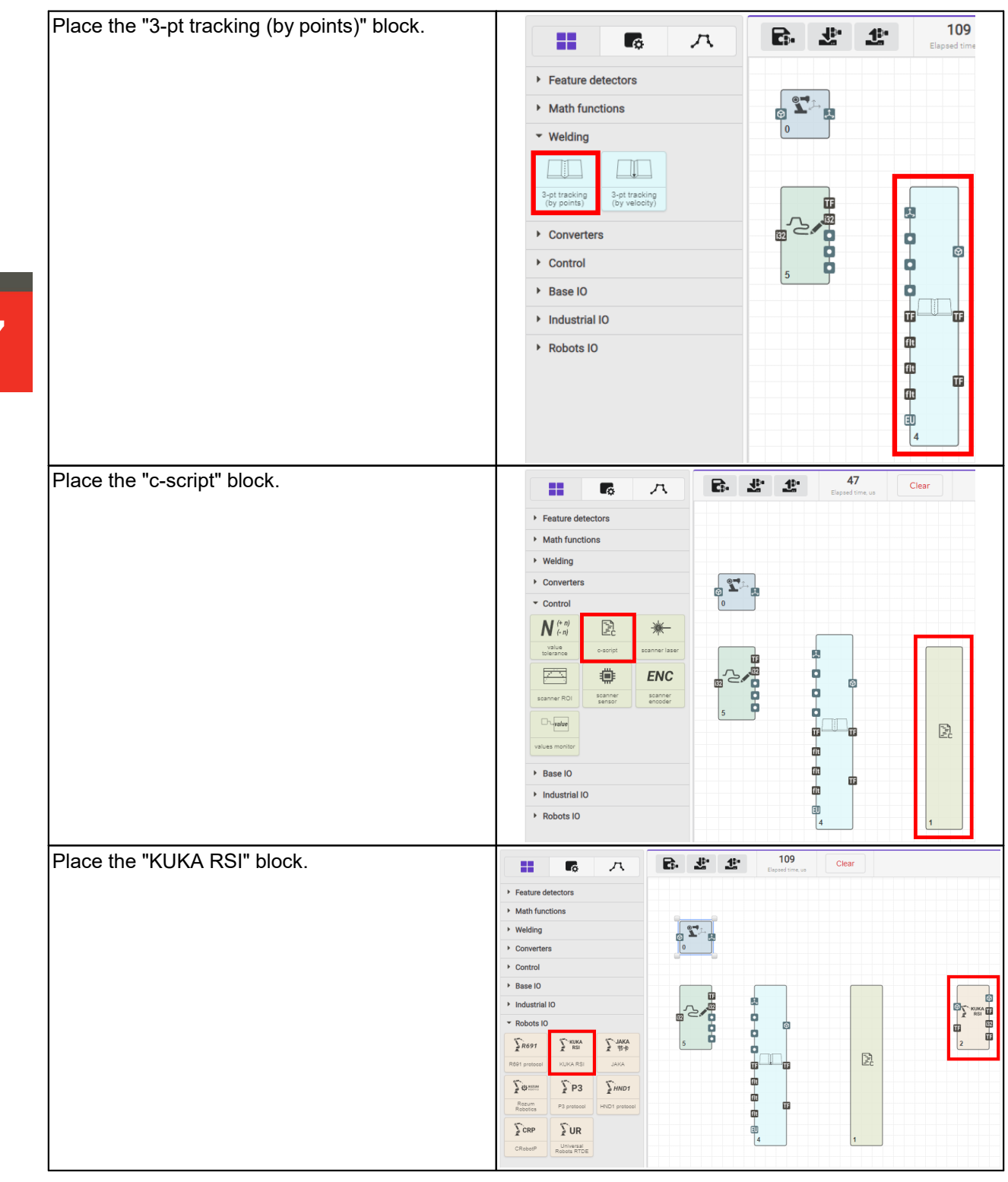

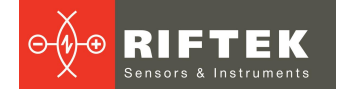

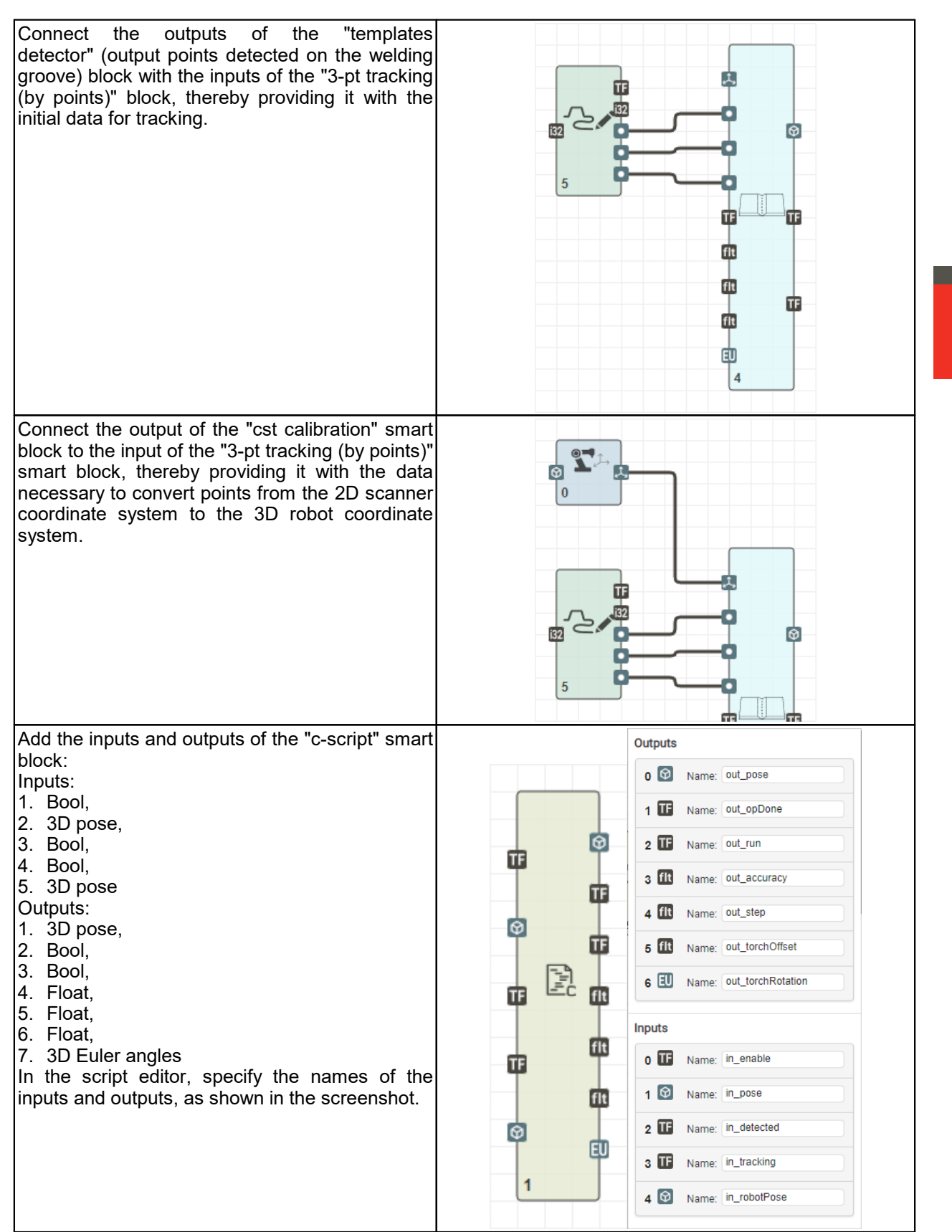

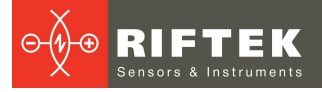

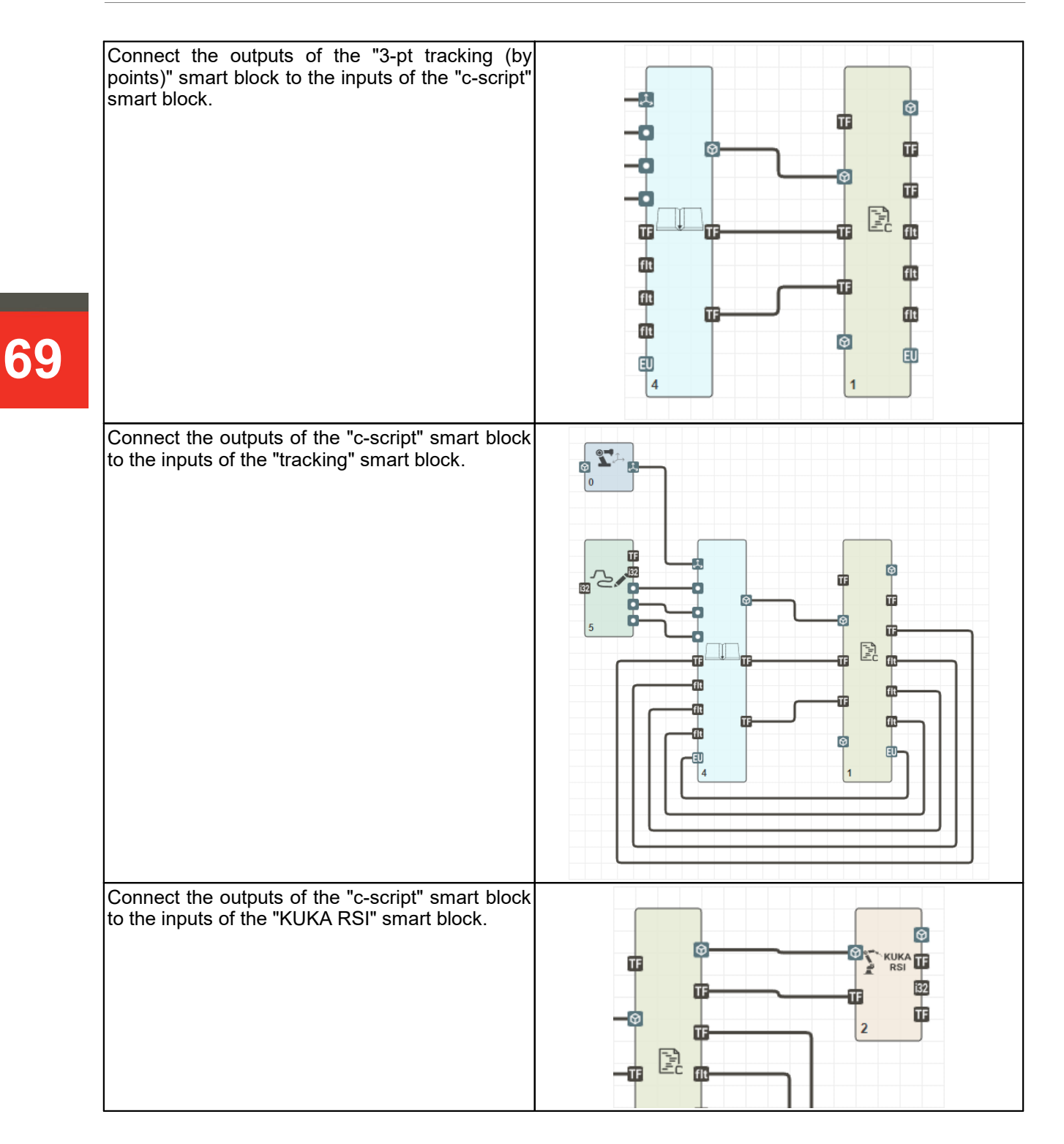

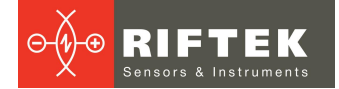

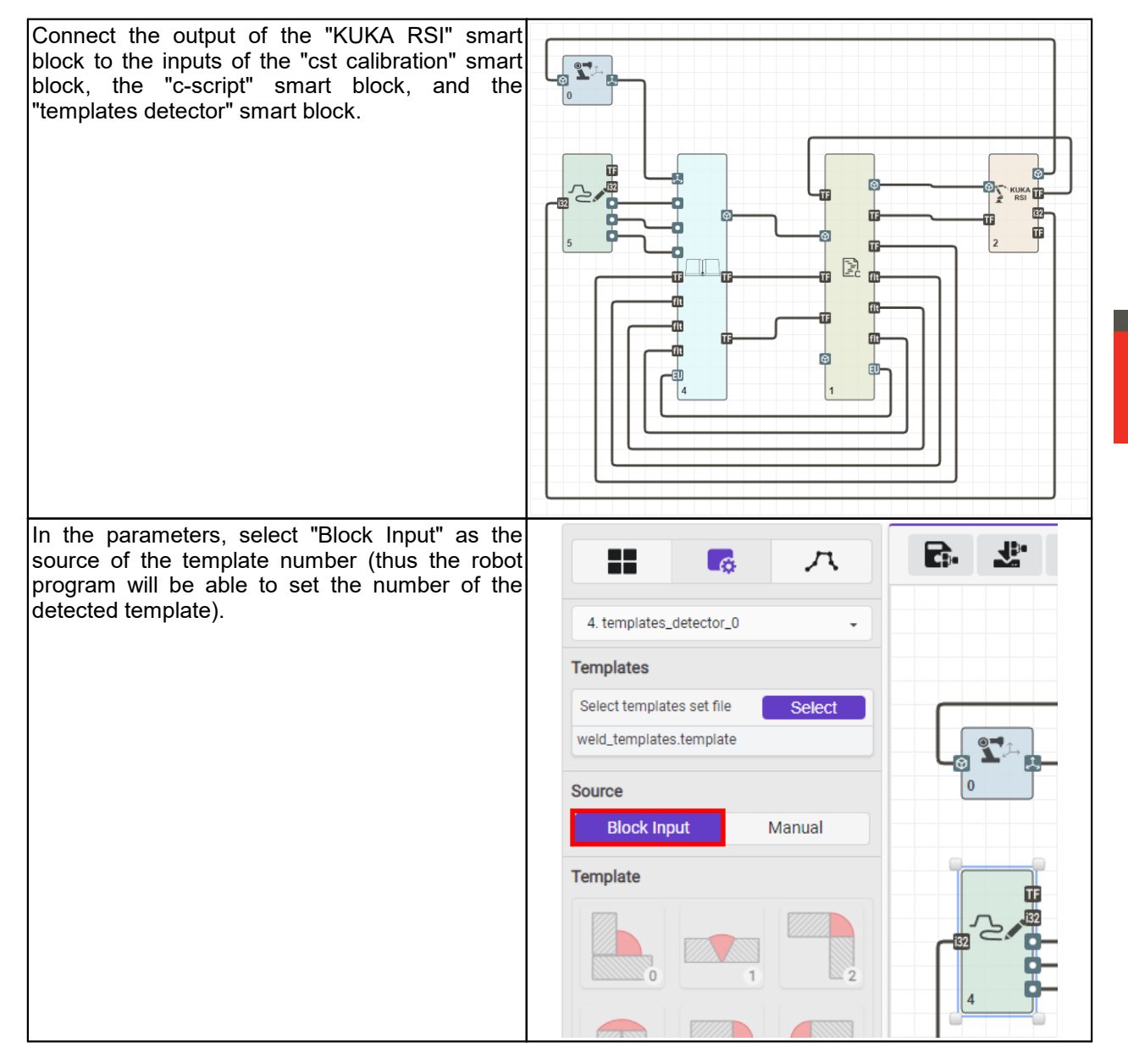

#### 12.1.2. Preparing the robot to work with the scanner via the RSI interface

The robot must have the "RobotSensorInterface" and "Etehrnet KRL" options. The RSI interface must be configured according to the documentation, taking into account the files prepared for the scanner:

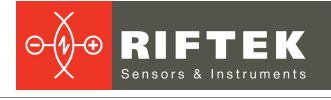

```
<!-- RSI Data: TYPE= "BOOL", "STRING", "LONG", "DOUBLE" -->
 <!-- INDX= "INTERNAL" switch on internal read values. Needed by DEF_... --
 <!-- INDX= "nmb" Input/Output index of RSI-Object / Maximum of RSI
Channels: 64 -->
 <!-- HOLDON="1", set this output index of RSI Object to the last value --
 <!-- DEF_Delay count the late packages and send it back to server -->
 <!-- DEF_Tech: .T = advance .C = main run / .T1 advance set function</pre>
generator 1 -->
<SEND>
     <ELEMENTS>
       <ELEMENT TAG="DEF RISt" TYPE="DOUBLE" INDX="INTERNAL" UNIT="0" />
        <ELEMENT TAG="sensor enable" TYPE="BOOL" INDX="1" UNIT="0" />
        <ELEMENT TAG="seam_template" TYPE="LONG" INDX="2" UNIT="0" />
      </ELEMENTS>
 </SEND>
 <RECEIVE>
     <ELEMENTS>
        <ELEMENT TAG="RKorr.X" TYPE="DOUBLE" INDX="1" UNIT="1" HOLDON="1" />
        <ELEMENT TAG="RKorr.Y" TYPE="DOUBLE" INDX="2" UNIT="1" HOLDON="1" />
        <ELEMENT TAG="RKorr.Z" TYPE="DOUBLE" INDX="3" UNIT="1" HOLDON="1" />
        <ELEMENT TAG="RKorr.A" TYPE="DOUBLE" INDX="4" UNIT="0" HOLDON="1" />
        <ELEMENT TAG="RKorr.B" TYPE="DOUBLE" INDX="5" UNIT="0" HOLDON="1" />
       <ELEMENT TAG="RKorr.C" TYPE="DOUBLE" INDX="6" UNIT="0" HOLDON="1" />
       <ELEMENT TAG="seam tracking" TYPE="BOOL" INDX="7" UNIT="0"</pre>
HOLDON="1" />
      </ELEMENTS>
 </RECEIVE>
</ROOT>
                                RSIContext.rsix
```

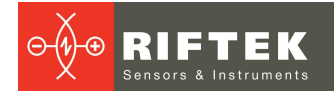

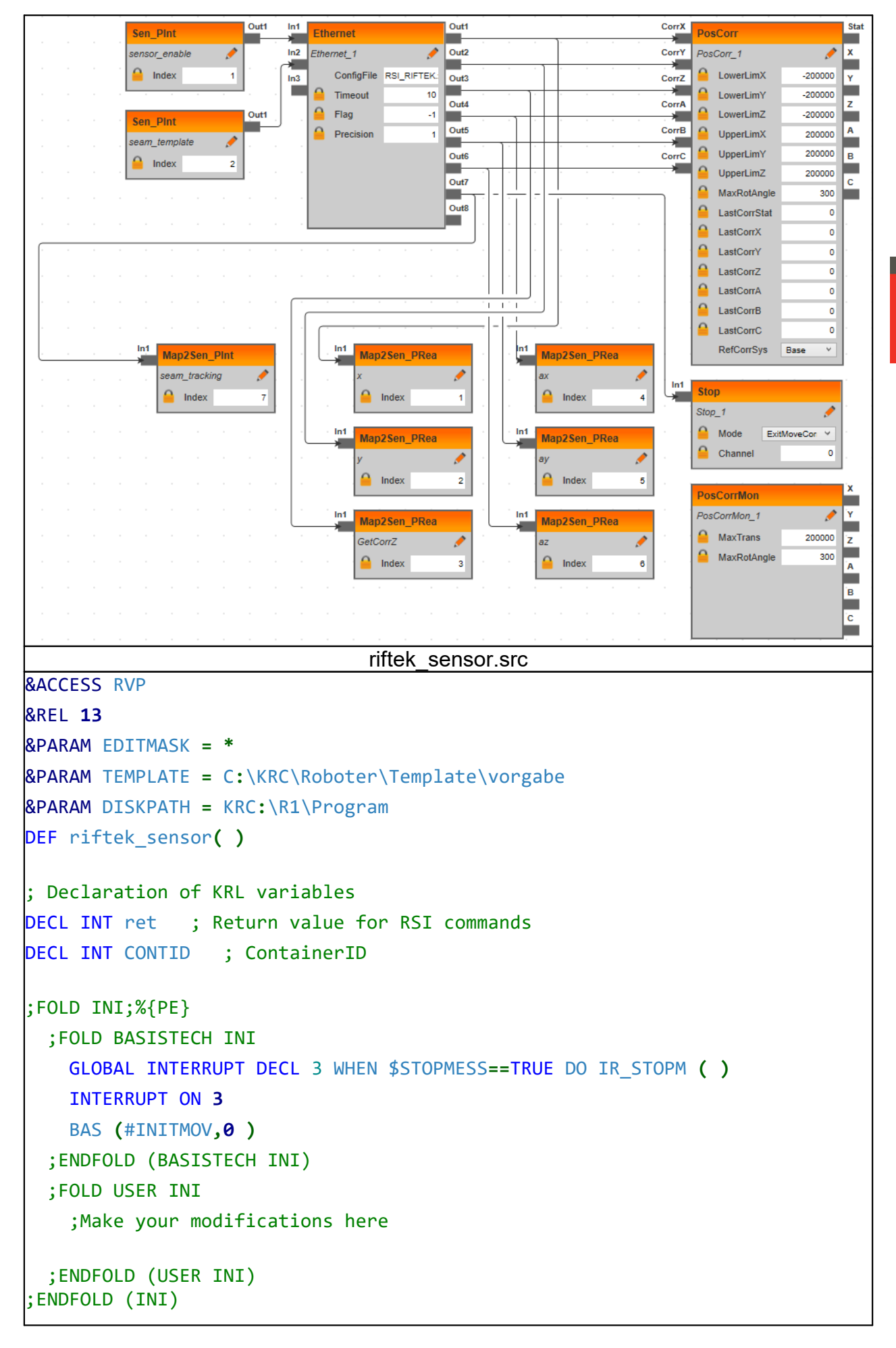
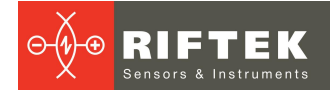

```
; Forbid the preprocessor to execute commands following the cursor - this is
necessary to control the flags
ADVANCE = 0
;FOLD PTP p1 Vel=30 % PDAT2 Tool[1]:tool1 Base[0] ;%{PE}
;FOLD Parameters ;%{h}
;Params IlfProvider=kukaroboter.basistech.inlineforms.movement.old;
Kuka.IsGlobalPoint=False; Kuka.PointName=p1; Kuka.BlendingEnabled=False;
Kuka.MoveDataPtpName=PDAT2; Kuka.VelocityPtp=30; Kuka.CurrentCDSetIndex=0;
Kuka.MovementParameterFieldEnabled=True; IlfCommand=PTP
; ENDFOLD
$BWDSTART = FALSE
PDAT_ACT = PPDAT2
FDAT ACT = Fp1
BAS(#PTP_PARAMS, 30.0)
SET_CD_PARAMS (0)
PTP Xp1
; ENDFOLD
; Create RSI Context
ret = RSI_CREATE("RSIContext",CONTID,TRUE)
IF (ret <> RSIOK) THEN
 HALT
ENDIF
WAIT FOR (RSI ON(#RELATIVE) == RSIOK)
; Select of the welding cut
$SEN_PINT[2] = 0
; Enable sensor
$SEN_PINT[1] = 1
; Movement to the beginning of the welding cut
RSI MOVECORR()
; Perform some preparation for welding (arc ignition, bath formation, etc.)
;FOLD WAIT Time= 1.0 sec ;%{PE}
;FOLD Parameters ;%{h}
;Params IlfProvider=kukaroboter.basistech.inlineforms.logics.wait; Time=1.0
: ENDFOLD
WAIT SEC 1.0
: ENDFOLD
```

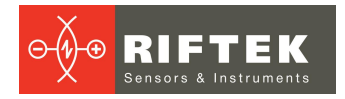

```
; Movement with welding
RSI MOVECORR()
; Disable sensor
$SEN PINT[1] = 0
; Complete welding (reduce current, etc.)
;FOLD WAIT Time= 1.0 sec ;%{PE}
;FOLD Parameters ;%{h}
;Params IlfProvider=kukaroboter.basistech.inlineforms.logics.wait; Time=1.0
; ENDFOLD
WAIT SEC 1.0
: ENDFOLD
; Turn off RSI
ret = RSI OFF()
IF (ret <> RSIOK) THEN
 HALT
ENDIF
END
                               riftek sensor.dat
&ACCESS RVP
&REL 13
&PARAM EDITMASK = *
&PARAM TEMPLATE = C:\KRC\Roboter\Template\vorgabe
&PARAM DISKPATH = KRC:\R1\Program
DEFDAT riftek sensor
;FOLD EXTERNAL DECLARATIONS;%{PE}%MKUKATPBASIS,%CEXT,%VCOMMON,%P
;FOLD BASISTECH EXT;%{PE}%MKUKATPBASIS,%CEXT,%VEXT,%P
EXT BAS (BAS COMMAND : IN, REAL : IN )
DECL INT SUCCESS
;ENDFOLD (BASISTECH EXT)
;FOLD USER EXT;%{E}%MKUKATPUSER,%CEXT,%VEXT,%P
;Make your modifications here
;ENDFOLD (USER EXT)
;ENDFOLD (EXTERNAL DECLARATIONS)
DECL E6POS XP1={X 180.004517,Y -184.731384,Z 161.211243,A 6.33770037,B
2.39791203,C 119.854492,S 2,T 3,E1 0.0,E2 0.0,E3 0.0,E4 0.0,E5 0.0,E6,0.0}
DECL FDAT FP1={TOOL_NO 1,BASE_NO 0,IPO_FRAME #BASE,POINT2[] " "}
```

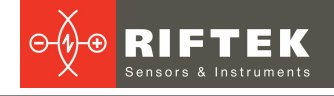

DECL PDAT PPDAT1={VEL 30.0000,ACC 100.000,APO\_DIST 500.000,APO\_MODE #CDIS,GEAR JERK 100.000,EXAX IGN 0} DECL MODULEPARAM T LAST TP PARAMS = {PARAMS[] "Kuka.PointName=p1; Kuka.FrameData.base\_no=0; Kuka.FrameData.tool\_no=1; Kuka.FrameData.ipo frame=#BASE; Kuka.isglobalpoint=False; Kuka.MoveDataPtpName=PDAT2; Kuka.MovementDataPdat.apo\_mode=#CDIS; Kuka.MovementDataPdat.apo dist=500; Kuka.MovementData.vel=30; Kuka.MovementData.acc=100; Kuka.MovementData.exax\_ign=0; Kuka.VelocityPtp=30; Kuka.BlendingEnabled=False; Kuka.APXEnabled=False; Kuka.CurrentCDSetIndex=0; Kuka.MoveDataName=CPDAT1; Kuka.MovementData.cb={AUX PT {ORI #CONSIDER,E1 #CONSIDER,E2 #CONSIDER,E3 #CONSIDER,E4 #CONSIDER,E5 #CONSIDER,E6 #CONSIDER},TARGET PT {ORI #INTERPOLATE,E1 #INTERPOLATE,E2 #INTERPOLATE,E3 #INTERPOLATE,E4 #INTERPOLATE,E5 #INTERPOLATE,E6 #INTERPOLATE}}; Kuka.MovementData.apo\_fac=50; Kuka.MovementData.apo\_dist=500; Kuka.MovementData.axis acc=100; Kuka.MovementData.axis vel=100; Kuka.MovementData.circ\_typ=#BASE; Kuka.MovementData.jerk\_fac=50; Kuka.MovementData.ori typ=#VAR; Kuka.VelocityPath=0.05; Kuka.Logics.Io=1; Kuka.Logics.IoName=; Kuka.Logics.State=True; Kuka.Logics.Cont=False; Kuka.Logics.TriggerType=START; Kuka.Logics.Path=0; Kuka.Logics.Delay=0"} DECL LDAT LCPDAT1={VEL 0.0500000,ACC 100.000,APO\_DIST 500.000,APO\_FAC 50.0000,AXIS\_VEL 100.000,AXIS\_ACC 100.000,ORI\_TYP #VAR,CIRC\_TYP #BASE,JERK FAC 50.0000,GEAR JERK 100.000,EXAX IGN 0,CB {AUX PT {ORI #CONSIDER,E1 #CONSIDER,E2 #CONSIDER,E3 #CONSIDER,E4 #CONSIDER,E5 #CONSIDER,E6 #CONSIDER,TARGET PT {ORI #INTERPOLATE,E1 #INTERPOLATE,E2 #INTERPOLATE,E3 #INTERPOLATE,E4 #INTERPOLATE,E5 #INTERPOLATE,E6 #INTERPOLATE}} DECL FDAT FP2={TOOL\_NO 1,BASE\_NO 0,IPO\_FRAME #BASE,POINT2[] " "} DECL E6POS XP2={X 241.575836,Y -235.767456,Z 142.346405,A 136.503632,B **4.61282158**, C **174.258**, S **2**, T **10**, E1 **0.0**, E2 **0.0**, E3 **0.0**, E4 **0.0**, E5 **0.0**, E6 **0.0**} DECL E6POS XP3={X 286.785492,Y -235.769958,Z 93.5453491,A 119.169380,B **39.6200676**, C **138.546692**, S **2**, T **10**, E1 **0.0**, E2 **0.0**, E3 **0.0**, E4 **0.0**, E5 **0.0**, E6 **0.0**} DECL PDAT PPDAT2={VEL 30.0000,ACC 100.000,AP0\_DIST 500.000,AP0\_MODE #CDIS,GEAR JERK 100.000,EXAX IGN 0} DECL SParam\_T SS2={OffsetX 0.0, VelX 10, OffsetZ 0.0, VelZ -10, Template 0} ENDDAT

# 12.1.3. Calibrating the scanner

Calibration is intended to obtain the coordinate transformation matrix for converting points from the 2D coordinate system (scanner) to the 3D coordinate system (robot).

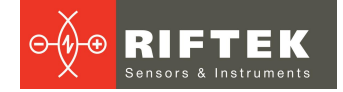

To perform calibration, it is necessary to execute the robot program ("riftek sencor.src") up to the line "RSI\_MOVECORR()" with disabled script execution. This will ensure the transfer of TCP coordinates from the robot to the scanner.

Further steps are described in Annex 3 of the User's Manual for RF627Smart.

# 12.1.4. Preparing the robot control script

Detailed information about "C\_script" smart blocks can be found in the User's Manual for RF627Smart.

The control script generally ensures the execution of the welding cycle, which includes the following parts:

- Setting the initial values for the accuracy of the torch during the welding process, the trajectory construction step, the distance from the torch to the welding groove, the additional rotation of the torch.
- Performing the following actions in an infinite loop:
  - waiting for permission flag;
  - moving the robot in a specified direction to search for the welding groove (search for an "entry point");
  - moving the torch to the beginning of the welding groove;
  - stopping the robot at the beginning of the welding groove, generating a signal for the robot to move to the beginning of the groove, pausing the robot to perform welding actions;
  - moving along the welding groove with simultaneous correction of the position of the torch and its inclination relative to the groove, lengthening the trajectory and maintaining a stable speed;
  - completing the movement at the end of the welding groove;
  - stopping the robot at the end of the welding groove, generating a signal for the robot about the end of the groove, pausing the robot to perform welding actions.
- Returning to the beginning of the cycle and waiting for the signal from the robot about the next work cycle.

An example of a script that executes a welding cycle (values may vary for different situations):

```
//Declaring variables used in the script
pose 3d t
               in pose;
bool t
               in enable
                            = 0;
pose_3d_t
               out_pose;
pose_3d_t
               start_pose;
bool t
               reached
                            = 0;
bool t
               seam_found = 0;
bool t
               tracking
                            = 0:
pose 3d t
               rob pose;
euler 3d t
               torch_rot;
m3d_euler_fill_zyx(0.0, 0.3, 0.0, &torch_rot);
//Setting initial parameters
//Torch accuracy
output_float("out_accuracy", 0.5, 1);
//Trajectory construction step
output_float("out_step", 2.0, 1);
//Distance from the torch to the welding groove
output_float("out_torchOffset", 30.0, 1);
//Angle of rotation of the torch relative to the robot flange
output_euler3d("out_torchRotation", &torch_rot, 1);
```

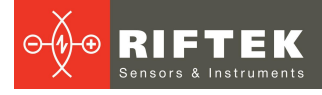

```
while (1)
ł
   //Disabling tracking - it may remain enabled
   //after a reset or script crash
   output_bool("out_run", 0, 1);
   //Passing an invalid position to stop the robot
   output_pose3d("out_pose", &out_pose, 0);
   outputs_sync();
   //Waiting for permission to work from the robot
   do{
       inputs_sync();
       input_bool("in_enable", &in_enable);
   }while (in enable == 0);
   //Enabling the search for the welding groove before the robot moves to
   //the beginning of the groove and waiting for detection, while
   //the position of the robot is controlled without tracking - it just
   //moves in a given direction
   output bool("out run", 1, 1);
   m3d_pose_fill_xyz_zyx(0.05, -0.1, 0.0, 0.0, 0.0, 0.0, &out_pose);
   do{
       output_pose3d("out_pose", &out_pose, 1);
        inputs_sync();
       input_bool("in_detected", &seam_found);
   }while (seam found == 0);
   //Waiting for the robot to move to the beginning of the welding groove -
   //the "tracking" signal will be set - this means that the scanner can
   //guide the torch along the welding groove
   do{
       if (input_bool("in_enable", &in_enable) == 0)
                                                        break;
       if (in_enable == 0)
                                                        break;
       if (input pose3d("in pose", &in pose) == 1)
       {
           out pose
                       = in_pose;
           m3d_pose_scale(&out_pose, 0.1, 0.001);
            output_pose3d("out_pose", &out_pose, 1);
           outputs_sync();
        }
        inputs_sync();
        input_bool("in_tracking", &tracking);
   }while (tracking == 0);
   //Stop the robot - send zero speeds to all coordinates
   m3d_pose_fill_xyz_zyx(0.0, 0.0, 0.0, 0.0, 0.0, 0.0, &out_pose);
   output_pose3d("out_pose", &out_pose, 1);
   output_bool("out_opDone", 1, 1);
   outputs sync();
   sleep_us(10000);
```

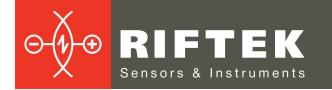

```
output_bool("out_opDone", 0, 1);
   sleep_us(2000000);
   //Welding groove is found - start tracking
   do{
        if (input_bool("in_enable", &in_enable) == 0)
                                                        break;
        if (in_enable == 0)
                                                         break;
        if (input_pose3d("in_pose", &in_pose) == 1)
        {
            out pose
                        = in pose;
            m3d_pose_scale(&out_pose, 0.05, 0.005);
            output_pose3d("out_pose", &out_pose, 1);
            outputs_sync();
        }
        input_bool("in_tracking", &tracking);
    }while (tracking != 0);
//Stop the robot - send zero speeds to all coordinates
   m3d_pose_fill_xyz_zyx(0.0, 0.0, 0.0, 0.0, 0.0, 0.0, &out_pose);
   output_pose3d("out_pose", &out_pose, 1);
   output_bool("out_opDone", 1, 1);
   outputs_sync();
   sleep_us(10000);
   output_bool("out_opDone", 0, 1);
   sleep_us(2000000);
   //Disable tracking - the block will return to its original state
   output_bool("out_run", 0, 1);
   //Stop the robot
   output_pose3d("out_pose", &out_pose, 0);
   outputs_sync();
   //Waiting for work permission from the robot
   do{
        inputs sync();
        input_bool("in_enable", &in_enable);
    }while (in_enable == 1);
}//while (1)
return 0;
```

# 12.2. Jaka cobots

Data exchange and control of cobots is carried out via a proprietary protocol using the **JAKA** smart block located in the **Robots IO** section.

# 12.2.1. Preparing the computation graph

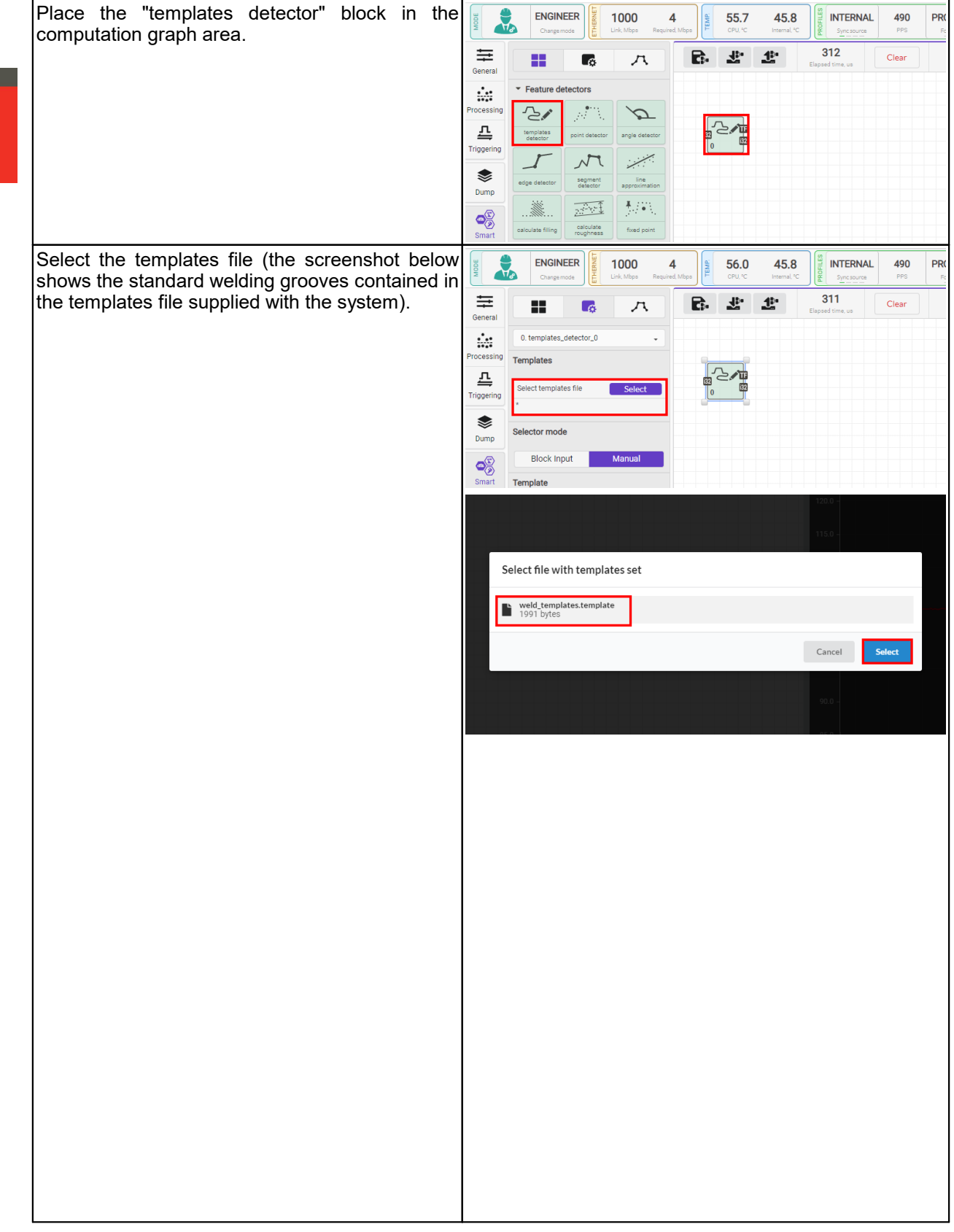

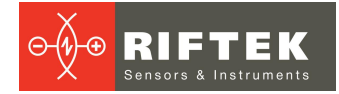

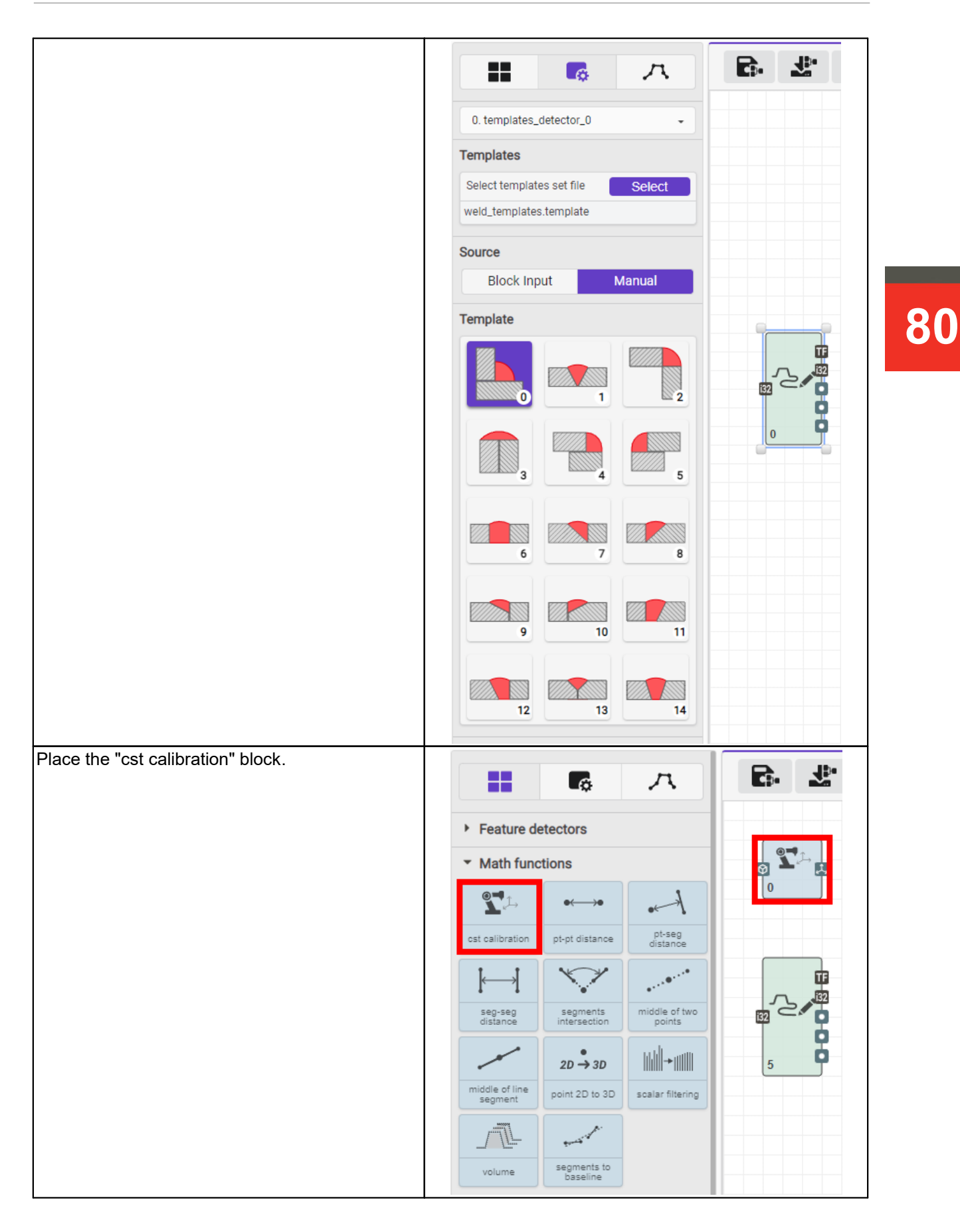

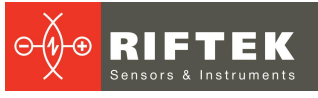

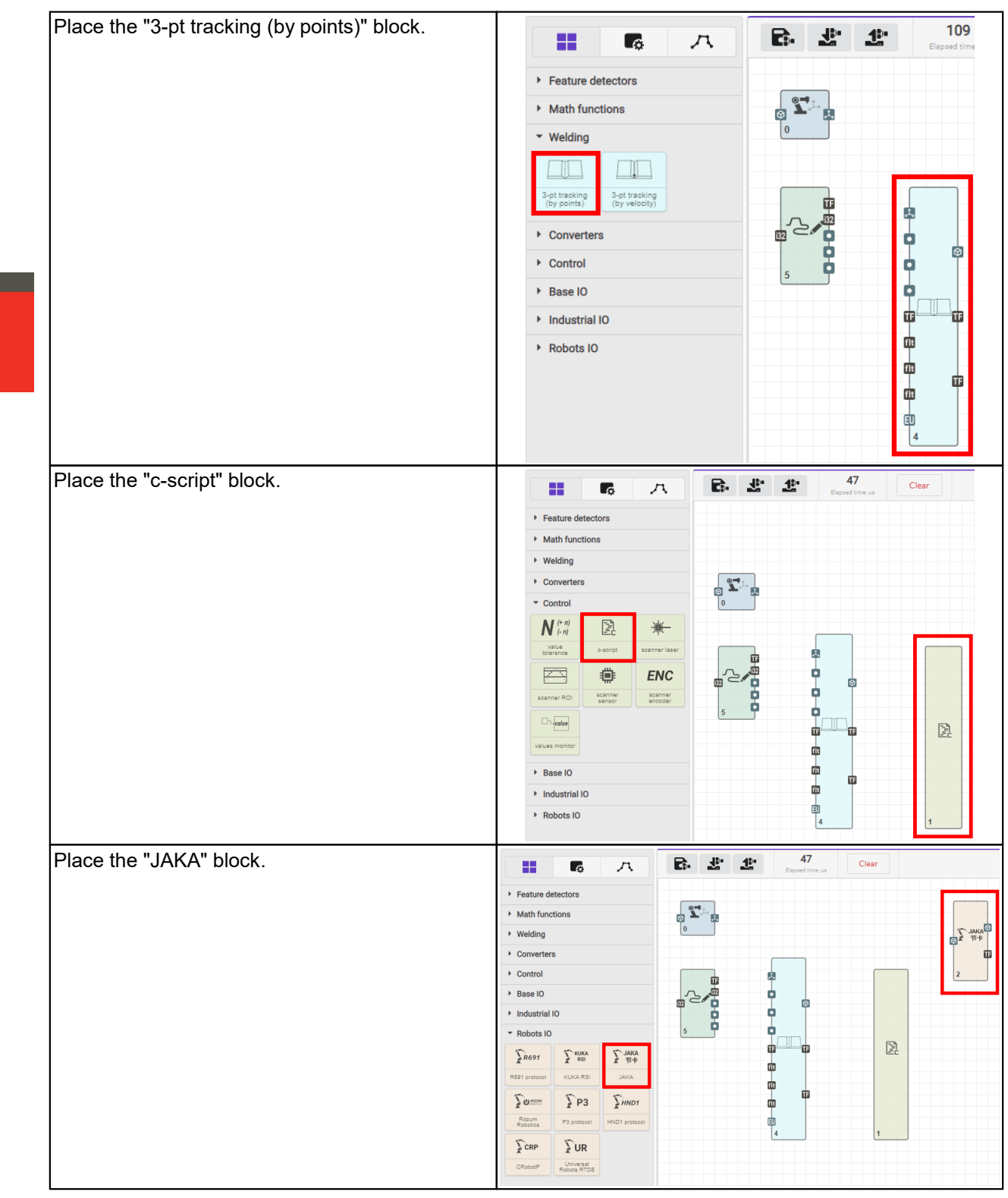

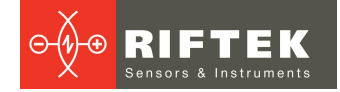

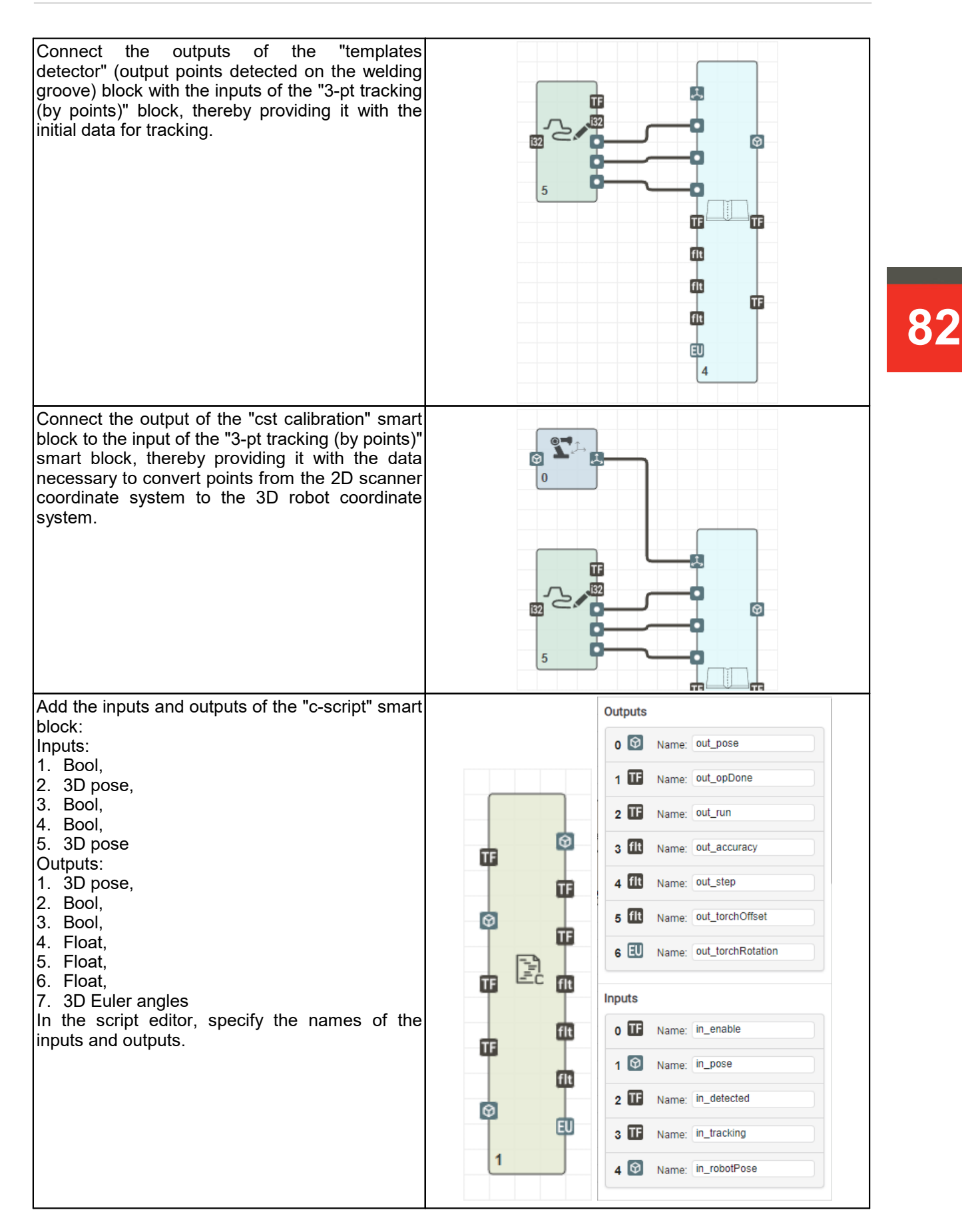

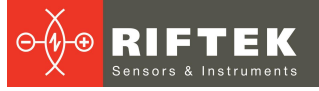

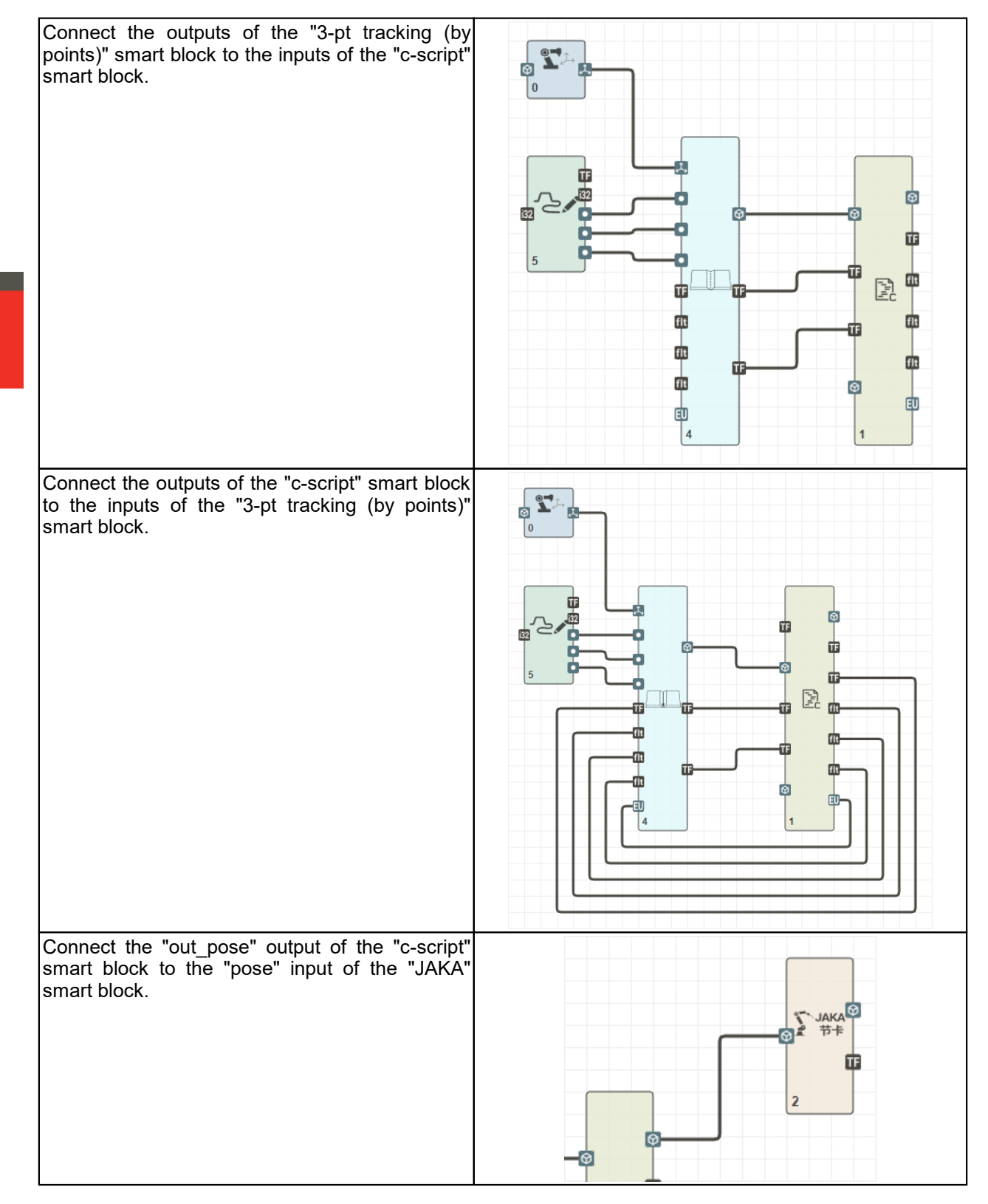

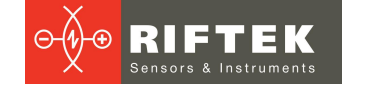

Connect the output of the "JAKA" smart block to the inputs of the "cst calibration" smart block, the "c-script" smart block, and the "templates detector" smart block.

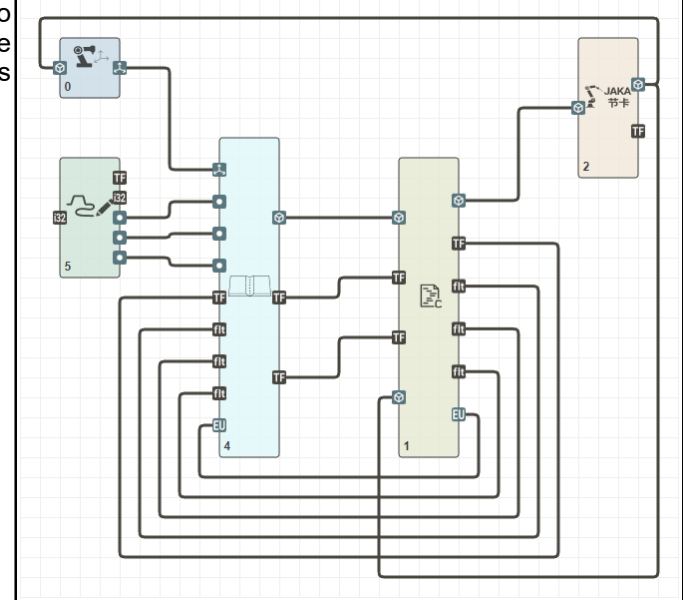

# 12.2.2. Configuring smart blocks

In this computation graph, it is necessary to set parameters for two smart blocks:

• "templates detector" - the "Source" parameter must be set to "Manual", as it is assumed that the template is selected by the operator (or adjuster):

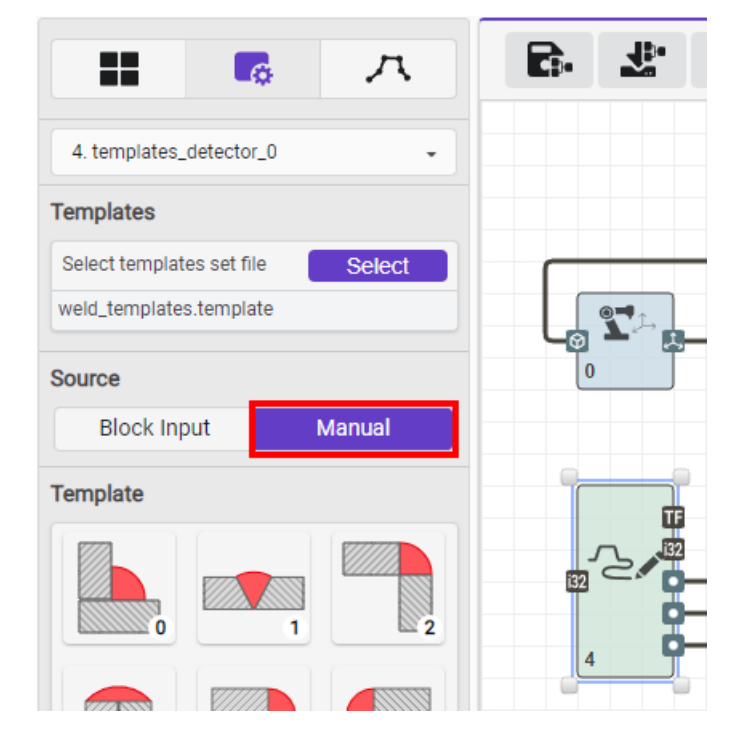

• "JAKA" - it is necessary to set the cobot's IP address on the Ethernet network, port numbers and filtering parameters. Default values:

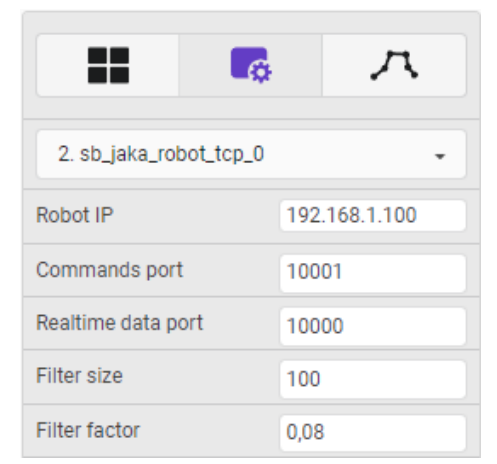

# 12.2.3. Calibrating the scanner

Calibration is intended to obtain the coordinate transformation matrix for converting points from the 2D coordinate system (scanner) to the 3D coordinate system (robot).

The calibration procedure is described in Annex 3 of the User's Manual for RF627Smart.

# 12.2.4. Preparing the cobot control script

The control script generally ensures the execution of the welding cycle, which includes the following parts:

- Setting the initial values for the accuracy of the torch during the welding process, the trajectory construction step, the distance from the torch to the welding groove, the additional rotation of the torch.
- Moving the cobot to its initial position.
- Moving the cobot in a specified direction to search for the welding groove (search for an "entry point").
- Moving the torch to the beginning of the welding groove, waiting for ignition and other actions.
- Moving along the welding groove with simultaneous correction of the position of the torch and its inclination relative to the groove, lengthening the trajectory and maintaining a stable speed.
- Stopping the movement at the end of the welding groove.
- Moving the robot to its initial position.

An example of a script that executes a welding cycle (values may vary for different situations):

| //Declaring | variables used i       | the script |  |
|-------------|------------------------|------------|--|
| pose_3d_t   | <pre>in_pose;</pre>    |            |  |
| pose_3d_t   | out_pose;              |            |  |
| pose_3d_t   | <pre>start_pose;</pre> |            |  |
| bool_t      | reached                | • 0;       |  |
| bool_t      | seam_found             | • 0;       |  |
| bool_t      | tracking               | • 0;       |  |
| pose_3d_t   | <pre>rob_pose;</pre>   |            |  |
| pose_3d_t   | <pre>move_limit;</pre> |            |  |
| euler_3d_t  | <pre>torch_rot;</pre>  |            |  |
|             |                        |            |  |

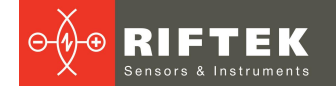

```
m3d_pose_fill_xyz_zyx(20.0, 20.0, 20.0, 0.5, 0.5, 0.5, &move_limit);
m3d_euler_fill_zyx(0.0, -0.2, -0.2, &torch_rot);
//Forced disable tracking - for more safety
output_bool("out_enabled", 0, 1);
//Forced stop of the cobot - for more safety
output_pose3d("out_pose", &out_pose, 0);
outputs_sync();
//Setting initial parameters
//Torch accuracy, 0.5 mm
output_float("out_accuracy", 0.5, 1);
//Trajectory construction step, 2.0 mm
output_float("out_step", 2.0, 1);
//Distance from the torch to the welding groove, 2.0 mm
output_float("out_torchOfs", 2.0, 1);
//Angle of rotation of the torch relative to the robot flange
output_euler3d("out_torchRot", &torch_rot, 1);
//Placing the cobot to its initial position
m3d_pose_fill_xyz_zyx(-309.0, -114.0, 170.0, -2.02, -0.04, 1.29,
&start pose);
//Waiting for the robot to return to the initial position
do{
   inputs sync();
   if (input_pose3d("in_robPose", &rob_pose) == 0)
       output_pose3d("out_pose", &out_pose, 0);
    {
        outputs_sync();
        return 0;
   }
   out_pose
                = start_pose;
   m3d_pose_limit_movement(&rob_pose, &out_pose, &move_limit);
   output_pose3d("out_pose", &out_pose, 1);
                = m3d_pose_isequal(&start_pose, &rob_pose, 1.0, 0.001);
   reached
}while (reached == 0);
//Enabling the search for the welding groove before the robot moves to
//the beginning of the groove and waiting for detection, while
//the position of the robot is controlled without tracking - it just
//moves in a given direction
output_bool("out_enabled", 1, 1);
outputs_sync();
do{
   out_pose.pos.x -= 0.01;
   out pose.pos.y -= 0.01;
   output_pose3d("out_pose", &out_pose, 1);
```

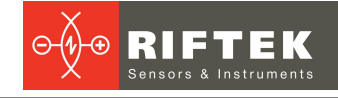

```
inputs_sync();
    input_bool("in_seamFound", &seam_found);
}while (seam_found == 0);
//Waiting for the robot to move to the beginning of the welding groove -
//the "tracking" signal will be set - this means that the scanner can
//guide the torch along the welding groove
do{
    if (input_pose3d("in_robPose", &rob_pose) == 0)
        output_pose3d("out_pose", &out_pose, 0);
    {
        outputs_sync();
        return 0;
    }
    if (input_pose3d("in_pose", &in_pose) == 1)
    {
        out_pose
                   = in_pose;
        m3d_pose_limit_movement(&rob_pose, &out_pose, &move_limit);
        output_pose3d("out_pose", &out_pose, 1);
        outputs_sync();
    }
    inputs_sync();
    input_bool("in_tracking", &tracking);
}while (tracking == 0);
sleep_us(2000000);
//Welding groove is found - start tracking
do{
    if (input_pose3d("in_robPose", &rob_pose) == 0)
       output_pose3d("out_pose", &out_pose, 0);
    {
        outputs_sync();
        return 0;
    }
    if (input pose3d("in pose", &in pose) == 1)
    {
        out_pose
                    = in_pose;
        m3d_pose_scale_movement(&rob_pose, &out_pose, 2.5);
        m3d_pose_limit_movement(&rob_pose, &out_pose, &move_limit);
        output_pose3d("out_pose", &out_pose, 1);
        outputs sync();
    }
    input_bool("in_tracking", &tracking);
}while (tracking != 0);
sleep_us(2000000);
//Placing the cobot to its initial position
```

```
m3d_pose_fill_xyz_zyx(-309.0, -114.0, 170.0, -2.02, -0.04, 1.29,
&start pose);
//Waiting for the robot to return to the initial position
do{
    inputs sync();
    if (input_pose3d("in_robPose", &rob_pose) == 0)
        output pose3d("out pose", &out pose, 0);
        outputs_sync();
        return 0;
    }
    out pose
                = start pose;
    m3d pose limit movement(&rob pose, &out pose, &move limit);
    output_pose3d("out_pose", &out_pose, 1);
                = m3d_pose_isequal(&start_pose, &rob_pose, 1.0, 0.001);
    reached
}while (reached == 0);
//Disable tracking - the block will return to its original state
output_bool("out_enabled", 0, 1);
//Stop the robot
output_pose3d("out_pose", &out_pose, 0);
outputs_sync();
return 0;
```

# 13. Maintenance

Laser scanners are virtually maintenance free. As these are optical systems, they are sensitive to dust and sputter on the front windows. Cleaning is best done with a soft cloth. Do not use scratching cleaners or other aggressive media.

It is necessary to remove fingerprints from the windows, because fingerprints degrade the quality of profiles.

In order to remove fingerprints or grease, clean the windows with 20% alcohol and soft paper.

# 14. Warranty policy

Warranty assurance for the Laser Seam Tracking System for Welding Automation RF627Smart-Weld Series – 24 months from the date of shipping; warranty shelf-life – 12 months.

# **15.** Technical support

Technical assistance related to incorrect operation of the system and problems with settings is provided free of charge by RIFTEK.

- Technical support contacts:
- E-mail: <u>support@riftek.com</u>
- Skype: riftek\_support

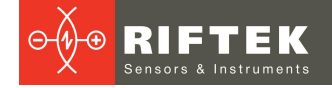

# 16. Revisions

| Date       | Revision | Description                                     |
|------------|----------|-------------------------------------------------|
| 27.09.2022 | 1.0.0    | Starting document.                              |
| 06.05.2024 | 1.1.0    | Changes have been made to sections 5, 6, 7, 10. |

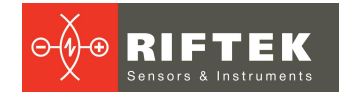

# 17. Annex 1. HND1 protocol

Current version: 1.0.

# 17.1. Ethernet interface - link layer

The UDP transport layer protocol is used.

The scanner is usually connected to the robot controller or executive system and works as a slave device. Bidirectional data exchange is carried out by sending a command to the scanner by the master and sending a response by the scanner. There are commands that allow one-way exchange, namely the sending of the measurement results by the scanner until a stop command is sent.

Each command and response consists of a header (type of message (command) and the length of the subsequent data), followed by the data specific to that command. This sequence allows the transmission of commands and responses of variable length. In the future, it may be possible to send and receive multiple commands or responses in a single UDP packet in order to improve efficiency. The recipient will unpack and process each command in the order in which they are placed in the packet.

Words (16 or 32 bit values) are sent in "little endian" format.

# 17.2. Description of HND1 commands

# Getting the protocol version

This command requests the protocol version supported by the scanner. The scanner will respond with the protocol version (two integers, major and minor version codes). The protocol version described in this document is indicated in the section title.

Command name: MSG\_GET\_SENSOR\_VERSION Scanner command:

|             | mana |        |   |  |  |  |
|-------------|------|--------|---|--|--|--|
| Ту          | /pe  | Length |   |  |  |  |
| 1           | 0    | 0      | 0 |  |  |  |
| Demonsterne |      |        |   |  |  |  |

Parameters:

none

#### Scanner response:

| Ту | ре | Length major |   |   |   | mii | minor |  |  |
|----|----|--------------|---|---|---|-----|-------|--|--|
| 1  | 0  | 0            | 0 | 1 | 0 | 0   | 0     |  |  |

Parameters:

- major: major version code;
- minor: minor version code.

# Setting the laser intensity

This command sets the current laser intensity. It is possible to change the intensity of up to 4 lasers. Each 16-bit field defines the intensity in % (0 - minimum intensity, 100 - maximum possible intensity). The value changed by this command is not saved in the nonvolatile memory of the scanner. If the laser is turned off, the intensity value will be applied and used the next time the laser is turned on.

# Command name: MSG\_SET\_LASERS\_INTENSITY Scanner command:

| Ту | ре | Ler | ngth | inte | ns0 | inte | ns1 | inte | ns2 | intens3 |   |
|----|----|-----|------|------|-----|------|-----|------|-----|---------|---|
| 5  | 0  | 8   | 0    | 0    | 0   | 0    | 0   | 0    | 0   | 0       | 0 |

Parameters:

- intens0: the intensity of the first (main) laser;
- intens1: the intensity of the second (additional) laser;

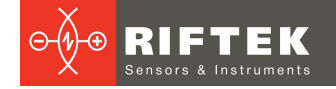

- intens2: the intensity of the third (additional) laser;
- intens3: the intensity of the fourth (additional) laser.

# Scanner response:

| Ту | pe | Length |   |  |  |
|----|----|--------|---|--|--|
| 5  | 0  | 0      | 0 |  |  |

Parameters:

• none.

# Setting the exposure time

This command sets the exposure time of the frame by the CMOS sensor. The value must be transmitted in milliseconds. It is possible to set the exposure time up to 3 frames (in multiple exposure operation mode of the scanner).

# Command name: MSG\_SET\_SENSOR\_EXPOSURE

Scanner command:

| Ту | ре | Ler | _ength exp0 |   | p0 | ex | p1 | exp2 |   |
|----|----|-----|-------------|---|----|----|----|------|---|
| 6  | 0  | 6   | 0           | 0 | 0  | 0  | 0  | 0    | 0 |

Parameters:

- exp0: exposure time for the first frame;
- exp1: exposure time for the second frame (in multiple exposure mode);
- exp2: exposure time for the third frame (in multiple exposure mode).

# Scanner response:

| Ту | ре | Ler | igth |
|----|----|-----|------|
| 6  | 0  | 0   | 0    |

Parameters:

• none.

# Turning on the laser

If the laser is already on, nothing will happen. The intensity specified in the scanner settings (using the MSG\_SET\_LASERS\_INTENSITY command or some other way) will be applied. Please note that the forced shutdown of laser radiation for safety reasons (a special signal on the scanner connector) takes precedence over all other controls.

# Command name: MSG\_SET\_LASER\_ON

# Scanner command:

| Ту                       | ре                                                | Ler   | igth |  |  |  |  |  |  |  |  |
|--------------------------|---------------------------------------------------|-------|------|--|--|--|--|--|--|--|--|
| 7                        | 0                                                 | 0     | 0    |  |  |  |  |  |  |  |  |
| Parameters:              |                                                   |       |      |  |  |  |  |  |  |  |  |
| <ul> <li>none</li> </ul> |                                                   |       |      |  |  |  |  |  |  |  |  |
| Scanner resp             | onse:                                             |       |      |  |  |  |  |  |  |  |  |
| Ту                       | ре                                                | Ler   | igth |  |  |  |  |  |  |  |  |
| 7                        | 0                                                 | 0     | 0    |  |  |  |  |  |  |  |  |
| Parameters:              |                                                   |       |      |  |  |  |  |  |  |  |  |
| • none.                  |                                                   |       |      |  |  |  |  |  |  |  |  |
| Turning off              | Turning off the laser                             |       |      |  |  |  |  |  |  |  |  |
| If the laser is a        | If the laser is already off, nothing will happen. |       |      |  |  |  |  |  |  |  |  |
| Command nan              | ne: MSG SET LASEI                                 | R ÓFF |      |  |  |  |  |  |  |  |  |
| •                        | . – – –                                           | -     |      |  |  |  |  |  |  |  |  |

# Scanner command:

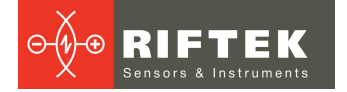

| Туре |   | Ler | ngth |
|------|---|-----|------|
| 8    | 0 | 0   | 0    |

Parameters:

• none

### Scanner response:

| Ту | ре | Ler | igth |
|----|----|-----|------|
| 8  | 0  | 0   | 0    |

Parameters:

• none.

# Setting the region of interest (ROI)

This command allows the user to set the size and position of the working area of the CMOS sensor. Reducing the size of the area increases the operating frequency of the scanner.

The pair "X1, Y1" sets the top left position of the ROI, and the pair "X2, Y2" sets the bottom right position of the ROI.

# Command name: MSG\_SET\_SENSOR\_ROI Scanner command:

| Ту | ре | Len | igth | Х | 1 | Y | 1 | Х | 2 | Y | 2 | N | U | N | U |
|----|----|-----|------|---|---|---|---|---|---|---|---|---|---|---|---|
| 12 | 0  | 12  | 0    | 0 | 0 | 0 | 0 | 0 | 0 | 0 | 0 | 0 | 0 | 0 | 0 |

Parameters:

- X1: the X coordinate of the top left point of the ROI currently not used, will be ignored;
- Y1: the Y coordinate of the top left point of the ROI;
- X2: the X coordinate of the bottom right point of the ROI currently not used, will be ignored;
- Y2: the Y coordinate of the bottom right point of the ROI;
- NU: not used.

### Scanner response:

| Ту | ре | Length |   |  |  |
|----|----|--------|---|--|--|
| 12 | 0  | 0      | 0 |  |  |

Parameters:

• none.

# Getting device status

This command is intended to get information about the status of the device. Command name: **MSG\_GET\_SENSOR\_STATUS** 

# Scanner command:

| Ту | ре | Length |   |  |  |
|----|----|--------|---|--|--|
| 8  | 0  | 0      | 0 |  |  |

Parameters:

none

#### Scanner response:

| Ty  | pe  | Ler | igth | mc  | ode  | pad | 1[0] |      |       | pad | 1[15] | ten | np1 | tem | p2 |
|-----|-----|-----|------|-----|------|-----|------|------|-------|-----|-------|-----|-----|-----|----|
| 15  | 0   | 2   | 50   | 0   | 0    | 0   | 0    |      | 0     | 0   | 0     | 0   | 0   | 0   |    |
|     |     |     |      |     |      |     |      |      |       |     |       |     |     |     |    |
|     |     |     |      |     |      |     |      |      |       |     |       |     |     |     |    |
| ten | пр3 | hea | ater | pad | 2[0] |     |      | pad2 | 2[15] | ga  | ain   | e   | хр  | N   | J  |

| Х | .1 | Y | '1 | Х | 2 | Y | 2 | pad | 3[0] |       | pad | 3[15] | la | as | int0 |
|---|----|---|----|---|---|---|---|-----|------|-------|-----|-------|----|----|------|
| 0 | 0  | 0 | 0  | 0 | 0 | 0 | 0 | 0   | 0    | <br>0 | 0   | 0     | 0  | 0  |      |

| int1 | int2 | int3 | NU | NU | NU | NU | pad | 4[0] | <br>  | pad4 | <b>I</b> [15] | sea | am | N | J |
|------|------|------|----|----|----|----|-----|------|-------|------|---------------|-----|----|---|---|
| 0    | 0    | 0    | 0  | 0  | 0  | 0  | 0   | 0    | <br>0 | 0    | 0             | 0   | 0  | 0 |   |

| NU | [40] | pad | 5[0] |   | pad: | 5[63] | N | U | pad | 6[0] . |   | pad6[ | [127] |
|----|------|-----|------|---|------|-------|---|---|-----|--------|---|-------|-------|
| 0  | 0    | 0   |      | 0 | 0    | 0     | 0 | 0 | 0   |        | 0 | 0     |       |

Parameters:

- mode: scanner operation mode (in the current version, it is always 0 measurement output mode);
- pad1: separator-reserve;
- temp1: CPU temperature, the value is calculated as 100\*(temperature in °C) + 10000;
- temp2: internal temperature of the scanner (sensor #1), the value is calculated as 100\*(temperature in °C) + 10000;
- temp3: internal temperature of the scanner (sensor #2), the value is calculated as 100\*(temperature in °C) + 10000;
- heater: heating state (in the current version 0);
- pad2: separator-reserve;
- gain: amplification of the CMOS sensor signal (in the current version, it is always 0);
- exp: exposure time (for the first frame) in ms;
- NU: not used;
- X1: the X coordinate of the top left point of the ROI currently not used, will be ignored;
- Y1: the Y coordinate of the top left point of the ROI;
- X2: the X coordinate of the bottom right point of the ROI currently not used, will be ignored;
- Y2: the Y coordinate of the bottom right point of the ROI;
- pad3: separator-reserve;
- las: laser state (0 off, 1 on), this parameter is not affected by the hardware shutdown of the laser;
- int0: radiation intensity of laser #1 (main);
- int1: radiation intensity of laser #2 (additional);
- int2: radiation intensity of laser #3 (additional);;
- int3: radiation intensity of laser #4 (additional);
- pad4: separator-reserve;
- seam: template index;
- pad5: separator-reserve;
- pad6: separator-reserve.

# Setting the welding template

This command sets the index of the template used for finding a welding joint and outputting its attributes.

# Command name: MSG\_SET\_BASIC\_SEAM\_TYPE

Scanner command:

| Ту | /pe | Ler | ngth | idx |   |  |
|----|-----|-----|------|-----|---|--|
| 40 | 0   | 2   | 0    | 0   | 0 |  |

Parameters:

• idx: template id.

Scanner response:

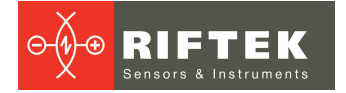

| Ту | ре | Length |   |  |  |
|----|----|--------|---|--|--|
| 40 | 0  | 0      | 0 |  |  |

Parameters:

• none.

# Getting the firmware version of the scanner

This command requests the firmware version of the scanner. The scanner will respond with the firmware version (three integers, major, minor and patch version codes).

# Command name: MSG\_GET\_FIRMWARE\_VERSION Scanner command:

| Ту  | /pe | Length |   |  |  |  |
|-----|-----|--------|---|--|--|--|
| 100 | 0   | 0      | 0 |  |  |  |

Parameters:

• none.

#### Scanner response:

| Туре |   | Length |   | major |   | miı | nor | patch |   |
|------|---|--------|---|-------|---|-----|-----|-------|---|
| 100  | 0 | 6      | 0 | 2     | 0 | 3   | 0   | 3     | 0 |

Parameters:

• major: major version code;

• minor: minor version code;

• patch: patch version code.

# Getting the temperature of the scanner

This command requests the internal temperature of the scanner. A sensor installed on the CPU is used, because the CPU is the most heat-generating element.

# Command name: MSG\_GET\_MAIN\_BD\_TEMP

# Scanner command:

| Ту  | ре | Length |   |  |  |
|-----|----|--------|---|--|--|
| 105 | 0  | 0      | 0 |  |  |

Parameters:

• none.

#### Scanner response:

| Ту  | ре | Ler | igth | temp |   |  |  |
|-----|----|-----|------|------|---|--|--|
| 105 | 0  | 2   | 0    | 0    | 0 |  |  |

Parameters:

• temp: CPU temperature, the value is calculated as 100\*(temperature in °C) + 10000.

# Start sending measurement results

This command allows sending measurement results (welding joint parameters). The index of the welding joint is specified by the MSG\_SET\_BASIC\_SEAM\_TYPE command. The list of parameters depends on the type of the selected joint. It is possible to send up to 16 points and 16 parameter values. Each point has a status indicating whether it is used for this type of joint and whether its data is valid.

# Command name: MSG\_START\_MEASUREMENT\_SENDING\_IN\_MM Scanner command:

| Ту  | ре | Length |   |  |  |
|-----|----|--------|---|--|--|
| 150 | 0  | 0      | 0 |  |  |

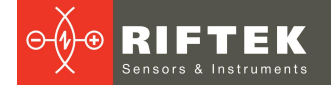

### Scanner response:

| Ту  | ре | Length |   |  |  |  |
|-----|----|--------|---|--|--|--|
| 150 | 0  | 0      | 0 |  |  |  |

Parameters:

• none.

# Message from the scanner (sent after each measurement)

| Ту  | ре    | Len    | gth |   | times | tamp   |   |    | pt[0] | .x     |   |   | pt[0] | .y      |
|-----|-------|--------|-----|---|-------|--------|---|----|-------|--------|---|---|-------|---------|
| 150 | 0     | 0      | 0   | 0 | 0     | 0      | 0 | 0  | 0     | 0      | 0 | 0 | 0     | 0 0     |
|     | pt[(  | )].st  |     |   |       |        |   |    | pt[1  | 5].x   |   |   | pt[1  | 5].y    |
| 0   | 0     | 0      | 0   |   | 0     | 0      | 0 | 0  | 0     | 0      | 0 | 0 |       |         |
|     | pt[1  | 51.st  |     |   | prml  | 01.val |   |    | prm   | [0].st |   |   |       |         |
| 0   | 0     | 0      | 0   | 0 | 0     | 0      | 0 | 0  | 0     | 0      | 0 |   |       |         |
|     | nrm[1 | 51 val |     |   | nrm   | 151 et |   | na | 4[0]  |        |   |   |       | nad[63] |
| 0   |       | 0      | 0   | 0 | 0     | 0      | 0 | 0  | 0     |        | 0 |   |       | paalooj |

Parameters:

- timestamp: system timestamp of measurement results generation, ms;

- pt[0].x: X coordinate of point #1 (float, mm);
- pt[0].z: Z coordinate of point #1 (float, mm);
- pt[0].st: status of point #1;
- pt[15].x: X coordinate of point #16 (float, mm);
- pt[15].z: Z coordinate of point #16 (float, mm);
- pt[15].st: status of point #16;
- prm[0].val: value of parameter #1 (depends on the template) not used in the current version;
- prm[0].st: status of parameter #1 not used in the current version;
- . .
- prm[15].val: value of parameter #16 (depends on the template) not used in the current version;
- prm[15].st: status of parameter #16 not used in the current version;
- pad: separator-reserve.

Statuses (for the current version of the protocol): 0 - point/parameter data is up-to-date; 2 - point/parameter data is not up-to-date and should not be used.

# Stop sending measurement results

This command stops sending measurement results.

# Command name: MSG\_STOP\_MEASUREMENT\_SENDING\_IN\_MM Scanner command:

| 9    | Length         |                                     |  |  |  |
|------|----------------|-------------------------------------|--|--|--|
| 0    | 0              | 0                                   |  |  |  |
|      |                |                                     |  |  |  |
|      |                |                                     |  |  |  |
| nse: |                |                                     |  |  |  |
| Э    | Le             | ngth                                |  |  |  |
| 0    | 0              | 0                                   |  |  |  |
|      |                |                                     |  |  |  |
|      |                |                                     |  |  |  |
|      | 0<br>nse:<br>0 | a Le<br>0 0<br>nse:<br>a Le<br>b Le |  |  |  |

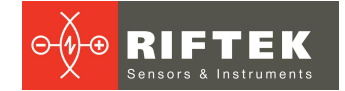

# 18. Annex 2. P3 protocol

The protocol is designed for data exchange between the robot and the scanner and is based on EthernetIP.

EthernetIP parameters (scanner):

- assembly number for data transfer from the scanner to the robot: 101;
- assembly number for data transfer from the robot to the scanner: 102;
- configuration assembly (not used): 100;
- vendor id: 0x0634 (1588);
- device type: 0x2B (43);
- product code: 0x273 (627).

Transferred data:

- from the robot to the scanner:
  - coordinates of the current position of the robot TCP in the world coordinate system (in the base coordinate system), each value is 16 bits: X, Y, Z, W, P, R;
  - packet counter (8 bits);
  - control command (8 bits): 0x01 turn on laser radiation, 0x02 turn off laser radiation, other values are ignored;
  - template set selection (8 bits) currently not used;
  - selection of a template for detection (8 bits).
- from the scanner to the robot:
  - point coordinates in the world coordinate system of the robot, each value is 16 bits: X, Y, Z;
  - packet counter value received from the robot (8 bits);
  - reserved value (8 bits);
  - P-coordinate for the robot (16 bits);
  - R-coordinate for the robot (16 bits);

• point coordinates in 2D space of the scanner, each value is 16 bits: X, Z. Coordinate value representation format:

- bit 15 value sign: positive 0, negative 1;
- bits 14-0 modulo value.

# 19. Annex 3. R691 USI protocol

The R691 Universal Sensor Interface protocol provides communication between the scanner and the welding robot and is based on a client-server architecture, where the scanner acts as a server (waits for connection to the port specified in the smart block settings), and the robot acts as a client and must connect to the network address of the scanner and port specified in the smart block settings.

To use this protocol, the robot must meet the following requirements:

- R30iA Robot Controller;
- Arc tool Software V7.30P9 or higher;
- Software Option R691 Universal Sensor Interface;
- Software Option R648 User Socket Messaging.

# Requests and commands from the robot to the scanner

The robot sends commands and data requests to the scanner in TCP packets of at least 3 bytes in size (each packet is a separate protocol message).

The first byte indicates the message type:

- 0x02 command to the scanner;
- 0x01 data request.

The second byte indicates the number of commands or data in the message and is usually 0x01.

The third byte indicates the command type (turn on/off the laser, set the welding groove type, etc.) or the type of data requested (point coordinates, status, etc.).

| # | Protocol message                                        | Message type | Number of<br>commands / data | Command / data<br>type           | Value |
|---|---------------------------------------------------------|--------------|------------------------------|----------------------------------|-------|
| 1 | Sensor ON                                               | 0x02         | 0x01                         | 0x13                             | 0x01  |
| 2 | Sensor OFF                                              | 0x02         | 0x01                         | 0x06                             | 0x00  |
| 3 | Start track<br>(laser on and measure)                   | 0x02         | 0x01                         | 0x06                             | 0x01  |
| 4 | End track                                               | 0x02         | 0x01                         | 0x06                             | 0x00  |
| 5 | Set joint ID<br>0xXX - template number<br>for detection | 0x02         | 0x01                         | 0x10                             | 0xXX  |
| 6 | Request joint data*                                     | 0x01         | 0x06                         | 0x08 0x09 0x0A<br>0x0B 0x0C 0x0D | -     |
| 7 | Request status                                          | 0x01         | 0x01                         | 0x06                             | -     |
| 8 | Request joint idx                                       | 0x01         | 0x01                         | 0x10                             | -     |

The current version of the protocol supports the following messages:

The robot must wait for a response from the scanner for at least 80 ms (usually the scanner responds to a message within no more than 5 ms), after which it sends a second message. If no response is received from the scanner within 300 ms, a "Timeout Alarm" is set.

\* on the "Request joint data" request, the data about the detected welding groove is sent in the following order (the format is described below), the request is sent by the robot every 50 ms:

| X Y (not used) Z GAP MISMATCH | AREA |
|-------------------------------|------|
|-------------------------------|------|

# Responses from the scanner to the robot

The scanner responds to commands 1-5 with one byte 0x82, which means that the command has been received and executed.

The scanner responds to data requests 6-8 with a message in which the first byte is 0x82, the second byte contains the error code, followed by two-byte data.

Error codes (not currently used, provided for reference):

| 1 | External alarm | 7  | Incorrect message  |
|---|----------------|----|--------------------|
| 2 | Checksum error | 8  | Unknown parameter  |
| 3 | Correction     | 9  | Setup error        |
| 4 | Timeout error  | 10 | Temperature alarm  |
| 5 | Sensor error   | 11 | Value out of range |
| 6 | Bad end        | 12 | Data not available |

They occupy 1 byte, if the value is 0x00, then there is no error (in the current version, this value is always transmitted).

#### Scanner status

For request 7, a two-byte value of the current state of the scanner is returned, which is a set of bits:

| Bit 0  | No alarm                     | 1     |
|--------|------------------------------|-------|
| Bit 1  | No external alarm            | 2     |
| Bit 2  | No temperature larm          | 4     |
| Bit 3  | Not too cold                 | 8     |
| Bit 4  | Not too hot                  | 16    |
| Bit 5  | No shutdown                  | 32    |
| Bit 6  | Laser Off                    | 64    |
| Bit 7  | Laser Down                   | 128   |
| Bit 8  | Laser power control disabled | 256   |
| Bit 9  | Flash checksum invalid       | 512   |
| Bit 10 | Calibration table error      | 1024  |
| Bit 11 | Laser Ready                  | 2048  |
| Bit 12 | Laser On                     | 4096  |
| Bit 13 | Reserved                     | 8192  |
| Bit 14 | Reserved                     | 16384 |
| Bit 15 | Reserved                     | 32768 |

In the current version of the protocol, bit 11 ("Laser ready") is always set, and bits 6 ("Laser off") and 12 ("Laser on") indicate the actual state of the laser.

#### **Coordinate representation format**

Each coordinate transmitted in response to request 7 is transmitted as 2 bytes in two's complement format. The first byte is the most significant, the sign bit is the most significant in the most significant byte. Coordinate values and other metric values are transmitted multiplied by 0.01 mm (which means that 9.51 mm will be transmitted as 951).

## Data exchange example

Scanner status request from robot: [0x01] [0x01] [0x06] Scanner response to robot: [0x82] [0x00] [0x08] [0x40] where: [0x82] - scanner response;

[0x00] - no error;

[0x08] - high byte of status 0x08 \* 256 = 2048 - laser ready

[0x40] - high byte of status 0x40 = 64 - laser off

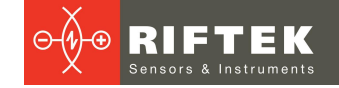

# 20. Distributors

#### AUSTRALIA

#### Applied Measurement Australia Pty Ltd RAILWAY INSTRUMENTS ONLY

Thornton Plaza, Unit 5, 27 Thornton Crescent, Mitcham VIC 3132, Australia Tel: +61 39874 5777 Fax: +61 39874 5888 sales@appliedmeasurement.com.au www.appliedmeasurement.com.au

# 99

#### BRAZIL

#### CAPI Controle

e Automacao Ltda Rua Itororo, 121, CEP 13466-240 Americana-SP, Brazil Tel: +55 19 36047068 Fax: +55 19 34681791 capi@capicontrole.com.br www.capicontrole.com.br

### CHILE

#### Verne SpA

Apoquindo 2818, oficina 31 Las Condes, Santiago, Chile Tel: +56 2 228858633 info@verne.cl jsaavedra@verne.cl www.verne.cl

### CHINA

#### Beijing Gemston Mechanical & Electrical Equipment Co., Ltd

#### RAILWAY INSTRUMENTS ONLY

Room 613, Anfu Mansion, Fengtai District, Beijing, China Tel: +86 10 6765 0516 Fax: +86 10 6765 6966 Mobile: +86 137 1755 1423 dh0526@163.com www.baoft.cn

#### BELGIUM

# Althen Sensors & Controls BV

Verrijn Stuartlaan 40, 2288 EL, Rijswijk, Leidschendam The Netherlands Tel: +31 0 70 392 4421 Tel: +31 0 61 396 7830 Tel: +31 0 64 323 8393 <u>sales@althen.nl</u> <u>info@althen.nl</u> <u>www.althensensors.com</u>

#### BULGARIA

#### ASCO RAIL sp. z o.o. EXCLUSIVE REPRESENTATIVE FOR RAILWAY EQUIPMENT

ul. Wielowiejska 53, 44-120 Pyskowice, Poland Tel: +48 32 230 45 70 Fax: + 48 32 233 21 34 biuro@ascorail.pl export@ascorail.pl www.ascorail.pl

### CHINA

#### Beijing Haiwei Lutong Technology Co., Ltd Yard 1, Tianxing Street, Fangshan District, Beijing, China Tel: +86 10 8366 1866 Fax: +86 10 8366 1866 info@haiwlt.com www.haiwlt.com

#### CHINA

#### Xi'an Win-Success Automation Technology Co.,Ltd

Room 3-1-1039, Iduhui Building, No.11 Tangyan South Road High-Tech Zone, Xi'an Shaanxi PRC, China Tel: +86 29 81106280 Fax: +86 29 81106285 Mob: +86 133 19271405 info@maxsenor.com www.maxsensor.com

### BOSNIA AND HERZEGOVINA

#### ASCO RAIL sp. z o.o. EXCLUSIVE REPRESENTATIVE FOR RAILWAY EQUIPMENT

ul. Wielowiejska 53, 44-120 Pyskowice, Poland Tel: +48 32 230 45 70 Fax: + 48 32 233 21 34 <u>biuro@ascorail.pl</u> <u>export@ascorail.pl</u> <u>www.ascorail.pl</u>

# CHILE

#### MOL INGENIERIA LTDA EXCLUSIVE REPRESENTATIVE FOR RAILWAY EQUIPMENT

Republica de Honduras 11936 Las Condes, Santiago de Chile Tel: +56 9 59200362 <u>hconcha@molingenieria.com</u> www.molingenieria.com

### CHINA

#### Chongqing Wolf Industrial Technology Co., Ltd

Room 2307 / 2308, Light of City international business building, No. 19 Jiangnan Avenue, Nan'an District, Chongqing, China Tel: 023 62832618 Fax: 023 62832113 info@wolf-hk.com www.wolf-hk.com

# CHINA

#### Micron-Metrology co., Ltd

No.2, Kecheng Rd., Industrial Park District, Suzhou, Jiangsu Province., China Tel: 0512 65589760 Mob: +86 189 1806 9807 sales@micron-metrology.cn www.micron-metrology.cn

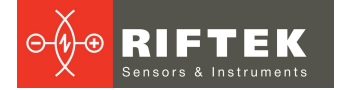

#### CHINA

# Zhenshangyou Technologies Co., Ltd

Rm 2205-2210, Zhongyou Hotel 1110 Nanshan Road, Nanshan District 518054 Shenzhen, China Tel: +86 755-26528100/8011/8012 Fax: +86 755-26528210/26435640 info@51sensors.com www.51sensors.com

#### DENMARK

### BLConsult

Ryssbalt 294 95 291 Kalix, Sweden Tel: +46 70 663 19 25 info@blconsult.se www.blconsult.se

#### FINLAND

#### TERASPYORA-STEELWHEEL OY

#### RAILWAY INSTRUMENTS ONLY

Juvan teollisuuskatu 28 FI-02920 ESPOO, Finland Tel: +358 400 422 900 Fax: +358 9 2511 5510 steelwheel@steelwheel.fi www.teraspyora.fi

#### GERMANY

#### Finger GmbH & Co. KG OPTICAL MICROMETERS ONLY

Sapelloh 172, 31606 Warmsen, Germany Tel: +49 5767 96020 Fax: +49 5767 93004 <u>finger@finger-kg.de</u> www.finger-kg.de

#### INDIA

#### Influx Big Data Solutions Pvt Ltd

No:2, Krishvi, Ground Floor, Old Airport Road, Domlur, Bangalore - 560071, India Tel: +91 73 37748490 Tel: +91 94 48492380 milan@influxtechnology.com support\_india@influxtechnology.com www.influxtechnology.com

#### CROATIA

#### ASCO RAIL sp. z o.o. EXCLUSIVE REPRESENTATIVE FOR RAILWAY EQUIPMENT ul. Wielowiejska 53, 44-120

Pyskowice, Poland Tel: +48 32 230 45 70 Fax: + 48 32 233 21 34 biuro@ascorail.pl export@ascorail.pl www.ascorail.pl

#### **ESTONIA**

FoodLab OU Haabersti linnaosa, Astangu tn 52 13519 Eesti, Tallinn, Estonia Tel: +372 56 363110 foodlab.ee@gmail.com

#### FRANCE

# BLET Measurement Group S.A.S.

1 avenue du President Georges Pompidou, 92500 Rueil Malmaison, France Tel: + 33 0 1 80 88 57 85 Fax: +33 0 1 80 88 57 93 technique@blet-mesure.fr www.blet-mesure.fr

#### GERMANY

#### ALTHEN GmbH MeЯ- und Sensortechnik Dieselstrasse 2, 65779 Kelkheim, Germany Tel: +49 0 6195 7 00 60 info@althen.de www.althensensors.com/de/

### INDIA

#### Paragon Instrumentation Engineers Pvt. Ltd. RAILWAY INSTRUMENTS ONLY

200, Station Road, Roorkee, 247 667, India Tel: +91 1332 272394 tanuj@paragoninstruments.com www.paragoninstruments.com

#### CZECH REPUBLIC

#### ASCO RAIL sp. z o.o. EXCLUSIVE REPRESENTATIVE FOR RAILWAY EQUIPMENT

ul. Wielowiejska 53, 44-120 Pyskowice, Poland Tel: +48 32 230 45 70 Fax: + 48 32 233 21 34 <u>biuro@ascorail.pl</u> <u>export@ascorail.pl</u> www.ascorail.pl

#### **FINLAND**

#### Kvalitest Industrial AB EXCEPT FOR RAILWAY INSTRUMENTS

100

Ekbacksvagen 28, 16869 Bromma, Sweden Tel: +46 0 76 525 5000 sales@kvalitest.com www.kvalitest.com www.kvalitest.se

#### GERMANY

Disynet GmbH Breyeller Str. 2, 41379 Brueggen, Germany Tel: +49 2157 8799 0 Fax: +49 2157 8799 22 disynet@sensoren.de www.sensoren.de

#### HUNGARY

#### ASCO RAIL sp. z o.o. EXCLUSIVE REPRESENTATIVE FOR RAILWAY EQUIPMENT

ul. Wielowiejska 53, 44-120 Pyskowice, Poland Tel: +48 32 230 45 70 Fax: + 48 32 233 21 34 biuro@ascorail.pl export@ascorail.pl www.ascorail.pl

#### **INDONESIA**

#### PT. DHAYA BASWARA SANIYASA

Botanic Junction Blok H-9 NO. 7 Mega Kebon Jeruk, Joglo Jakarta,11640, Indonesia Tel: +62 21 2932 5859 management@ptdbs.co.id

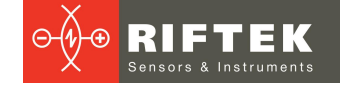

### ISRAEL

#### Nisso Dekalo Import Export LTD 1 David Hamelech Street

Herzlia 46661 Israel Tel: +972 99577888 Fax: +972 99568860 nissodekaloltd@outlook.com www.fly-supply.net www.aircraft-partsupply.com

# LATVIA

#### FoodLab OU

Haabersti linnaosa, Astangu tn 52 13519 Eesti, Tallinn, Estonia Tel: +372 56363110 foodlab.ee@gmail.com

#### MONTENEGRO

#### ASCO RAIL sp. z o.o. EXCLUSIVE REPRESENTATIVE FOR RAILWAY EQUIPMENT

ul. Wielowiejska 53, 44-120 Pyskowice, Poland Tel: +48 32 230 45 70 Fax: + 48 32 233 21 34 <u>biuro@ascorail.pl</u> <u>export@ascorail.pl</u> www.ascorail.pl

### NORWAY

#### Salitec AS PB 468, N-1327 Lysaker, Norway Tel: +47 23 891015 Fax: +47 92101005 mail@salitec.no www.salitec.no

#### POLAND

RIFTEK EUROPE sp. z o.o. ul. Domaniewska 17/19, 02-672 Warsaw, Poland info@riftek.com www.riftek.com

### ITALY

**FAE s.r.l.** Via Tertulliano, 41 20137 Milano, Italy Tel: +39 02 55187133 Fax: +39 02 55187399 <u>fae@fae.it</u> www.fae.it

### LUXEMBOURG

# Althen Sensors & Controls BV

Verrijn Stuartlaan 40, 2288 EL, Rijswijk, Leidschendam The Netherlands Tel: +31 0 70 392 4421 Tel: +31 0 61 396 7830 Tel: +31 0 64 323 8393 <u>sales@althen.nl</u> info@althen.nl www.althensensors.com

### NETHERLANDS

# Althen Sensors & Controls BV

Verrijn Stuartlaan 40, 2288 EL, Rijswijk, Leidschendam The Netherlands Tel: +31 0 70 392 4421 Tel: +31 0 61 396 7830 Tel: +31 0 64 323 8393 <u>sales@althen.nl</u> <u>info@althen.nl</u> <u>www.althensensors.com</u>

### PERU

#### Verne Peru S.A.C. Las Codornices 104, Surquillo, Lima, Peru Tel/fax: +51 992436734 info@verne.cl www.verne.cl

#### PORTUGAL

Campal Inovacoes Ferroviarias Lda. Lagoas Park, Edificio 7, 1° Piso Sul, 2740-244 Porto Salvo, Oeiras, Portugal Tel: +351 21 584 4348 campal@campal.pt www.campal.pt

#### JAPAN

#### Tokyo Instruments, Inc.

6-18-14 Nishikasai, Edogawa-ku, Tokyo, 134-0088 Japan Tel: +81 3 3686 4711 Fax: +81 3 3686 0831 <u>f\_kuribayashi@tokyoinst.co.jp</u> www.tokyoinst.co.jp

### MALAYSIA

#### **OptoCom InstruVentures**

H-49-2, Jalan 5, Cosmoplex Industrial Park, Bandar Baru Salak Tinggi, Sepang, Malaysia Tel: 603 8706 6806 Fax: 603 8706 6809 optocom@tm.net.my www.optocom.com.my

### NORWAY

#### BLConsult Ryssbalt 294, 95 291 Kalix, Sweden Tel: +46 70 663 19 25 info@blconsult.se www.blconsult.se

### POLAND

ASCO RAIL sp. z o.o. EXCLUSIVE REPRESENTATIVE FOR RAILWAY EQUIPMENT ul. Wielowiejska 53, 44-120 Pyskowice, Poland Tel: +48 32 230 45 70 Fax: + 48 32 233 21 34 biuro@ascorail.pl export@ascorail.pl www.ascorail.pl

### SERBIA

#### ASCO RAIL sp. z o.o. EXCLUSIVE REPRESENTATIVE FOR RAILWAY EQUIPMENT

ul. Wielowiejska 53, 44-120 Pyskowice, Poland Tel: +48 32 230 45 70 Fax: + 48 32 233 21 34 biuro@ascorail.pl export@ascorail.pl www.ascorail.pl

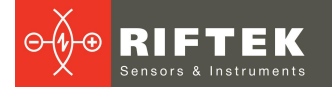

#### **SLOVAKIA**

#### ASCO RAIL sp. z o.o. EXCLUSIVE REPRESENTATIVE FOR RAILWAY EQUIPMENT

ul. Wielowiejska 53, 44-120 Pyskowice, Poland Tel: +48 32 230 45 70 Fax: + 48 32 233 21 34 biuro@ascorail.pl export@ascorail.pl www.ascorail.pl

### SOUTH KOREA

# PROSEN. CO., LTD

M-1001, Songdo techno park IT center, 32, Songdogwahak-ro, Yeonsu-gu, Incheon, 21984, Republic of Korea Tel: +82 32 811 3457 Fax: +82 32 232 7458 trade@prosen.co.kr www.prosen.co.kr

#### SWEDEN

#### Kvalitest Industrial AB EXCEPT FOR RAILWAY INSTRUMENTS

Ekbacksvagen 28, 16869 Bromma, Sweden Tel: +46 0 76 525 5000 <u>sales@kvalitest.com</u> <u>www.kvalitest.com</u> <u>www.kvalitest.se</u>

### TURKEY

MAK Elektronik Malzeme Analiz ve Kalite Kontrol Cihazlari Dis Tic. Ltd. Sti. Cenap Sahabettin Sokak, No:39, 34718 Kosuyolu - Kadikoy / Istanbul - TURKEY Tel: +90 216 402 10 34 Fax: +90 216 402 10 35 ulastac@metalografi.net www.makelektronik.com.tr

#### UNITED KINGDOM, IRELAND

Althen UK Northamptonshire United Kingdom Tel: +44 0 7823 921427 t.stoyles@althen.co.uk www.althensensors.com www.althencontrols.com

#### **SLOVENIA**

#### ASCO RAIL sp. z o.o. EXCLUSIVE REPRESENTATIVE FOR RAILWAY EQUIPMENT ul. Wielowiejska 53, 44-120

Pyskowice, Poland Tel: +48 32 230 45 70 Fax: + 48 32 233 21 34 biuro@ascorail.pl export@ascorail.pl www.ascorail.pl

# SPAIN

#### **IBERFLUID** Instruments S.A.

C/ Botanica, 122, 08908 L'Hospitalet de Llobregat Barcelona Tel: +34 93 447 10 65 Fax: +34 93 334 05 24 myct@iberfluid.com www.iberfluid.com

#### SWITZERLAND

ID&T GmbH Gewerbestrasse 12/a 8132 Egg (Zurich), Switzerland Tel: + 41 44 994 92 32 Fax: + 41 44 994 92 34 info@idtlaser.com www.idtlaser.com

### TURKEY

#### TEKMA Muhendislik A.S. Cevizli Mh. M. Kemal Cd., Hukukcular Towers, A-Blok, No: 66-A/39 Kartal - Istanbul Tel: +90 216 970 1318 Tel: +90 850 840 2334 info@tekma.eu www.tekma.eu

### USA

#### Althen Sensors & Controls 2531 Bradley St., Oceanside, CA, 92056, USA

Tel: 858 633 3572 r.ream@althensensors.com

#### SOUTH KOREA

#### **BS Holdings**

B-201,Wonpogongwon 1ro, 59 Danwon-gu, Ansan-si, Gyeonggi-do 15455, Republic of Korea Tel: +82 31 411 5011 Fax: +82 31 411 5015 bsh5011@hanmail.net www.lasersolution.co.kr

#### SWEDEN

BLConsult Ryssbalt 294, 95 291 Kalix, Sweden Tel: +46 70 663 19 25 info@blconsult.se www.blconsult.se

# 102

### THAILAND

Advantech Solution Co., Ltd. 20/170 Motorway Rd., Kwang Pravet, Khet Pravet, Bangkok, Thailand 10250 Tel: +662 1848705 Fax: +662 1848708 sales@advantechsolution.com www.advantechsolution.com

#### UKRAINE

# KODA

Frunze st. 22, 61002, Harkov, Ukraine Tel/Fax: +38 057 714 26 54 mail@koda.com.ua www.koda.com.ua

# USA, CANADA, MEXICO

Acuity Products of Schmitt Industries, Inc. 2765 NW Nicolai Street Portland, OR, 97210, USA Tel: +1 503 227 7908 Fax: +1 503 223 1258 sales@acuitylaser.com www.acuitylaser.com

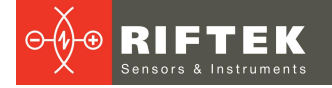

# USA, CANADA, MEXICO

International Electronic Machines Corporation RAILWAY INSTRUMENTS ONLY 850 River Street, Troy, New York, USA Tel: +1 518 268-1636

Tel: +1 518 268-1636 Fax: +1 518 268-1639 <u>marketing@iem.net</u> <u>www.iem.net</u>

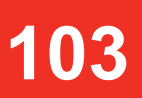